Department of Planning & Development Ports, Customs & Free Zone Corporation Government of Dubai

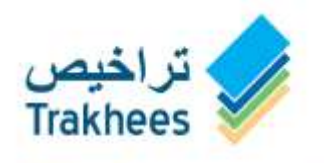

دائــرة الـــــخــطــيــط والــتـط مؤسسة الموانئ والجمــارك والمتطق

دعـم للتنمية...Facilitating Growth

# **Trakhees**

# **Online Services User Manual - Web - Online Registration**

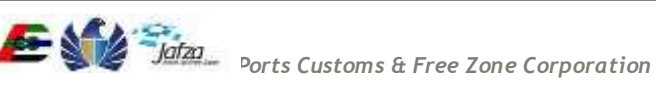

#### Document Information

| DOCUMENT NAME   | TrakheesOnlineServices_UserManual - Web - Online Registration |
|-----------------|---------------------------------------------------------------|
| PROJECT NAME    | Trakhees Online Services                                      |
| AUTHOR(S)       | PCFC IT                                                       |
| DATE            | 26-Aug-15                                                     |
| CURRENT VERSION | 1.1                                                           |

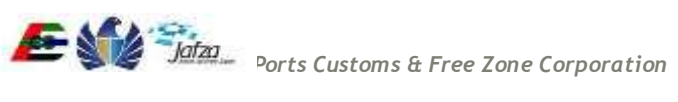

# **Table of Contents**

| 1 | Int | roduction | ۱                                             | 4  |
|---|-----|-----------|-----------------------------------------------|----|
|   | 1.1 | Purpose   | e of the Document                             | 4  |
|   | 1.2 | Intende   | ed Audience                                   | 4  |
| 2 | Sys | stem Over | rview                                         | 5  |
| 3 | Tra | akhees On | nline Services                                | 6  |
|   | 3.1 | Client R  | Registration (Trakhees ID & PIN Registration) | 6  |
|   |     | 3.1.1     | Company Registration                          | 7  |
|   |     | 3.1.2     | Person Registration                           | 12 |
|   | 3.2 | Online /  | Account Creation                              | 19 |
|   |     | 3.2.1     | Company Admin - Online Account                | 19 |
|   |     | 3.2.2     | Person Admin - Online Account                 | 24 |
|   | 3.3 | Inquire   | Request Status                                | 29 |
|   | 3.4 | Recall T  | Trakhees ID & PIN                             | 32 |
|   | 3.5 | Profile / | Management                                    | 34 |
|   |     | 3.5.1     | Forgot Password                               | 34 |
|   |     | 3.5.2     | Update My Profile                             | 41 |
|   |     | 3.5.3     | Add Additional Roles                          | 45 |
|   | 3.6 | Compan    | ny Admin User Management                      | 47 |
|   |     | 3.6.1     | Create User                                   | 47 |
|   |     | 3.6.2     | Activate/Inactive Employee User Account       | 52 |
|   |     | 3.6.3     | Grant/Revoke Service to Employee              | 57 |
|   |     | 3.6.4     | Search & Add Service                          | 63 |
|   |     | 3.6.5     | User Register Service                         | 64 |
|   |     | 3.6.6     | Reset Employee Password                       | 69 |
|   |     | 3.6.7     | Edit Employee Profile                         | 73 |
|   |     | 3.6.8     | Employee Change Password                      | 77 |
|   |     |           |                                               |    |

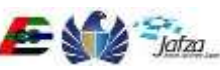

#### Introduction 1

At the beginning of 2008 Trakhees was established by the Ports, Customs and Free Zone Corporation with the aim of integrating licensing and compliance functions, already performed by the Civil Engineering Division and Environment, Health and Safety Division with a new function, Commercial Licensing to be offered by a young division, Commercial Licensing Division.

On July 1st of 2008, the new department went into operation and the objective of establishing Trakhees started to materialize. PCFC, Dubai World Business Units, the Engineering Community interacting with Trakhees, and the Dubai World Communities now have a one stop shop where all their licensing and government services can be done. It has following main departments:

- Commercial Licensing Department (CLD)
- Civil Engineering Department (CED) •
- Environment Health & Safety (EHS)

Part of the new mandate is providing services to businesses, owners and tenants of the new Dubai World Communities who had little interaction with the already existing departments before. To this end, Trakhees adopted a concept of "distributed services" by having satellite Helpdesk Offices in these communities, such as Dragon Mart, Atlantis and Ibn Batuta Mall. With the electronic platforms Trakhees uses, a full range of services can be offered at these locations, making life easier for clients without any compromise on quality of service.

Trakhees Online Services system will enable the users to avail e-Services provided like Client Registration, Visa application, Licensing etc. First users must have to register themselves in Trakhees back office to get Trakhees ID which is unique identification for each company/person. After back office registration an online account can be created by using Trakhees ID & PIN which is received during back office registration.

### 1.1 Purpose of the Document

The purpose of this document is to serve as the User Manual for the Trakhees Online Services so, that they can easily avail the services. It will give you a walkthrough of the Trakhees Online Services.

#### 1.2 Intended Audience

Intended audiences are general public & Trakhees Clients.

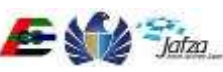

# 2 System Overview

Trakhees Online Services will support to registration of company or person, and enable them to avail services. System is having following features:

- Back Office Registration
- Online Account Creation •
- Profile Management •
- Role Request •
- Service Request •
- CLD Services
- CED Services •
- EHS Services •
- Finance Services

If you are a company you can have more features as following:

- Employee Management •
  - Create User Account for Company Employee
  - o Active/Disable Employee User Account
  - o Grant/Revoke Available Services

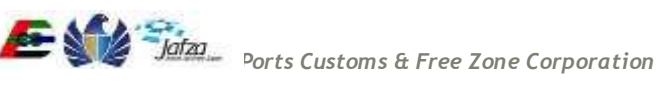

Trakhees ID: It is given by Trakhees & it is unique for each client.

There are two steps in the registration to avail the online services. First you need to register in Trakhees back office system. If you have ever done a transaction with Trakhees it means you are already registered in back office system. So, you can skip the back office registration & directly go to the Online Admin Account Creation.

#### 3.1 Client Registration (Trakhees ID & PIN Registration)

Client Registration is required to store the complete details of a client. This registration is mandatory for each client if he wants to deal with Trakhees with any manner. At the end of registration, a unique Trakhees ID & PIN is generated for the client. The flow of the registration is as following:

There are two types of registrations:

- Company Registration
- Person Registration •

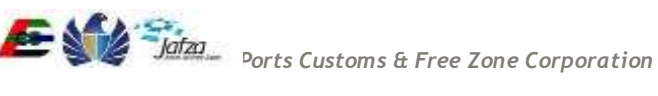

# 3.1.1 Company Registration

1) Click on "Register Company" from the left menu.

|                                     |                                | Thursday, August 27, 2015   11:47 AM                                                |
|-------------------------------------|--------------------------------|-------------------------------------------------------------------------------------|
| GOVERNMENT OF DUBAI                 |                                | مؤسسة الموانئ والجمارك والمنطقة الحرة<br>PORTS, CUSTOMS & FREE ZONE CORPORATION     |
|                                     |                                | لعربية 🔰 Help                                                                       |
| Site Map                            | Login                          |                                                                                     |
| Login                               | Login                          |                                                                                     |
| Register Online Company Admin       | If you have already registered | d with us, you can login using the form below.If you are a new user Click here $ 2$ |
| Register Online Person Access       | 112100 1125 Pt                 |                                                                                     |
| Register Company                    | *Enter UserName                | cld21                                                                               |
| Register Person                     | * Enter Password               |                                                                                     |
| Forgot Username                     |                                |                                                                                     |
| Forgot Password                     |                                | 8                                                                                   |
| Recall Trakhees PIN                 |                                | TXS                                                                                 |
| Inquire status                      | *Enter Text Shown Above        |                                                                                     |
| Enquire License Activity            | Enter rest onewith bord        |                                                                                     |
| Quick Pay                           |                                | Submit                                                                              |
| License Cost Calculator             |                                |                                                                                     |
| Labour Dispute for Employee         |                                |                                                                                     |
|                                     | ں<br>Tr                        | تراخیص<br>rakhees                                                                   |
| FAQs   Privacy Policy   Terms & Con | nditions                       | Copyright (c) 2010 Trakhees All right reserved                                      |

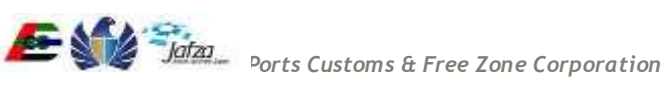

2) A page with is displayed to feed in the details of Company, License, Contact, Location and supporting documents. You have to fill in all the mandatory fields (marked with red \* sign) on the page and click "Next".

|                                     |                           |                            |                  | Thursday, Au                            | igust 27, 2015   11:49 AM |
|-------------------------------------|---------------------------|----------------------------|------------------|-----------------------------------------|---------------------------|
| GOVERNMENT OF DUBAI                 |                           |                            |                  | لك والمنطقة الحرة<br>PORTS, CUSTOMS & F | Jafza تركيم               |
|                                     |                           |                            |                  |                                         | لىرىيد 📄 🚯                |
| Site Map                            | Company & License Details | Contact & Location Details | Upload Documents | Preview & Submit                        |                           |
| Login                               |                           |                            |                  |                                         |                           |
| Register Online Company Admin       | Contact information       |                            |                  |                                         |                           |
| Register Online Person Access       | * P.O Box(Number)         | 123455                     |                  |                                         |                           |
| Register Company                    |                           |                            |                  |                                         |                           |
| Register Person                     | * P.O Box(Location)       | 1234                       |                  |                                         |                           |
| Forgot Username                     | Tol No/Offico)            |                            |                  |                                         |                           |
| Forgot Password                     | Tel. Wo(Onice)            | 0205298785                 |                  |                                         |                           |
| Recall Trakhees PIN                 | * Fax No(Office)          |                            |                  |                                         |                           |
| Inquire status                      |                           | 0205298785                 |                  |                                         |                           |
| Enquire License Activity            | Website URL               |                            |                  |                                         |                           |
| Quick Pay                           | A Frankli Addresse        |                            |                  |                                         |                           |
| License Cost Calculator             | Email Address             | abc@gmail.com              |                  |                                         |                           |
| Labour Dispute for Employee         |                           |                            |                  |                                         |                           |
|                                     | Location Information      |                            |                  |                                         |                           |
|                                     | o Angress(Engrish)        | Address                    |                  |                                         |                           |
|                                     | * Address(Arabic)         | Address                    | li.              |                                         |                           |
|                                     | * Country                 | United Arab Emirates       |                  |                                         |                           |
|                                     | * City                    | DUBAI                      | •                |                                         |                           |
|                                     |                           | 12                         | Reset            | Previous                                | Next                      |
|                                     | ں<br>Tra                  | تراخیم<br>akhees           |                  |                                         |                           |
| FAQs   Privacy Policy   Terms & Con | ditions                   |                            |                  | Copyright (c) 2010 T                    | rakhees All right reserve |

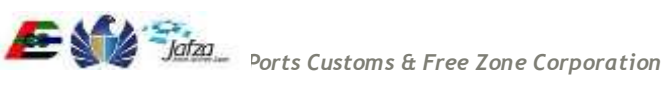

3) Upload the documents by clicking the "Upload" button. After uploading both documents, click on Next Button. Preview Page is displayed with Submit button.

|                                     |                              |                            |                  | Thursday, Augu          | ist 27, 2015   11 | :53 AM   |
|-------------------------------------|------------------------------|----------------------------|------------------|-------------------------|-------------------|----------|
| GOVERNMENT OF DUBAI                 |                              |                            |                  | <b>1</b>                | <b>)</b> (2)      | lafza    |
|                                     |                              |                            |                  | PORTS, CUSTOMS & FRE    | E ZONE CORPORAT   | nee.     |
|                                     |                              |                            |                  |                         | Help i            | العربية  |
| Site Map                            | Company & License Details    | Contact & Location Details | Upload Documents | Preview & Submit        |                   |          |
| Login                               |                              |                            |                  |                         |                   |          |
| Register Online Company Admin       | Upload Documents             |                            |                  |                         |                   |          |
| Register Online Person Access       | License Copy Uploaded Su     | ccessfully                 |                  |                         |                   |          |
| Register Company                    | Please select the type of do | Tra                        | ade License Copy | •                       |                   |          |
| Register Person                     |                              |                            |                  |                         |                   |          |
| Forgot Username                     | Choose File No file of       | chosen                     | Upload           |                         |                   |          |
| Forgot Password                     |                              |                            |                  |                         |                   |          |
| Recall Trakhees PIN                 |                              |                            |                  |                         |                   |          |
| Inquire status                      |                              |                            |                  | Previous                | Next              |          |
| Enquire License Activity            |                              |                            |                  |                         |                   |          |
| Quick Pay                           |                              |                            |                  |                         |                   |          |
| License Cost Calculator             | License Copy                 | View Delete                |                  |                         |                   |          |
| Labour Dispute for Employee         |                              |                            |                  |                         |                   |          |
|                                     | L<br>T                       | تراخیص<br>rakhees          |                  |                         |                   |          |
| FAQs   Privacy Policy   Terms & Cor | nditions                     |                            |                  | Copyright (c) 2010 Tral | khees All right   | reserved |

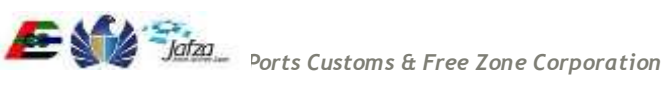

4) Now, you can preview all the data. In case, if you want to modify, you can click Previous Button & modify whatever you want. You can submit these details by clicking on the 'Submit' button given on Preview & Submit screen. Once Submit button is clicked your details are sent to the Trakhees for Company registration & a reference number is generated so that you can track the status of your registration request.

|                                     |                                       |                                                            | Thursday                         | August 27, 2015   11:55 AM                                                         |
|-------------------------------------|---------------------------------------|------------------------------------------------------------|----------------------------------|------------------------------------------------------------------------------------|
| COVERNMENT OF DUBAI                 |                                       |                                                            | واللنطقة الحرة<br>PORTS. CLSTONE | فو المعادلة الموانية والجمارك<br>مؤسسة اللواني والجمارك<br>A FREE ZONG CORPORATION |
| Site Map                            | Company & License Details             | Contact & Location Details Upload Documents                | Preview & Submit                 |                                                                                    |
| Login                               |                                       | 11—18-11-11<br>11-18-11                                    | A                                |                                                                                    |
| Register Online Company Admin       | Company & License Det                 | ails                                                       |                                  |                                                                                    |
| Register Online Person Access       | Client Role                           | Company with External License                              |                                  |                                                                                    |
| Register Company                    | Company Name(English)                 | mycompany                                                  |                                  |                                                                                    |
| Register Person                     | Company Name(Arabic)                  | mucompany                                                  |                                  |                                                                                    |
| Forgot Username                     | Company Hamey States                  | mycompany                                                  |                                  |                                                                                    |
| Forgot Password                     | Client Category                       | internet                                                   |                                  |                                                                                    |
| Recall Trakhees PIN                 | License Issuing Authority             | Ajman Freezone Authority                                   |                                  |                                                                                    |
| Inquire status                      | License Number                        | 9280                                                       |                                  |                                                                                    |
| Enquire License Activity            | License Type                          | Commercial                                                 |                                  |                                                                                    |
| Quick Pay                           | License Issue Date                    | 01-08-2015                                                 |                                  |                                                                                    |
| License Cost Calculator             | License Expiry Date                   | 31-08-2016                                                 |                                  |                                                                                    |
| Labour Dispute for Employee         |                                       | 5196-2010                                                  |                                  |                                                                                    |
|                                     | Contact & Location Deta               | its                                                        |                                  |                                                                                    |
|                                     | P O Bex(Number)                       | 123456                                                     |                                  |                                                                                    |
|                                     | P.O Box(Location)                     | 1234                                                       |                                  |                                                                                    |
|                                     | Tel. No(Office)                       | 0205298785                                                 |                                  |                                                                                    |
|                                     | Fax No(Office)                        | 0205208785                                                 |                                  |                                                                                    |
|                                     | Mahaila 1991                          | 0203200100                                                 |                                  |                                                                                    |
|                                     | Website OHL                           |                                                            |                                  |                                                                                    |
|                                     | Email Address                         | abc@gmail.com                                              |                                  |                                                                                    |
|                                     | Address(English)                      | Address                                                    |                                  |                                                                                    |
|                                     | Address(Arabic)                       | Address                                                    |                                  |                                                                                    |
|                                     | Country                               | United Arab Emirates                                       |                                  |                                                                                    |
|                                     | City                                  | DUBA                                                       |                                  |                                                                                    |
|                                     | Helesded Desuments                    |                                                            |                                  |                                                                                    |
|                                     | Uploaded Documents                    |                                                            |                                  | -                                                                                  |
|                                     | Manager Passport Copy<br>License Copy | View                                                       |                                  |                                                                                    |
|                                     | Disclaimer                            |                                                            |                                  |                                                                                    |
|                                     | I have read and under                 | stood the <u>Privacy Policy</u><br>$Q_{\Upsilon} \times S$ |                                  |                                                                                    |
|                                     | *Enter Text Shown Above               | Previou                                                    | 8                                | Submit                                                                             |
|                                     | ں<br>Tr                               | تراخیم<br>akhees                                           |                                  |                                                                                    |
| FAQs   Privacy Policy   Terms & Con | nditions                              |                                                            | Copyright (c) 201                | 0 Trakhees All right reserve                                                       |

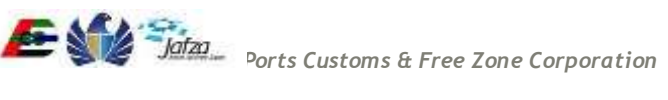

|                                                                                                    | Thursday, August 27, 2015   11:57 AM                                                                          |
|----------------------------------------------------------------------------------------------------|----------------------------------------------------------------------------------------------------|
| GOVERNMENT OF DUBAI                                                                                                    | مؤسسة الموانى والجمارك والمنطقة الحرة<br>PORTS, CUSTOMS & FREE ZONE CORPORATION                               |
| Site Map                                                                                                    | لتربية   Help 👔 التربية   Success                                                                             |
| Login<br>Register Online Company Admin<br>Register Online Person Access<br>Register Company<br>Register Person<br>Forgot Username<br>Forgot Password<br>Recall Trakhees PIN<br>Inquire status<br>Enquire License Activity<br>Quick Pay<br>License Cost Calculator<br>Labour Dispute for Employee | Your reference number is<br>C-10415<br>Account will be activated after admin approval.<br>Click here to Login |
|                                                                                                    | تراخیص<br>Trakhees                                                                                            |
| FAQs   Privacy Policy   Terms & Con                                                                                                    | ditions Copyright (c) 2010 Trakhees All right reserved                                                        |

5) An email notification will be sent to you when the request is approved/rejected as below.

| Dear [Company Name],                                                                                                    | ©⊒<br>▲ |
|----------------------------------------------------------------------------------------------------|---------|
| Congratulations! Your request for Company Registration reference # [Reference Number] have been approved.                                                  |         |
| Now, you can register for an Online Account to access e-Services offered by PCFC Trakhees. Your Trakhees<br>Client ID is [X-X-XXXX] and Pin is [XXXXXXXX]. |         |
| Kindly use the following URL for online account registration:                                                                                              |         |
| http://[Online Account Creation URL]                                                                                                    | =       |
| Note: Your pin is confidential & for any future contact with Trakhees please use this Trakhees Client ID.                                                  |         |
| [Trakhees Comments Regarding Request]                                                                                                    |         |
| Thanks,<br>PCFC Trakhees                                                                                                    | •       |

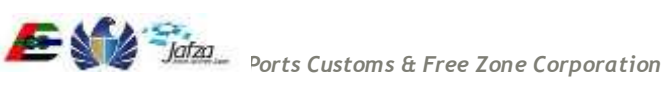

#### 3.1.2 Person Registration

1) Click on "Register Person" from the left menu.

|                                                   |                                | Thursday, August 27, 2015   12:03 PM                                                |
|---------------------------------------------------|--------------------------------|-------------------------------------------------------------------------------------|
| GOVERNMENT OF DUBAI                               |                                | موسسة الموانث والجمارك والمنطقة الحرة                                               |
|                                                   |                                | PORTS, CUSTOMS & FREE ZONE CORPORATION<br>الحربية Help ( )                          |
| Site Map                                          | Login                          |                                                                                     |
| Register Online Company Admin                     | If you have already registered | d with us, you can login using the form below.If you are a new user Click here $ 2$ |
| Register Online Person Access<br>Register Company | *Enter UserName                |                                                                                     |
| Register Person                                   | * Enter Password               |                                                                                     |
| Forgot Username                                   | Parameter (Photo Constant)     |                                                                                     |
| Forgot Password                                   |                                | G V                                                                                 |
| Recall Trakhees PIN                               |                                | ~ K8                                                                                |
| Inquire status                                    | *Enter Text Shown Above        |                                                                                     |
| Enquire License Activity                          | Engl for onovirratore          |                                                                                     |
| Quick Pay                                         |                                | Submit                                                                              |
| License Cost Calculator                           |                                |                                                                                     |
| Labour Dispute for Employee                       |                                |                                                                                     |
|                                                   | ں<br>Tr                        | تراخیص<br>rakhees                                                                   |
| FAQs   Privacy Policy   Terms & Cor               | ditions                        | Copyright (c) 2010 Trakhees All right reserved                                      |

- 2) A page is displayed to feed in the Personal, Contact, Passport details with supporting documents.
- 3) You have to fill in all the mandatory fields (marked with red \* sign) on the page and click "Next".

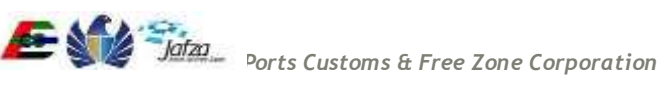

|                                      |                                                              |                           |                        | Thursday, Augus                               | 127, 2015   01:17 PM                       |
|--------------------------------------|--------------------------------------------------------------|---------------------------|------------------------|-----------------------------------------------|--------------------------------------------|
| GOVERNMENT OF DUBAI                  |                                                              |                           |                        | بعارك والمنطقة الحرة<br>PORTS, CUSTOMS & FREE | و تجامع الموانين وال<br>مؤسسة الموانين وال |
|                                      |                                                              |                           |                        |                                               | لمربية (غ) Help                            |
| Site Map                             | Personal Information Contact De                              | etails Passport Details   | Upload Documents       | Preview and Submit                            |                                            |
| Login                                | Personal Details                                             |                           |                        |                                               |                                            |
| Register Online Company Admin        | Personal Details                                             |                           |                        |                                               |                                            |
| Register Online Person Access        | * Title                                                      | Dr 🔻                      |                        |                                               |                                            |
| Register Company                     |                                                              |                           |                        |                                               |                                            |
| Register Person                      | * Name (English)                                             | abcnew                    |                        |                                               |                                            |
| Forgot Username                      | * Nome (Arabic)                                              |                           |                        |                                               |                                            |
| Forgot Password                      | Name (Nabic)                                                 | abcnew                    |                        |                                               |                                            |
| Recall Trakhees PIN                  | * Client Role                                                | House Owner               |                        |                                               |                                            |
| Inquire status                       | Hint: Press CTL or SHIFT key for multiple<br>roles selection | House Tenant              |                        |                                               |                                            |
| Enquire License Activity             |                                                              | EHS - Developer           |                        |                                               |                                            |
| Quick Pay                            |                                                              |                           |                        |                                               |                                            |
| License Cost Calculator              |                                                              | *                         |                        |                                               |                                            |
| Labour Dispute for Employee          |                                                              |                           |                        |                                               |                                            |
|                                      | * Client Category                                            | Body Corporate (Compa     | nies from other Emiral | te) 🔹                                         |                                            |
|                                      | * Gender                                                     | Male <sup>®</sup> Female® |                        |                                               |                                            |
|                                      | * Date of Birth                                              | 10/10/1987                |                        |                                               |                                            |
|                                      | * Country                                                    | United Arab Emirates      | •                      |                                               |                                            |
|                                      | * City                                                       | DUBAI •                   |                        |                                               |                                            |
|                                      | * Nationality                                                | Emirati                   | ×                      |                                               |                                            |
|                                      |                                                              |                           |                        | Reset                                         | Next                                       |
|                                      | یص<br>Trak                                                   | تراخ<br>hees 🥩            |                        |                                               |                                            |
| FAQs   Privacy Policy   Terms & Cond | litions                                                      |                           | c                      | Copyright (c) 2010 Trakl                      | nees All right reserved                    |

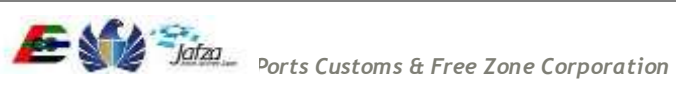

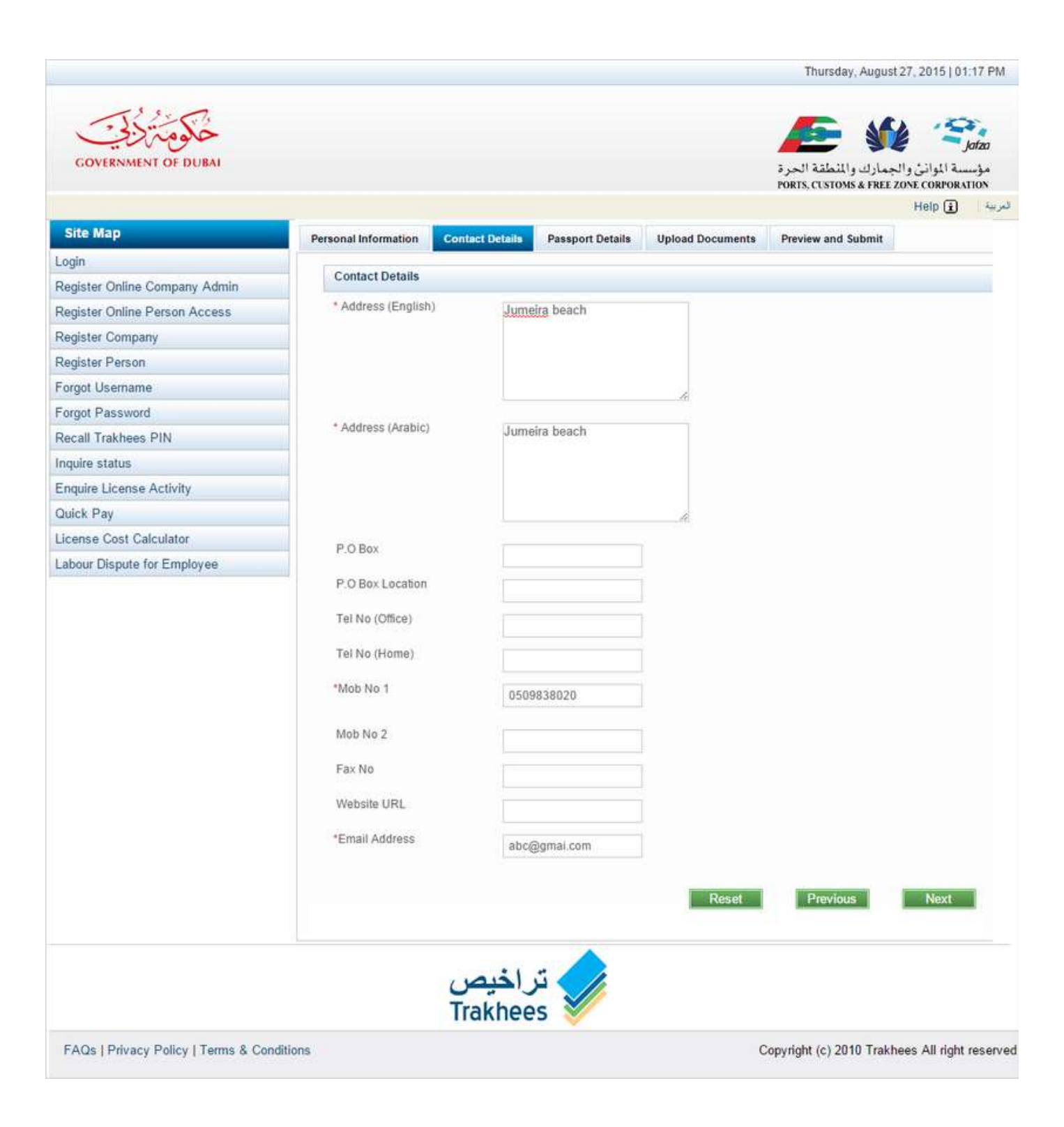

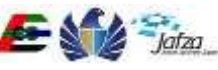

|                                     |                              |                          |                  | Thursday, Augus                               | t 27, 2015   01:17 PM                                          |
|-------------------------------------|------------------------------|--------------------------|------------------|-----------------------------------------------|----------------------------------------------------------------|
| GOVERNMENT OF DUBAI                 |                              |                          |                  | جمارك والمنطقة الحرة<br>PORTS, CUSTOMS & FREE | و تعليم المواني والم<br>مؤسسة المواني والم<br>ZONE CORPORATION |
| Site Map                            | Personal Information Contact | Details Passport Details | Unload Documents | Preview and Submit                            | Help 🕜 🖓 🕁                                                     |
| Login                               |                              |                          | oprota Dootmanto |                                               |                                                                |
| Register Online Company Admin       | Passport Details             |                          |                  |                                               |                                                                |
| Register Online Person Access       | *Passport No                 | h56789                   |                  |                                               |                                                                |
| Register Company                    | *Passport Place of Issue     | ludia                    |                  |                                               |                                                                |
| Register Person                     |                              | India                    |                  |                                               |                                                                |
| Forgot Username                     | *Passport Date of Issue      | 07/09/2014               |                  |                                               |                                                                |
| Forgot Password                     | *Passnort Evniry Date        |                          |                  |                                               |                                                                |
| Recall Trakhees PIN                 | r ussport Expiry Date        | 30/05/2017               |                  |                                               |                                                                |
| Inquire status                      | Emirates ID                  |                          |                  |                                               |                                                                |
| Enquire License Activity            |                              |                          |                  |                                               |                                                                |
| Quick Pay                           | Ebdara                       |                          |                  |                                               |                                                                |
| License Cost Calculator             | Visa #                       |                          |                  |                                               |                                                                |
| Labour Dispute for Employee         | Visa Type                    | •                        |                  |                                               |                                                                |
|                                     | *Visa Expiry Date            | 31/05/2016               |                  |                                               |                                                                |
|                                     | Remarks                      |                          |                  |                                               |                                                                |
|                                     |                              |                          |                  | Previous                                      | Next                                                           |
|                                     | ص<br>Tra                     | تراخیر<br>khees          |                  |                                               |                                                                |
| FAQs   Privacy Policy   Terms & Cor | nditions                     |                          | C                | Copyright (c) 2010 Trakl                      | nees All right reserve                                         |

4) Upload the documents by clicking the "Upload" button. After uploading document(s), click on Next Button.

|                                     |                      |                                 |                  |                  | Thursday, Augus                               | t 27, 2015   01                       | :21 PM             |
|-------------------------------------|----------------------|---------------------------------|------------------|------------------|-----------------------------------------------|---------------------------------------|--------------------|
| GOVERNMENT OF DUBAI                 |                      |                                 |                  |                  | بمارك والمنطقة الحرة<br>PORTS, CUSTOMS & FREE | کے<br>سة الموانئ والہ<br>ZONE CORPORA | ا<br>مؤسد<br>ATION |
|                                     |                      |                                 |                  |                  |                                               | Help 主                                | العربية            |
| Site Map                            | Personal Information | Contact Details                 | Passport Details | Upload Documents | Preview and Submit                            |                                       |                    |
| Login                               |                      |                                 |                  |                  |                                               |                                       |                    |
| Register Online Company Admin       | Upload Documen       | ts                              |                  |                  |                                               |                                       |                    |
| Register Online Person Access       | Lease Copy Uploade   | d Successfully<br>e of document |                  |                  |                                               |                                       |                    |
| Register Company                    |                      |                                 | Leas             | е Сору           |                                               |                                       |                    |
| Register Person                     |                      |                                 |                  |                  |                                               |                                       |                    |
| Forgot Username                     | Choose File          | lo file chosen                  |                  | Upload           |                                               |                                       |                    |
| Forgot Password                     |                      |                                 |                  |                  |                                               |                                       |                    |
| Recall Trakhees PIN                 |                      |                                 |                  |                  |                                               |                                       |                    |
| Inquire status                      |                      |                                 |                  |                  | Previous                                      | Next                                  |                    |
| Enquire License Activity            |                      |                                 |                  |                  |                                               |                                       |                    |
| Quick Pay                           |                      |                                 |                  |                  |                                               |                                       |                    |
| License Cost Calculator             |                      |                                 |                  |                  |                                               |                                       |                    |
| Labour Dispute for Employee         | Contract Copy View   | w Delete                        |                  |                  |                                               |                                       |                    |
|                                     | Lease Copy Vie       | w Delete                        |                  |                  |                                               |                                       |                    |
|                                     |                      | ا <mark>خیص</mark><br>Trakhee   | تر<br>s          |                  |                                               |                                       |                    |
| FAQs   Privacy Policy   Terms & Cor | nditions             |                                 |                  | c                | Copyright (c) 2010 Trakl                      | hees All right                        | reserved           |

5) Preview Page is displayed with Submit button.

| COVTRAMENT OF DURAL          |                                                                                                    | مېنې<br>وسسه الوانې والجمارى والتېلغة المرة            |
|------------------------------|----------------------------------------------------------------------------------------------------|--------------------------------------------------------|
|                              |                                                                                                    | PORTS, (1330MB & PRET ZONE CORPORATIO                  |
| Site Map                     | Personal Information Conta                                                                                                    | ct Details Passport Details Upload Documents Documents |
| ugim .                       |                                                                                                    |                                                        |
| igister Online Company Admin | Personal Details                                                                                                    |                                                        |
| gister Online Person Access  | Title                                                                                                    | Dr                                                     |
| gister Company               | Nome (English)                                                                                                    | abotes                                                 |
| gister Person                | Name (Arabic)                                                                                                    | abcrew                                                 |
| got Usemame                  | Citent Role                                                                                                    | House Owner                                            |
| get Password                 | Client Category                                                                                                    | Body Corporate (Comparises from other Emirate)         |
| cell trathees PTN            | -                                                                                                    |                                                        |
| nim License Activity         | Geoder                                                                                                    | Female                                                 |
| ck Pav                       | Ciate of Eirm                                                                                                    | 10-10-1987                                             |
| erese Cost Calculator        | City                                                                                                    | DUBA                                                   |
| our Dispute for Employee     | Country                                                                                                    | Unded Arab Emirates                                    |
|                              | Nationality                                                                                                    | Ensist                                                 |
|                              | Contact Details                                                                                                    |                                                        |
|                              | Address (English)                                                                                                    | Jumetra beach                                          |
|                              | Address (Arabic)                                                                                                    | Automa basiste                                         |
|                              | R.C. Boy                                                                                                    | Annual Address                                         |
|                              | and a second second sec |                                                        |
|                              | P-O-Box Location                                                                                                    |                                                        |
|                              | Tel No (Home)                                                                                                    |                                                        |
|                              | Ter No (Office)                                                                                                    |                                                        |
|                              | tubulo tice: 1                                                                                                    | 0509838020                                             |
|                              | Allelo Neo 2                                                                                                    |                                                        |
|                              | Fias. too                                                                                                    |                                                        |
|                              | Webside URL                                                                                                    |                                                        |
|                              | Email Address                                                                                                    | abc/homai.com                                          |
|                              |                                                                                                    | and government of the second                           |
|                              | Passport Details                                                                                                    |                                                        |
|                              | Passporthio                                                                                                    | 156789                                                 |
|                              | Pasaport Place of Issue                                                                                                    | India                                                  |
|                              | Passport Date of losue                                                                                                    | 07-09-2014                                             |
|                              | Passport Expiry Date                                                                                                    | 30-65-2017                                             |
|                              | Emitates ID                                                                                                    |                                                        |
|                              | Epdara                                                                                                    |                                                        |
|                              | Lines #                                                                                                    |                                                        |
|                              | Address Transm                                                                                                    |                                                        |
|                              | And Dime                                                                                                    | 7100091117-C                                           |
|                              | With Expery Date                                                                                                    | 31-95-2016                                             |
|                              | Romarka                                                                                                    |                                                        |
|                              | Uploaded Documents                                                                                                    |                                                        |
|                              | Contract Copy View<br>Lease Copy View                                                                                                    |                                                        |
|                              | Dischalment                                                                                                    |                                                        |
|                              |                                                                                                    |                                                        |
|                              | E3 (Nave read and unders                                                                                                    | A S                                                    |
|                              | *Emler Text Shown Albove                                                                                                    | Previous Statemat                                      |
|                              | ى                                                                                                    | تراخيم                                                 |
|                              |                                                                                                    |                                                        |

6) When you click on "Submit" button on "Preview and Submit" screen, the registration request containing the details you filled in are sent to the Trakhees.

7) A reference number is generated & displayed for future correspondence as shown below.

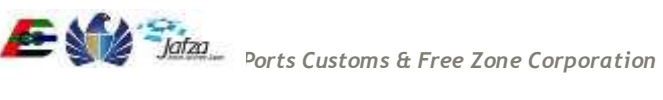

|                                                                                                    | Thursday, August 27, 2015   01:24 PM                                                                                     |
|----------------------------------------------------------------------------------------------------|----------------------------------------------------------------------------------------------------|
| GOVERNMENT OF DUBAI                                                                                                    | مؤسسة المواني والجمارك والمنطقة الحرة<br>مؤسسة المواني والجمارك والمنطقة الحرة<br>PORTS, CUSTOMS & FREE ZONE CORPORATION |
| Site Map                                                                                                    | Success                                                                                                    |
| Login<br>Register Online Company Admin<br>Register Online Person Access<br>Register Company<br>Register Person<br>Forgot Username<br>Forgot Password<br>Recall Trakhees PIN | Your reference number is<br><b>P-10416</b><br>Account will be activated after admin approval.<br>Click here to Login     |
| Inquire status<br>Enquire License Activity<br>Quick Pay<br>License Cost Calculator                                                                                          |                                                                                                    |
| Lawour Dispute for Littpioyee                                                                                                    | تراخیص<br>Trakhees                                                                                                    |
| FAQs   Privacy Policy   Terms & Co                                                                                                    | itions Copyright (c) 2010 Trakhees All right reserved                                                                    |

8) An email notification will be sent to you when the request is approved or rejected as below.

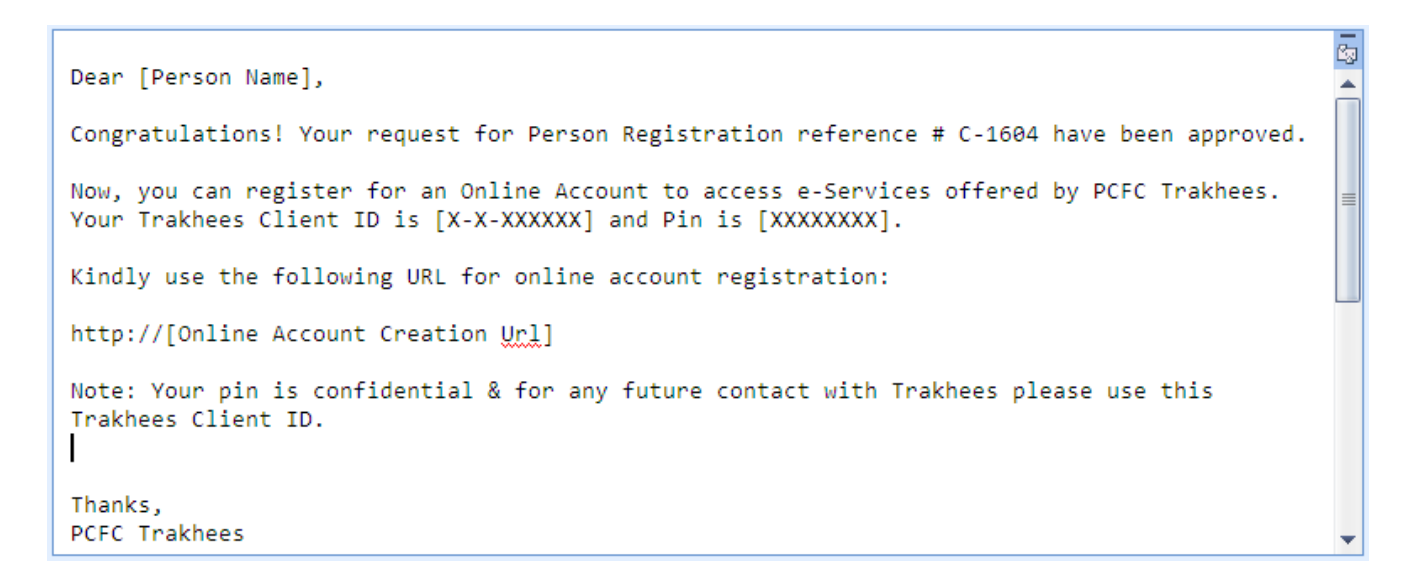

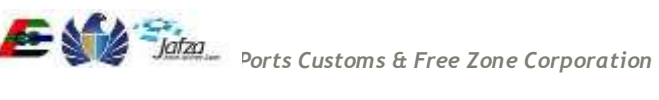

# 3.2 Online Account Creation

#### 3.2.1 Company Admin - Online Account

1) Click on "Click here" on login page or "Register Online Company Admin" from the left menu.

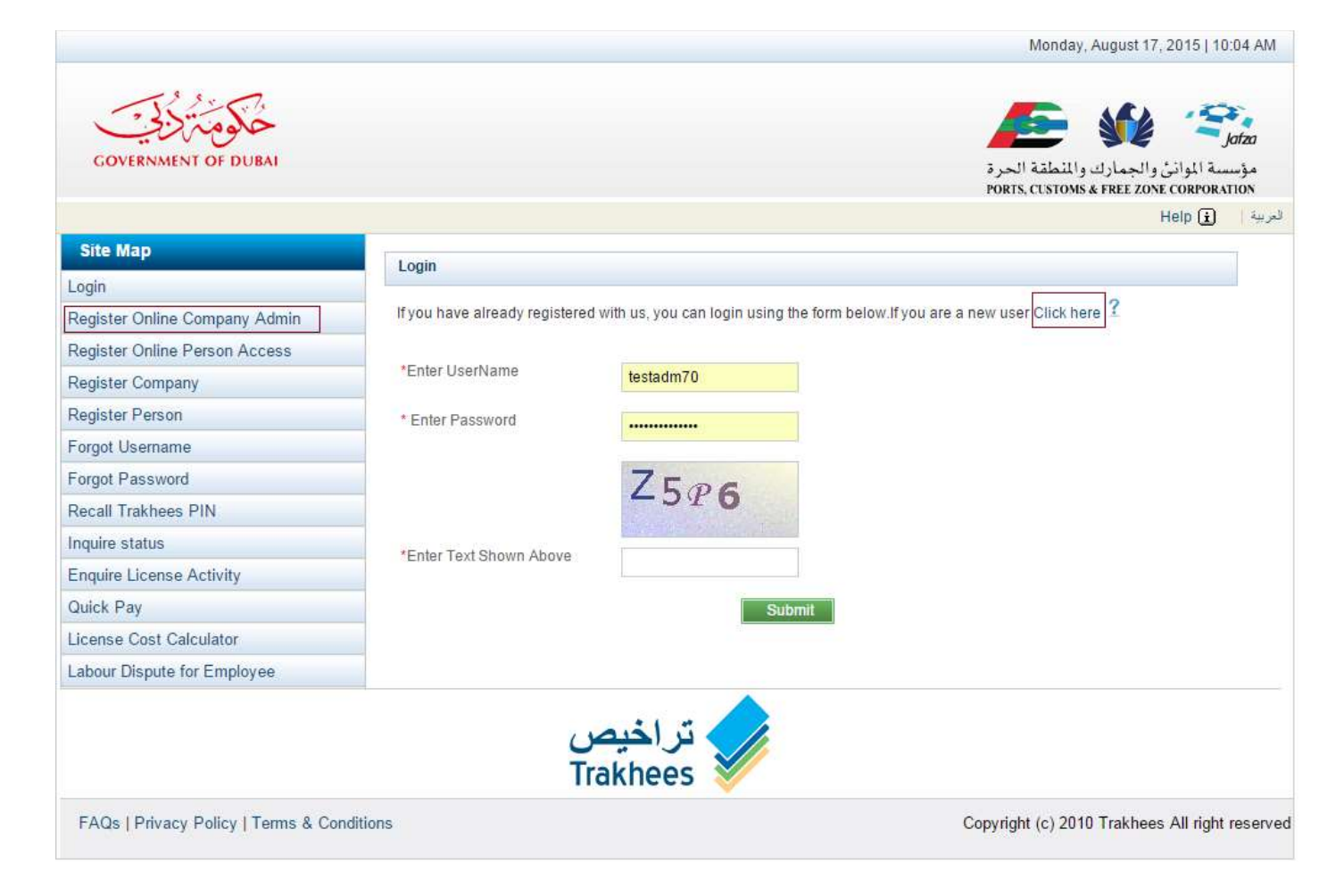

2) A page is displayed where you can enter Trakhees ID and PIN.

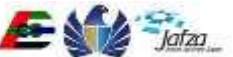

3) Enter your Trakhees ID & PIN and click on 'Submit' button.

|                                     |                                         | Monday, August             | 17, 2015   10                                   | :06 AM                          |              |
|-------------------------------------|-----------------------------------------|----------------------------|-------------------------------------------------|---------------------------------|--------------|
| GOVERNMENT OF DUBAI                 |                                         |                            | جمارك والمنطقة الحرة<br>PORTS, CUSTOMS & FREE Z | من الموانئ وا<br>مسة الموانئ وا | lafza<br>مۇس |
|                                     |                                         |                            |                                                 | Help i                          | العربية      |
| Site Map                            | Registered User                         |                            |                                                 |                                 |              |
| Login                               |                                         | 72                         |                                                 |                                 |              |
| Register Online Company Admin       | * Trakhees ID                           | C-X-150034                 |                                                 |                                 |              |
| Register Online Person Access       | * Trakhees PIN                          | []                         |                                                 |                                 |              |
| Register Company                    |                                         | Presentation in the second |                                                 |                                 |              |
| Register Person                     |                                         | C M5                       |                                                 |                                 |              |
| Forgot Username                     |                                         | X                          |                                                 |                                 |              |
| Forgot Password                     | Today Tauk Okawa Alkawa                 |                            |                                                 |                                 |              |
| Recall Trakhees PIN                 | Enter Text Snown Above                  |                            |                                                 |                                 |              |
| Inquire status                      |                                         | Submit                     |                                                 |                                 |              |
| Enquire License Activity            | New Uper?//fyou dep# pages              |                            |                                                 |                                 |              |
| Quick Pay                           | New Oser (in you don't posses           | ss a unique (KID)          |                                                 |                                 |              |
| License Cost Calculator             | Register Company 1<br>Register Person ? |                            |                                                 |                                 |              |
| Labour Dispute for Employee         | register reisen =                       |                            |                                                 |                                 |              |
| FAQs   Privacy Policy   Terms & Con | ditions                                 | تراخیص<br>akhees           | Copyright (c) 2010 Trakhe                       | ees All right                   | reserved     |

- 4) The system verifies the Trakhees ID/PIN combination and redirects to the admin registration page.
- 5) You need to fill in your desired login detail for the online account. Also, attach supporting documents as required.

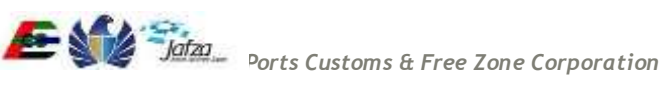

6) Then, click the "Submit" button.

|                             |                                                                                                    |                                            |                                    | Monory, August 17, 291511011                                                                                                  |
|-----------------------------|----------------------------------------------------------------------------------------------------|--------------------------------------------|------------------------------------|----------------------------------------------------------------------------------------------------|
| CONTENMENT OF DURAN         |                                                                                                    |                                            |                                    | المسلح الكواني والعبدارك و المفتلة العرم<br>المسلح الكواني والعبدارك و المفتلة العرم و<br>المالي و العبدارك و المفتلة العرم و |
| ite Map                     | Company Admin R                                                                                            | legistuation                               |                                    |                                                                                                    |
| gin                         | The second second second                                                                                   |                                            |                                    |                                                                                                    |
| gister Online Company Admin | Company Name I                                                                                             | Information                                |                                    |                                                                                                    |
| gister Onine Person Access  | Company                                                                                                    |                                            | Company                            | (herear                                                                                                    |
| Sister Person               | Name(English)                                                                                              | EDCH FZE                                   | Name(Arabic)                       | EDCH FZE                                                                                                    |
| got Usemame                 | Tet No(Office)                                                                                             | IMS.NA                                     | Email Address                      | PCFCSetSupport/Ready as                                                                                                    |
| pot Password                |                                                                                                    |                                            |                                    | Lo coloradore -                                                                                                    |
| all Trakhees PiN            | Website URL                                                                                                |                                            | fi                                 |                                                                                                    |
| Are status                  |                                                                                                    | Company with Column                        |                                    |                                                                                                    |
| rk Pau                      |                                                                                                    | License                                    |                                    |                                                                                                    |
| inse Cost Calculator        |                                                                                                    |                                            |                                    |                                                                                                    |
| our Dispute for Employee    | Client Role                                                                                                |                                            |                                    |                                                                                                    |
|                             |                                                                                                    |                                            |                                    |                                                                                                    |
|                             |                                                                                                    | · ·                                        |                                    |                                                                                                    |
|                             | License Informat                                                                                           | ion                                        |                                    |                                                                                                    |
|                             | License lessing<br>Authority - En                                                                          | Jebel All Freezone Authority               | License Issuing<br>Authority - Arb | (pha                                                                                                    |
|                             | License Number                                                                                             | 7366                                       | License Issue Date                 | 15/10/2006                                                                                                    |
|                             | License Espiry Dels                                                                                        | 14/10/2012                                 |                                    |                                                                                                    |
|                             | Login Details                                                                                              |                                            |                                    |                                                                                                    |
|                             | Name/English(*                                                                                             |                                            | Admin<br>Name(Arabe:)*             | de a Abudet23a I                                                                                                    |
|                             | UserName*                                                                                                  |                                            | Password*                          |                                                                                                    |
|                             | Confirm Password*                                                                                          |                                            | Secret Question*                   | pface?                                                                                                    |
|                             | Secret Answer*                                                                                             |                                            | Person                             |                                                                                                    |
|                             | Emiait                                                                                                    |                                            | Mobile Number*                     |                                                                                                    |
|                             | Doctaments                                                                                                 | submission will include the upliced        | ed documents                       |                                                                                                    |
|                             | Atlachmenta (Acce)                                                                                         | ets pelligigation along pergiging form     | nate)                              | - and                                                                                                    |
|                             | Document Type                                                                                              | Uptoeded File                              |                                    |                                                                                                    |
|                             | an a children an                                                                                           |                                            |                                    |                                                                                                    |
|                             | Identification Copy can<br>Employee Identificat<br>Employee Labor Ca<br>National ID<br>Special Power of Ab | s be one of the below<br>non<br>of<br>omey |                                    |                                                                                                    |
|                             | Disclamer                                                                                                  |                                            |                                    |                                                                                                    |
|                             | C Dave read and at                                                                                         | nderstood the <u>Privacy Policy</u>        |                                    |                                                                                                    |
|                             |                                                                                                    |                                            | Submit                             |                                                                                                    |
|                             |                                                                                                    | تراخيص<br>Trakhees                         |                                    |                                                                                                    |
|                             | -                                                                                                    |                                            |                                    | Consideration 2010 Technology All sides of                                                                                    |

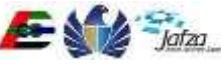

|                                     |                                                                                                    | Monday, A                                     |                              |                                                                                                    |  |  |
|-------------------------------------|----------------------------------------------------------------------------------------------------|-----------------------------------------------|------------------------------|----------------------------------------------------------------------------------------------------|--|--|
| COVERNMENT OF DUEM                  |                                                                                                    |                                               |                              | مرکز ۲۰۰۰ میلوند و الجمار این و التلفانه الحر و<br>المسلم الوالن و الجمار این و التلفانه الحر و<br>المالا ۲۰۰۰ میلوند و الجمار این و التلفانه الحر و |  |  |
| Site Map                            | Company Admin                                                                                                    | Registration                                  |                              |                                                                                                    |  |  |
| igle                                |                                                                                                    |                                               |                              |                                                                                                    |  |  |
| igister Online Company Admin        | Company Name                                                                                                    | Information                                   |                              |                                                                                                    |  |  |
| gister Online Person Access         | 30.052                                                                                                    |                                               |                              |                                                                                                    |  |  |
| gister Company                      | Company                                                                                                    | EDCH FZE                                      | Company Mamarkan             | EDCH FZE                                                                                                    |  |  |
| gister Person                       | ManualColleged                                                                                                   |                                               | ( manual or asset)           |                                                                                                    |  |  |
| got Usemame                         | Tel. No(Office)                                                                                                  | IMS-NA                                        | Email Address                | PCFCSysSupport@pcfc.se                                                                                                    |  |  |
| get Password                        |                                                                                                    | ALCONO                                        | 0.00122645+1022              |                                                                                                    |  |  |
| call Traktores Pitk                 | Website URL                                                                                                    |                                               |                              |                                                                                                    |  |  |
| uite status                         |                                                                                                    | - summer of the second state                  |                              |                                                                                                    |  |  |
| pairs License Activity              |                                                                                                    | License -                                     |                              |                                                                                                    |  |  |
| ek Pay                              |                                                                                                    |                                               |                              |                                                                                                    |  |  |
| ense Cost Calculator                | Client Role                                                                                                    |                                               |                              |                                                                                                    |  |  |
| our Dispute for Employee            |                                                                                                    |                                               |                              |                                                                                                    |  |  |
|                                     |                                                                                                    |                                               |                              |                                                                                                    |  |  |
|                                     |                                                                                                    | 15. D                                         |                              |                                                                                                    |  |  |
|                                     | License Informa                                                                                                  | tion                                          |                              |                                                                                                    |  |  |
|                                     | I in here a balance                                                                                              |                                               | Vice of a law of the         | 1                                                                                                    |  |  |
|                                     | Authority - En                                                                                                   | Jebel All Freezone Authority                  | Authority - Arb              | (de                                                                                                    |  |  |
|                                     | Licinne Number                                                                                                   | 7366                                          | License Issue Date           | 15/10/2006                                                                                                    |  |  |
|                                     | License Expiry Date                                                                                              | 14/10/2012                                    | i .                          |                                                                                                    |  |  |
|                                     | Login Details                                                                                                    |                                               |                              |                                                                                                    |  |  |
|                                     | Admin<br>Name(English)*                                                                                          | EDCH                                          | Admin<br>Name(Arathac)*      | EDCH                                                                                                    |  |  |
|                                     |                                                                                                    |                                               |                              | 19.12 Abod#12341                                                                                                    |  |  |
|                                     | UserName*                                                                                                    | EDCH                                          | Passwooth                    | Very strong persword                                                                                                    |  |  |
|                                     | Coolim Password*                                                                                                 |                                               | Secret Question*             | What is your favourite                                                                                                    |  |  |
|                                     | Seciel Answei*                                                                                                   | no                                            | Company Authorized<br>Person | *                                                                                                    |  |  |
|                                     | Email                                                                                                    | Gtfs Jone@trk.pcfc.ae                         | Motele Number*               | 055555                                                                                                    |  |  |
|                                     | Documents                                                                                                    | nutrimission will include the upload          | ed documents                 | 🔹 ant                                                                                                    |  |  |
|                                     |                                                                                                    | MINER COMPOSED AND A                          |                              |                                                                                                    |  |  |
|                                     | Document Type                                                                                                    | Oploaded File                                 |                              |                                                                                                    |  |  |
|                                     | Identification Cop                                                                                               | ry • Choose File                              | Desert.jpg                   | đ                                                                                                    |  |  |
|                                     | Information                                                                                                    |                                               |                              |                                                                                                    |  |  |
|                                     | Identification Copy ca<br>• Employee Identifica<br>• Employee Labor CL<br>• National ID<br>• Opecial Power of Al | n be one of the below:<br>dom<br>and<br>Domey |                              |                                                                                                    |  |  |
|                                     | Disclainer                                                                                                    |                                               |                              |                                                                                                    |  |  |
|                                     | 😢 There road and a                                                                                               | indeestood the Privacy Policy                 |                              |                                                                                                    |  |  |
|                                     |                                                                                                    |                                               | Submit                       |                                                                                                    |  |  |
|                                     |                                                                                                    | تراخیص<br>Trakhees                            |                              |                                                                                                    |  |  |
| Allas   Privacy Policy   Terms & Co | oditions                                                                                                    |                                               |                              | Copyright (c) 2010 Trakhees All right ren                                                                                                    |  |  |

7) A reference number is shown to the client for future correspondence.

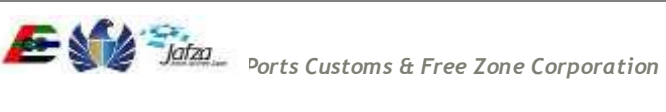

8) An email notification will be sent to you when the request is approved or rejected.

|                               |                                                  | Monday, August 17, 2015   10:23 AM                                              |
|-------------------------------|--------------------------------------------------|---------------------------------------------------------------------------------|
| GOVERNMENT OF DUBAI           |                                                  | مؤسسة الموانش والجمارك والمنطقة الحرة<br>PORTS, CUSTOMS & FREE ZONE CORPORATION |
|                               | Submission Confirmation                          | لىرىية Help 🤢                                                                   |
| Site Map                      |                                                  |                                                                                 |
| Login                         |                                                  |                                                                                 |
| Register Online Company Admin | Service Request Saved Successfully With ID: 3667 |                                                                                 |
| Register Online Person Access |                                                  |                                                                                 |
| Register Company              |                                                  |                                                                                 |
| Register Person               |                                                  |                                                                                 |
| Forgot Username               |                                                  |                                                                                 |
| Forgot Password               |                                                  |                                                                                 |
| Recall Trakhees PIN           |                                                  |                                                                                 |
| Inquire status                |                                                  |                                                                                 |
| Enquire License Activity      |                                                  |                                                                                 |
| Quick Pay                     |                                                  |                                                                                 |
| License Cost Calculator       |                                                  |                                                                                 |
| Labour Dispute for Employee   |                                                  |                                                                                 |

FAQs | Privacy Policy | Terms & Conditions

Copyright (c) 2010 Trakhees All right reserved

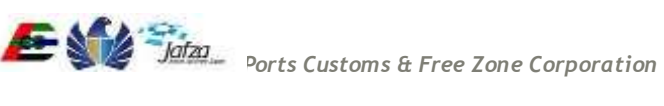

#### 3.2.2 Person Admin - Online Account

1) Click on "Click here" on login page or "Register Online Person Access" from the left menu.

|                                      |                                | Monday, August 17, 2015   1                                                                             | 1:44 AM                         |
|--------------------------------------|--------------------------------|----------------------------------------------------------------------------------------------------|---------------------------------|
| GOVERNMENT OF DUBAI                  |                                | بة الموانئ والجمارك والمنطقة الحرة<br>PORTS, CUSTOMS & FREE ZONE CORPOR                                 | J <i>afza</i><br>مؤسس<br>RATION |
|                                      |                                | Help i                                                                                                  | العربية                         |
| Site Map                             | Login                          |                                                                                                    |                                 |
| Login                                | Login                          |                                                                                                    |                                 |
| Register Online Company Admin        | If you have already registered | d with us, you can login using the form below.If you are a new user $rac{	ext{Click here}}{	ext{2}}$ ? |                                 |
| Register Online Person Access        |                                |                                                                                                    |                                 |
| Register Company                     | *Enter UserName                | Sagaya Egnitius                                                                                         |                                 |
| Register Person                      | * Enter Password               |                                                                                                    |                                 |
| Forgot Username                      | 9-250-000 Mars Mill R.2014     |                                                                                                    |                                 |
| Forgot Password                      |                                | Y2 -                                                                                                    |                                 |
| Recall Trakhees PIN                  |                                | · SNF                                                                                                   |                                 |
| Inquire status                       | *Enter Text Shown Above        |                                                                                                    |                                 |
| Enquire License Activity             |                                |                                                                                                    |                                 |
| Quick Pay                            |                                | Submit                                                                                                  |                                 |
| License Cost Calculator              |                                |                                                                                                    |                                 |
| Labour Dispute for Employee          |                                |                                                                                                    |                                 |
|                                      | ں<br>Tr                        | تراخیص<br>rakhees                                                                                       |                                 |
| FAQs   Privacy Policy   Terms & Cond | ditions                        | Copyright (c) 2010 Trakhees All righ                                                                    | it reserved                     |

2) A page is displayed where you can enter your Trakhees ID and PIN.

3) Enter your Trakhees ID & PIN and click on 'Submit' button.

|                                      |                               |                  |   | Monday, August 1                                  | 17, 2015   10                 | :06 AM           |
|--------------------------------------|-------------------------------|------------------|---|---------------------------------------------------|-------------------------------|------------------|
| GOVERNMENT OF DUBAI                  |                               |                  |   | لجمارك والمنطقة الحرة<br>PORTS, CUSTOMS & FREE ZO | بية الموانئ وا<br>DNE CORPORA | ا<br>مۇس<br>TION |
|                                      |                               |                  |   |                                                   | Help i                        | العربية          |
| Site Map                             | Registered User               |                  |   |                                                   |                               |                  |
| Login                                |                               |                  |   |                                                   |                               |                  |
| Register Online Company Admin        | * Trakhees ID                 | C-X-150034       |   |                                                   |                               |                  |
| Register Online Person Access        | * Trakhees PIN                |                  |   |                                                   |                               |                  |
| Register Company                     |                               | Accessed in      |   |                                                   |                               |                  |
| Register Person                      |                               | C M5             |   |                                                   |                               |                  |
| Forgot Username                      |                               | X X              |   |                                                   |                               |                  |
| Forgot Password                      | Cotor Tout Chows Abous        |                  |   |                                                   |                               |                  |
| Recall Trakhees PIN                  | Enter Text Shown Above        |                  |   |                                                   |                               |                  |
| Inquire status                       |                               | Submi            | t |                                                   |                               |                  |
| Enquire License Activity             | New Uper?//fueu dep#pages     |                  |   |                                                   |                               |                  |
| Quick Pay                            | New Oser (In you don't posses | s a unique TRID/ |   |                                                   |                               |                  |
| License Cost Calculator              | Register Company 4            |                  |   |                                                   |                               |                  |
| Labour Dispute for Employee          | nogistar i stoon -            |                  |   |                                                   |                               |                  |
| EAOs   Privacy Ballioy   Torms & Con | یں<br>Tre                     | تراخیص<br>akhees |   | Convigent (c) 2010 Test-ba                        | os All risht                  | reconucid        |
| FAQS   Privacy Policy   Terms & Con  | attions                       |                  |   | Copyright (c) 2010 Trakhe                         | es All right                  | reserved         |

4) The system verifies the Trakhees ID/PIN combination and redirects to the admin registration page.

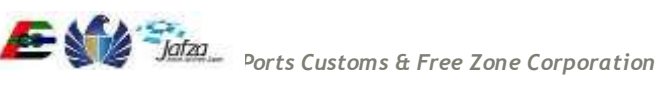

- 5) You need to fill in their desired login detail for the online account. Also, attach supporting documents as required.
- 6) Then, click on the "Submit" button.

|                                    |                                  |                           | Monday, August 17, 2015   11:53 AM     |                                                                                    |  |
|------------------------------------|----------------------------------|---------------------------|----------------------------------------|------------------------------------------------------------------------------------|--|
| COVERNMENT OF DUBAI                |                                  |                           |                                        | مؤسسة المواني والجمارك والمتطلقة الحرة<br>NORTS. CLYSTONS 4 FREEZ ZONE CORPORATION |  |
|                                    |                                  |                           |                                        | Help 主 🛶                                                                           |  |
| Site Map                           | Person Admin Re                  | gistration                |                                        |                                                                                    |  |
| Login                              |                                  |                           |                                        |                                                                                    |  |
| Register Online Company Admin      | Personal Details                 | 6 C                       |                                        |                                                                                    |  |
| Register Online Person Access      |                                  |                           |                                        |                                                                                    |  |
| Register Company                   | Name (English)                   | Yumin Lu                  | Name (Arabic)                          | برمن اد                                                                            |  |
| Register Person                    |                                  |                           | Description ( Description ( Section )) | Second.                                                                            |  |
| Forgot Usemame                     | Tel No (Home)                    |                           | Mob No 1                               |                                                                                    |  |
| Forgot Password                    |                                  | 19.<br>                   |                                        |                                                                                    |  |
| Recall Trakhees PIN                | Email Address                    |                           | Website UR1                            |                                                                                    |  |
| Inquire status                     | Contra Provi Cra                 | 11                        | Treasure on L                          |                                                                                    |  |
| Enquire License Activity           |                                  |                           | -                                      |                                                                                    |  |
| Quick Pay                          |                                  |                           |                                        |                                                                                    |  |
| License Cost Calculator            | CTURE DI LA                      |                           |                                        |                                                                                    |  |
| Labour Dispute for Employee        | Client Role                      |                           |                                        |                                                                                    |  |
|                                    |                                  |                           |                                        |                                                                                    |  |
|                                    | Login Details                    |                           |                                        |                                                                                    |  |
|                                    | Admin<br>Name(English)*          |                           | Admin<br>Name(Arabic)*                 |                                                                                    |  |
|                                    | UserName*                        |                           | Password*                              | (e.g. Abcd#1234)                                                                   |  |
|                                    | Confirm Password*                |                           | Secret Question*                       | What is your favourite e place?                                                    |  |
|                                    | Secret Answer*                   |                           | E-mail Address*                        |                                                                                    |  |
|                                    | Mobile Number*                   |                           |                                        |                                                                                    |  |
|                                    | Documents<br>O Note: The request | submission will include 8 | he uploaded documents                  |                                                                                    |  |
|                                    |                                  |                           |                                        | 🖕 add                                                                              |  |
|                                    | Attachments (Acce                | pls pdf_pg.docx.doc.jpej  | ppng formats)                          |                                                                                    |  |
|                                    | Document Type                    | Uploa                     | ded File                               |                                                                                    |  |
|                                    | Disclaimer                       | inderstood the Privacy P  | folicy :                               |                                                                                    |  |
|                                    |                                  | نا اخرمی                  | Submit                                 |                                                                                    |  |
|                                    |                                  | Trakhees                  | 5                                      |                                                                                    |  |
| FAQs   Privacy Policy   Terms & Co | onditions                        |                           |                                        | Copyright (c) 2010 Trakhees All right reserv                                       |  |

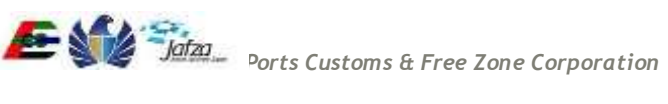

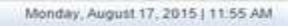

💽 🙀 😤 jataa

مؤسسة الموانئ والجمارك والمتطقة الحرة PORTS, CLATONIS & FREE ZONE CORPORATION

Help 1

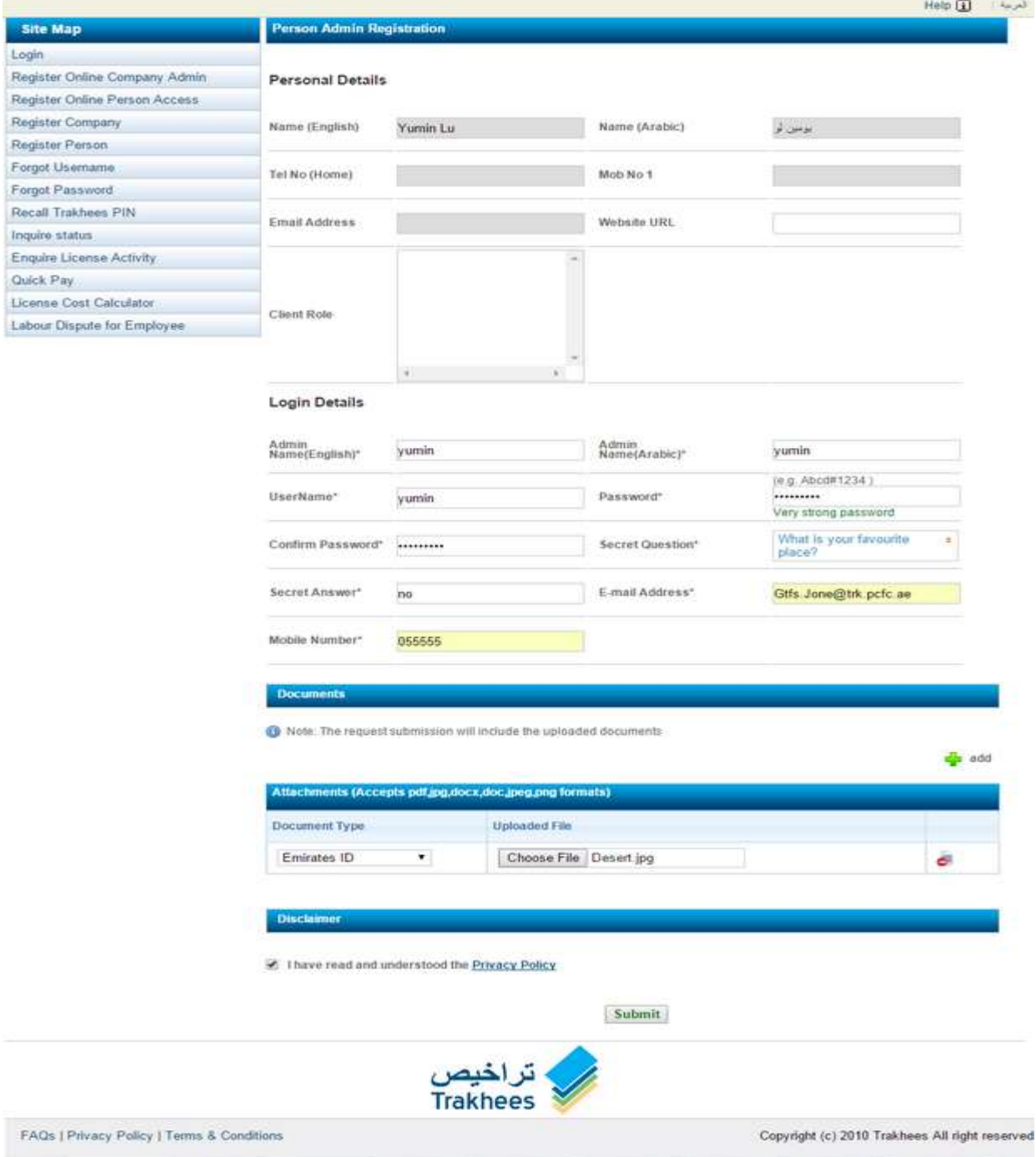

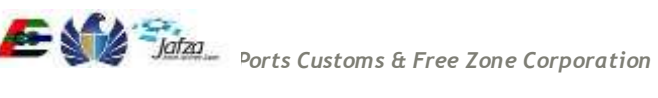

حكومة لألى

GOVERNMENT OF DUBAL

- 7) A reference number is shown to the client for future correspondence.
- 8) An email notification will be sent to you when the request is approved or rejected.

|                                    |                                                  | Monday, August 17, 2015   11:56 AM                                                |
|------------------------------------|--------------------------------------------------|-----------------------------------------------------------------------------------|
| GOVERNMENT OF DUBAI                |                                                  | ofza في المواني والجمارك والمنطقة الحرة<br>PORTS, CUSTOMS & FREE ZONE CORPORATION |
|                                    |                                                  | العربية ا                                                                         |
| Site Map                           | Submission Confirmation                          |                                                                                   |
| Login                              |                                                  | 2                                                                                 |
| Register Online Company Admin      | Service Request Saved Successfully With ID: 3676 |                                                                                   |
| Register Online Person Access      |                                                  |                                                                                   |
| Register Company                   |                                                  |                                                                                   |
| Register Person                    |                                                  |                                                                                   |
| Forgot Username                    |                                                  |                                                                                   |
| Forgot Password                    |                                                  |                                                                                   |
| Recall Trakhees PIN                |                                                  |                                                                                   |
| Inquire status                     |                                                  |                                                                                   |
| Enquire License Activity           |                                                  |                                                                                   |
| Quick Pay                          |                                                  |                                                                                   |
| License Cost Calculator            |                                                  |                                                                                   |
| Labour Dispute for Employee        |                                                  |                                                                                   |
|                                    | تراخیص<br>Trakhees                               |                                                                                   |
| FAQs   Privacy Policy   Terms & Co | onditions                                        | Copyright (c) 2010 Trakhees All right reserved                                    |

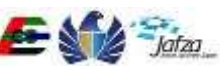

# 3.3 Inquire Request Status

You can verify the status of your request by following the below steps:

1. Click on "Inquire Status" from the left menu.

|                                     |                                                | Thursday, August 27, 2015   01:30 PM                                            |
|-------------------------------------|------------------------------------------------|---------------------------------------------------------------------------------|
| GOVERNMENT OF DUBAI                 |                                                | مؤسسة المواني والجمارك والمنطقة الحرة<br>PORIS, CUSTOMS & FREE ZONE CORPORATION |
|                                     |                                                | العربية Help 主                                                                  |
| Site Map                            | Login                                          |                                                                                 |
| Login                               |                                                |                                                                                 |
| Register Online Company Admin       | If you have already registered with us, you ca | an login using the form below.If you are a new user Click here $2$              |
| Register Online Person Access       |                                                |                                                                                 |
| Register Company                    | *Enter UserName                                |                                                                                 |
| Register Person                     | * Enter Password                               |                                                                                 |
| Forgot Username                     |                                                |                                                                                 |
| Forgot Password                     | NE                                             | - Z                                                                             |
| Recall Trakhees PIN                 |                                                | F                                                                               |
| Inquire status                      | *Enter Text Shown Above                        |                                                                                 |
| Enquire License Activity            |                                                |                                                                                 |
| Quick Pay                           |                                                | Submit                                                                          |
| License Cost Calculator             |                                                |                                                                                 |
| Labour Dispute for Employee         |                                                |                                                                                 |
|                                     | تراخیص<br>Trakhees                             |                                                                                 |
| FAQs   Privacy Policy   Terms & Con | ditions                                        | Copyright (c) 2010 Trakhees All right reserved                                  |

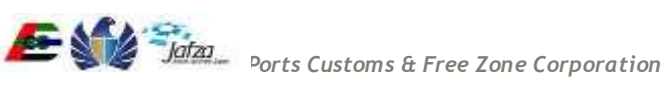

2. Inquire status page is shown where you can select the department and enter your "Reference Number" which was displayed on previous successful request submission.

|                                          |                                 |                                |              | Thursday, August                        | 27, 2015 ( 01 41 PM                    |  |
|------------------------------------------|---------------------------------|--------------------------------|--------------|-----------------------------------------|----------------------------------------|--|
|                                          |                                 |                                |              | 1000 CONTRACTOR 1000                    |                                        |  |
| July Star                                |                                 |                                |              | S                                       | A                                      |  |
| - Concer                                 |                                 |                                |              |                                         | jalai                                  |  |
| ALTER AND AT AN INCOME.                  |                                 |                                |              | beauty customs a rear of                | مۇنىسىة اللواتى وال<br>مەرىيەت مەرسىيە |  |
|                                          |                                 |                                |              | 100100000000000000000000000000000000000 | нер 🗊 🛶                                |  |
| Site Map                                 | Induire Status                  |                                |              |                                         | (177)                                  |  |
| Login                                    |                                 |                                |              |                                         |                                        |  |
| Register Online Cortipany Admin          | Please order the Request Refere | erics Number for the status to | Se displayed |                                         |                                        |  |
| Register Online Person Access            | A Republication                 | Diama Rebet                    | 1941         |                                         |                                        |  |
| Register Company                         | Definition and                  | -riesse pereti-                |              |                                         |                                        |  |
| Register Parker                          | * Nationation Number            |                                |              |                                         |                                        |  |
| Forgot Usernáme                          |                                 |                                |              |                                         |                                        |  |
| Forget Passmont                          |                                 | GOPD                           |              |                                         |                                        |  |
| Racal Tukhesa PIN                        |                                 | -0 x B                         |              |                                         |                                        |  |
| tinguire status                          | "Enter Text Storem Above        | -                              |              |                                         |                                        |  |
| Enguise Ucense Activity                  |                                 |                                |              |                                         |                                        |  |
| Quick Pay                                | Reset                           | South                          |              |                                         |                                        |  |
| License Cost Calculator                  |                                 |                                |              |                                         |                                        |  |
| Labour Dispute for Employee              |                                 |                                |              |                                         |                                        |  |
|                                          |                                 |                                |              |                                         |                                        |  |
|                                          | 5                               | 💎 ىراخيە                       |              |                                         |                                        |  |
|                                          | Tra                             | akhees 🍼                       |              |                                         |                                        |  |
| Transferring strengthener that we wanted |                                 |                                |              |                                         | CONTRACTOR OF A DESCRIPTION OF A       |  |

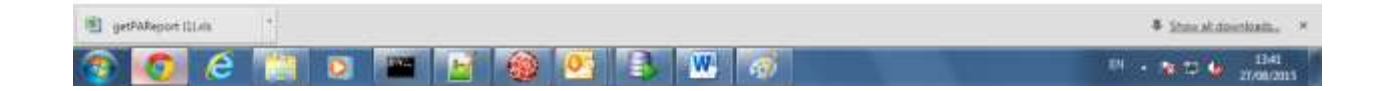

3. Clicks on "Search" button.

4. The status of the request is displayed.

|                                                                                                    |                                                                                                    | Thursday, August 27, 2015   01:44 PM                                                                                                    |
|----------------------------------------------------------------------------------------------------|----------------------------------------------------------------------------------------------------|----------------------------------------------------------------------------------------------------|
| COVERNMENT OF DUBAI                                                                                                    |                                                                                                    | وربية المواتين والجمارك والمنطقة الحرة<br>مؤسسة المواتين والجمارك والمنطقة الحرة<br>PORTS, CUSTOMS & FREE ZONE CORPORATION<br>للوربية الحالي ( |
| Site Map                                                                                                    | Status of Application                                                                              |                                                                                                    |
| Login<br>Register Online Company Admin<br>Register Online Person Access<br>Register Company<br>Register Person<br>Forgot Username<br>Forgot Password<br>Recall Trakhees PIN<br>Inquire status<br>Enquire License Activity<br>Quick Pay<br>License Cost Calculator<br>Labour Dispute for Employee | Request Reference Number : C-4627<br>Request Status : Approved<br>Request Created On : Jan 7, 2014 |                                                                                                    |
|                                                                                                    | تراخیص<br>Trakhees                                                                                 |                                                                                                    |
| FAQs   Privacy Policy   Terms & Co                                                                                                    | nditions                                                                                           | Copyright (c) 2010 Trakhees All right reserved                                                                                                 |

#### 5. If the reference is not found in the system then an error message is displayed.

|                                    |                                          | Thursday, August 27, 2015   01:45 PM                                                                                     |
|------------------------------------|------------------------------------------|----------------------------------------------------------------------------------------------------|
| GOVERNMENT OF DUBAI                |                                          | مؤسسة الموانث والجمارك والمنطقة الحرة<br>مؤسسة الموانث والجمارك والمنطقة الحرة<br>PORTS, CUSTOMS & FREE ZONE CORFORATION |
|                                    | Status of Application                    | العربية Help 👔 العربية                                                                                                   |
| site map                           |                                          |                                                                                                    |
| Login                              | Reference # '12' not found in the system |                                                                                                    |
| Register Online Company Admin      |                                          |                                                                                                    |
| Register Online Person Access      |                                          |                                                                                                    |
| Register Company                   |                                          |                                                                                                    |
| Register Person                    |                                          |                                                                                                    |
| Forgot Username                    |                                          |                                                                                                    |
| Forgot Password                    |                                          |                                                                                                    |
| Recall Trakhees PIN                |                                          |                                                                                                    |
| Inquire status                     |                                          |                                                                                                    |
| Enquire License Activity           |                                          |                                                                                                    |
| Quick Pay                          |                                          |                                                                                                    |
| License Cost Calculator            |                                          |                                                                                                    |
| Labour Dispute for Employee        |                                          |                                                                                                    |
|                                    | تراخیص<br>Trakhees                       |                                                                                                    |
| FAQs   Privacy Policy   Terms & Co | onditions                                | Copyright (c) 2010 Trakhees All right reserved                                                                           |

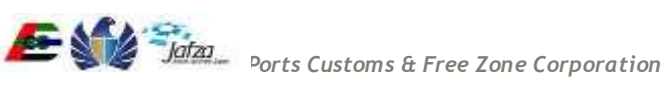

# 3.4 Recall Trakhees ID & PIN

1. Click on the "Recall Trakhees PIN" link from the left menu.

|                                     |                               | Thursday, August 27, 2015   01 47 PM                                                |
|-------------------------------------|-------------------------------|-------------------------------------------------------------------------------------|
| COVERNMENT OF DUEAN                 |                               | مولسنة الواتين والمحمارات والمملقة الحرة<br>موسسنة الواتين والجمارات والمملقة الحرة |
|                                     |                               | Help 👔 👘 🗤                                                                          |
| Site Map                            | 1.000                         |                                                                                     |
| Login                               | Copin                         |                                                                                     |
| Register Online Company Admin       | If you have aready registered | with us, you can login using the form below if you are a new user Click here $7$    |
| Register Online Person Access       |                               |                                                                                     |
| Register Company                    | *Eitter UserName              | end21                                                                               |
| Register Person                     | * Enter Password              |                                                                                     |
| Forgot Usemame                      |                               |                                                                                     |
| Forgot Password                     |                               | MIRO                                                                                |
| Recall Trakhees PIN                 |                               | mjr3                                                                                |
| Inquire status                      | +Enter Test Shawn Shrun       |                                                                                     |
| Enquire License Activity            | STAR THE STORE AND            |                                                                                     |
| Quick Pay                           |                               | Submit                                                                              |
| License Cost Calculator             |                               |                                                                                     |
| Labour Dispute for Employee         |                               |                                                                                     |
|                                     | C<br>TT                       | تراخیص<br>akhees                                                                    |
| FAQs   Privacy Policy   Terms & Con | idtions                       | Copyright (c) 2010 Trakhees All right reserves                                      |

- 2. Choose your Client Type Company or Person and fill in the fields required.
- 3. Click on the 'Submit' button.

|                                                                                                    |                                                                                                    |                                                                                                    | Thursday, August 27, 2015   01:48 PM                                                                                    |
|----------------------------------------------------------------------------------------------------|----------------------------------------------------------------------------------------------------|----------------------------------------------------------------------------------------------------|----------------------------------------------------------------------------------------------------|
|                                                                                                    |                                                                                                    |                                                                                                    | مؤسسة الموالي والجمارك والملطقة الحرد<br>مؤسسة الموالي والجمارك والملطقة الحرد<br>PORTS, CUSTOMS & FREE ZONE CORPORTION |
| Site Map                                                                                                    | Recall Trakhees Pin                                                                                                    |                                                                                                    | Help ()                                                                                                    |
| LogIn<br>Register Online Company Admin<br>Register Online Person Access<br>Register Company<br>Register Person<br>Forgot Username<br>Forgot Dsername<br>Forgot Password<br>Recall Trakhees PIN<br>Inquire status<br>Enquire License Activity<br>Quick Pay<br>License Cost Calculator | Fill In the following details below<br>* Client Type<br>* License Issuing Authority<br>* License Number<br>*Enter Text Shown Above | and your Trakhees Id & pin information will be sent to you<br>Client Company  Client Person<br>Ajman Freezone Authority<br>N 8 2<br>Z | 1.                                                                                                    |
| Labour Dispute for Employee                                                                                                    |                                                                                                    |                                                                                                    | Reducit                                                                                                    |
|                                                                                                    | C<br>Tr                                                                                                    | تراخیص<br>akhees                                                                                                    | SAMAIN                                                                                                    |
| FAQs   Privacy Policy   Terms & Co                                                                                                    | onditions                                                                                                    | c                                                                                                    | Copyright (c) 2010 Trakhees All right reserver                                                                          |

4. On submission, your Trakhees ID & PIN is sent to the email address given at the time of your Company/Person Registration.

|                                    | Thursday, August 27, 2015 [ 01:52 PM                                                                                             |
|------------------------------------|----------------------------------------------------------------------------------------------------|
| GOVERNMENT OF DUBAI                | مؤسسة المواتئ والجمارك والملطنة الحرة<br>PORTS, CLISTOMS & FREE ZONE CORPORATION                                                 |
|                                    | لامرينا (Parall Die Dequest Confirmation                                                                                         |
| Site Map                           | Recail Pin Request Commission                                                                                                    |
| Login                              | Dear User                                                                                                    |
| Register Online Company Admin      | Please check your email. Within the next few minutes, you should receive a message from us containing your ID & pin information. |
| Register Online Person Access      | Login                                                                                                    |
| Register Company                   |                                                                                                    |
| Register Person                    |                                                                                                    |
| Forgot Username                    |                                                                                                    |
| Forgot Password                    |                                                                                                    |
| Recall Trakhees PIN                |                                                                                                    |
| Inquire status                     |                                                                                                    |
| Enquire License Activity           |                                                                                                    |
| Quick Pay                          |                                                                                                    |
| License Cost Calculator            |                                                                                                    |
| Labour Dispute for Employee        |                                                                                                    |
|                                    | تراخیص<br>Trakhees                                                                                                    |
| FAQs   Privacy Policy   Terms & Co | onditions Copyright (c) 2010 Trakhees All right reserved                                                                         |

5. Error message will be shown if the system is unable to find the Trakhees ID and PIN with the input given or if there are many clients found for the input.

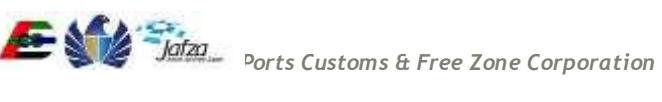

#### 3.5 Profile Management

#### 3.5.1 Forgot Password

1) If you forget the current password, you can click on "Forgot Password" link on the User Login page.

|                                     |                                    | Sunday, August 23, 2                                                            | 015101.25 PM              |
|-------------------------------------|------------------------------------|---------------------------------------------------------------------------------|---------------------------|
| COVERNMENT OF DURAL                 |                                    |                                                                                 | Johan<br>Reference (Light |
|                                     | 100                                | 84                                                                              | elp 🕢 🐝                   |
| Site Map                            | Loan                               |                                                                                 |                           |
| Login                               | Langar.                            |                                                                                 |                           |
| Register Online Company Admin       | If you frave already registered    | with us, you can login using the form below. If you are a new user Click here 🍸 |                           |
| Register Online Person Access       |                                    |                                                                                 |                           |
| Register Company                    | *Enter UserName                    | Flavors                                                                         |                           |
| Register Person                     | * Enter Passworth                  |                                                                                 |                           |
| Forgot Usemame                      |                                    |                                                                                 |                           |
| Forget Password                     |                                    | A                                                                               |                           |
| Recail Trakhees PIN                 |                                    | VIq                                                                             |                           |
| nguire status                       | Personal Tarrie Observer Alternate |                                                                                 |                           |
| Enquire License Activity            | Contract Previous and the Internet |                                                                                 |                           |
| Duick Pay                           |                                    | Batteria                                                                        |                           |
| Joanna Cost Calculator              |                                    |                                                                                 |                           |
| Labour Dispute for Employee         |                                    |                                                                                 |                           |
|                                     | U<br>Tr                            | تراخیص<br>akhees                                                                |                           |
| FAQs ( Privacy Policy   Terms & Con | ditions                            | Copyright (c) 2010 Trakhees /                                                   | All right reserve         |

2) You will be redirected to "Forgot Password" page with a "Username" textbox and "Enter Text Shown Above " textbox to enter the captcha text.

|                                    | Sundar, August 23, 2015 [ 01:20 PM                                                                         |
|------------------------------------|----------------------------------------------------------------------------------------------------|
| COVERNMENT OF DURAN                | موتعدة<br>موتسبة الواني والجمارك والتعلقة الحرام<br>routs costous a run zoos coarou stor<br>Halp () المراح |
| Site Map                           | Forget Password Ruquest Form                                                                               |
| Login                              | Enter your user name halfour and becaused reast information sall be said to your                           |
| Register Online Company Admin      | Figure Yess share more acceleration of same research and same research and the                             |
| Register Online Person Access      | "Username                                                                                                  |
| Register Company                   |                                                                                                    |
| Register Person                    | M2 /                                                                                                    |
| Forget Username                    | III - J D                                                                                                  |
| Forget Password                    |                                                                                                    |
| Recall Trakhees PIN                | "Enter Text Shown<br>Above                                                                                 |
| Inquire status                     |                                                                                                    |
| Enquire License Activity           | Submit                                                                                                    |
| Quick Pay                          |                                                                                                    |
| License Cost Calculator            |                                                                                                    |
| Labour Dispute for Employee        |                                                                                                    |
|                                    | تراخیص<br>Trakhees                                                                                         |
| FAQs   Privacy Policy   Tenns & Co | ditions Copyright (c) 2010 Trakhees All right reserved                                                     |

3) Enter your "Username", Captcha text and clicks the "Submit" button and then you will be navigated to an Identity Verification page.

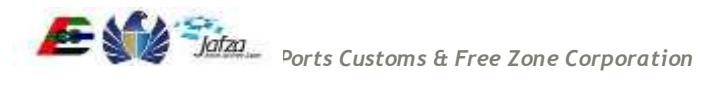

|                                                                                                    | Sunday, August 23, 2015   01:32 PM                                                                                                    |
|----------------------------------------------------------------------------------------------------|----------------------------------------------------------------------------------------------------|
| SUC                                                                                                    |                                                                                                    |
| حاومتلافي                                                                                                    | star 💦 💦 💦 🔁                                                                                                    |
| GOVERNMENT OF DUBAL                                                                                                    | مؤسسة الموانئ والجمارك والملطلة الحرة                                                                                                    |
|                                                                                                    | PORTS, CLATOME & FREE ZUPE CORPORATION                                                                                                    |
| Site Map                                                                                                    | Forpot Password Request Form                                                                                                    |
| Looin                                                                                                    |                                                                                                    |
| Register Online Commany Admin                                                                                                    | Enter your user name below and password reset information will be sent to you.                                                                                                    |
| Register Online Person Arress                                                                                                    |                                                                                                    |
| Panister Company                                                                                                    | "Username jone14                                                                                                    |
| Register Person                                                                                                    | 1/2                                                                                                    |
| Forgot Username                                                                                                    | MZJD                                                                                                    |
| Forgot Password                                                                                                    | v                                                                                                    |
| Recall Trakbees PIN                                                                                                    | *Enter Text Shown M2JD                                                                                                    |
| inquire status                                                                                                    |                                                                                                    |
| Enquire License Activity                                                                                                    |                                                                                                    |
| Quick Pay                                                                                                    | Submit                                                                                                    |
| License Cost Calculator                                                                                                    |                                                                                                    |
| Labour Dispute for Employee                                                                                                    |                                                                                                    |
|                                                                                                    | Thursday, August 27, 2015 ( 02:00 PM                                                                                                    |
| GOVERNMENT OF DUBAL                                                                                                    | مؤسسة المواتي والجمارك والمنطقة الجرة<br>Ports, CISTOMS & FREI ZONE CORPORATION                                                                                                    |
|                                                                                                    |                                                                                                    |
|                                                                                                    | Heb El 22                                                                                                    |
| Site Map                                                                                                    | Forgot Password Request Form                                                                                                    |
| Site Map                                                                                                    | Forgot Password Request Form                                                                                                    |
| Site Map<br>Login<br>Register Online Company Admin                                                                                                    | Please answer the following questions so we can verify your identity and send the password reset information.                                                                                                    |
| Site Map<br>Login<br>Register Online Company Admin<br>Register Online Person Access                                                                                                    | Please answer the following questions so we can verify your identity and send the password reset information.                                                                                                    |
| Site Map<br>Login<br>Register Online Company Admin<br>Register Online Person Access<br>Register Company                                                                                                    | Forgot Password Request Form Please answer the following questions so we can verify your identity and send the password reset information.      Security Question © Trakhees Id & Pin                                                  |
| Site Map<br>Login<br>Register Online Company Admin<br>Register Online Person Access<br>Register Company<br>Register Person                                                                                                    | Forgot Password Request Form      Please answer the following questions so we can verify your identity and send the password reset information.      Security Question      Trakhnes id & Pin                                          |
| Site Map<br>Login<br>Register Online Company Admin<br>Register Online Person Access<br>Register Company<br>Register Person<br>Forgot Usemame                                                                                                    | Forgot Password Request Form      Please answer the following questions so we can verify your identity and send the password reset information.      Security Question      What is your favourite place?                              |
| Site Map<br>Login<br>Register Online Company Admin<br>Register Online Person Access<br>Register Company<br>Register Person<br>Forgot Username<br>Forgot Dassword                                                                                                    | Forgot Password Request Form      Please answer the following questions so we can verify your identity and send the password reset information.      Security Question ① Trakhees Id & Pin      'Security Question ① Trakhees Id & Pin |
| Site Map<br>Login<br>Register Online Company Admin<br>Register Online Person Access<br>Register Company<br>Register Person<br>Forgot Usemame<br>Forgot Usemame<br>Forgot Password<br>Recall Trakhees PIN                                                                                                    |                                                                                                    |
| Este Map<br>Login<br>Register Online Company Admin<br>Register Online Person Access<br>Register Company<br>Register Person<br>Forgot Usemame<br>Forgot Usemame<br>Forgot Password<br>Recall Trakhees PIN<br>Inquire status                                                                                                    | Forgot Password Request Form Please answer the following questions so we can verify your identity and send the password reset information.                                                                                             |
| Site Map<br>Login<br>Register Online Company Admin<br>Register Online Person Access<br>Register Company<br>Register Person<br>Forgot Username<br>Forgot Username<br>Forgot Password<br>Recall Trakhees PIN<br>Inquire status<br>Enguire License Activity                                                                      |                                                                                                    |
| Site Map<br>Login<br>Register Online Company Admin<br>Register Online Person Access<br>Register Company<br>Register Person<br>Forgot Username<br>Forgot Username<br>Forgot Password<br>Recall Trakhees PIN<br>Inquire status<br>Enquire License Activity<br>Duick Pay                                                         |                                                                                                    |
| Site Map<br>Login<br>Register Online Company Admin<br>Register Online Person Access<br>Register Company<br>Register Person<br>Forgot Usemame<br>Forgot Usemame<br>Forgot Password<br>Recall Trakhees PIN<br>Inquire status<br>Enquire License Activity<br>Quick Pay<br>License Cost Calculator                                |                                                                                                    |
| Site Map<br>Login<br>Register Online Company Admin<br>Register Online Person Access<br>Register Company<br>Register Person<br>Forgot Usemame<br>Forgot Usemame<br>Forgot Password<br>Recall Trakhees PIN<br>Inquire status<br>Enquire License Activity<br>Duick Pay<br>License Cost Calculator<br>Labour Dispute for Employee |                                                                                                    |
| Site Map<br>Login<br>Register Online Company Admin<br>Register Online Person Access<br>Register Company<br>Register Person<br>Forgot Usemame<br>Forgot Usemame<br>Forgot Password<br>Recall Trakhees PIN<br>Inquire status<br>Enquire License Activity<br>Quick Pay<br>License Cost Calculator<br>Labour Dispute for Employee | Please answer the following questions so we can verify your identity and send the password reset information.                                                                                                    |

|                                    |                                       |                          |                 | Thursday                      | y, August 27, 2             | 015102          | D1 PM       |
|------------------------------------|---------------------------------------|--------------------------|-----------------|-------------------------------|-----------------------------|-----------------|-------------|
| GOVERNMENT OF DUBAI                |                                       |                          |                 | اللطقة المرة<br>PORTS, CLETON | ن والجعارك و<br>A FREE ZONE | بر<br>سة الوالي | 1/20<br>-}- |
|                                    |                                       |                          |                 |                               | н                           | elp 🛈           | لنربه       |
| Site Map                           | Forgot Password Request Form          |                          |                 |                               |                             |                 |             |
| Login                              | Please answer the following questions | so we can verify your id | entity and send | the massword                  | reset informa               | tion.           |             |
| Register Online Company Admin      |                                       |                          |                 | , and beginning a             |                             |                 |             |
| Register Online Person Access      |                                       |                          |                 |                               |                             |                 |             |
| Register Company                   |                                       | Security Question        | Trakhees k      | t & Pin                       |                             |                 |             |
| Register Person                    | *Trakhees ID                          |                          |                 |                               |                             |                 |             |
| Forgot Usemame                     | Turney a                              |                          |                 |                               |                             |                 |             |
| Forgot Password                    | Trakhoes DIN                          |                          |                 |                               |                             |                 |             |
| Recall Trakhees PIN                | TUNDER POL                            |                          |                 |                               |                             |                 |             |
| Inquire status                     |                                       |                          | _               |                               |                             |                 |             |
| Enquire License Activity           |                                       | Send Reset Instruc       | tions           |                               |                             |                 |             |
| Quick Pay                          |                                       |                          |                 |                               |                             |                 |             |
| License Cost Calculator            |                                       |                          |                 |                               |                             |                 |             |
| Labour Dispute for Employee        |                                       |                          |                 |                               |                             |                 |             |
|                                    | تراخیص<br>Trakhees                    | <b>&gt;</b>              |                 |                               |                             |                 |             |
| FAQs   Privacy Policy   Terms & Co | nditions                              |                          | c               | opyright (c) 20               | 10 Trakhees                 | All right r     | eserved     |

- 4) Enter either Security Answer or Trakhees Id & Pin and click on "Send Reset Instructions".
  - If the Security Answer is not entered or if invalid security answer is entered, error message will be displayed.

| حکومته ک                                                                                                    | A Constant of the second second secon |
|----------------------------------------------------------------------------------------------------|----------------------------------------------------------------------------------------------------|
| The Maps                                                                                                    | Filing & Common & Respond France                                                                                                    |
| Andri<br>Response Union Donoung Adams<br>Popper Union Person Access<br>Reputer Donouny<br>Response Person<br>Perget Unitients<br>Freque Personnel<br>Rescal Type Sens Fills<br>Rescal Type Sens Fills<br>Rescal Type Sens Fills<br>Rescal Type Sens Fills<br>Rescal Donoung Person<br>Data Per<br>Data Per<br>Data Per | Annual and the partnership and there as an end we the set of the barrier and the partnership and annual the set of the barrier and the partnership and the set of the barrier and the partnership and the set of the barrier and the set of the barrier and the barrier and the barrier and the bar |
|                                                                                                    | تراخیص<br>Trakhees                                                                                                    |
|                                                                                                    | Copyright (c) 2010 Test Innes A9 right insercial                                                                                                    |

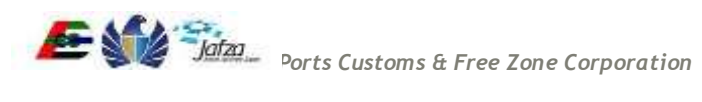
| CONSISTENCE CONTINUE                  |                                                                                                    |
|---------------------------------------|----------------------------------------------------------------------------------------------------|
|                                       | HINTEL LINE                                                                                                    |
|                                       | Finglist Proceeded Regiment Chine                                                                              |
|                                       | Please answer the following questions as we can write your sketche and said the personning to set information: |
|                                       |                                                                                                    |
|                                       |                                                                                                    |
|                                       | W INCOM ANTON O THEORY OF ME                                                                                   |
|                                       |                                                                                                    |
|                                       |                                                                                                    |
|                                       | Error Validating Form                                                                                          |
|                                       | Please enter valid security answer.                                                                            |
|                                       |                                                                                                    |
|                                       |                                                                                                    |
|                                       |                                                                                                    |
|                                       |                                                                                                    |
|                                       |                                                                                                    |
|                                       | تراخیص<br>Trakhees                                                                                             |
| FAQL (Pileacy Pilling's Terms & Condu | toppinget (cc.2010 Trushaws All right inside-out                                                               |

• If the Trakhees Id & Pin is not entered or entered data is invalid, error message will be displayed.

|                                                                                                    | Barille, Augurt 21, 2015 [ 15:42 Pat                                                                                                    |
|----------------------------------------------------------------------------------------------------|----------------------------------------------------------------------------------------------------|
| CONTINUED OF DURING                                                                                                    | A Constanting of the Association of the Association   |
|                                                                                                    | Former Providence Transfer Forme                                                                                                    |
| Login<br>Pogolie Dolling Geograpy Adress<br>Register Colling Person Access<br>Register Colling Person Access<br>Register Company,<br>Singliche Company,<br>Fregel Diemanie<br>Projekter Fernanie<br>Projekter Schemen<br>Register anders<br>Register anders<br>Register anders<br>Register anders<br>Register anders<br>Register anders<br>Register anders<br>Register anders<br>Register anders<br>Register anders<br>Register anders<br>Register anders<br>Register anders<br>Register and Register and<br>Register and Register and<br>Register and Register and | Present movement that indecening quices (from any well scale workly your intensity) and word this parawork internation.<br>International Processing of the International Content of the International Content of the Internat |
|                                                                                                    | تراخیص<br>Trakhees                                                                                                    |
| TAGe   Primer Pulles   Terris & Ger                                                                                                    | ditions Copyright (c) 2010 Tubbiess Altright interved                                                                                                    |

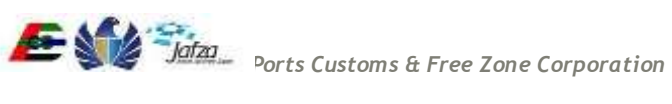

|                                                                                                    | Survey, your 22 pt 5 Pt 42 Pt                                                                                                    |
|----------------------------------------------------------------------------------------------------|----------------------------------------------------------------------------------------------------|
| companyon bu bonu                                                                                               | A Constant of the off of the off off off off off off off off off of |
| Territoria de la companya de la companya de la companya de la companya de la companya de la companya de la comp | Amon Countries Countries Country                                                                                                    |
|                                                                                                    | Photos success the full energy excellance of we have set if y year labority and south the processor is real information<br>Frankress ID, E-5-000002<br>Error Validating Form<br>Invalid Trakhees M and PN combination<br>INVALID Trakhees M and PN combination<br>INVALID Trakhees M and PN combination                                                                                                    |
|                                                                                                    | تر اخیص<br>Trakhees                                                                                                    |
|                                                                                                    | Roman Computer (1) 2010 Taskhawa All African manad                                                                                                    |

• On entering valid security answer or Trakhees Id and Pin and clicking on "Send Reset Instructions", you will be navigated to success page and mail will be sent to you with Reset instructions.

|                                    | Sunday, August 23, 2015   01:37 PM                                                                            |
|------------------------------------|----------------------------------------------------------------------------------------------------|
| GOVERNMENT OF DURAL                | مؤسسة الموالي والجمارك والمناملة الحرد<br>PORTS CONTONS & FREE ZONE CORPORATION                               |
|                                    | الرب ( End) ( End)                                                                                            |
| Site Map                           | Forgot Password Request Form                                                                                  |
| Login                              | Please answer the following questions so we can verify your identity and send the password reset information. |
| Register Online Company Admin      |                                                                                                    |
| Register Online Person Access      |                                                                                                    |
| Register Company                   | <ul> <li>Security Question</li> <li>Trakhees Id 6 Pin</li> </ul>                                              |
| Register Person                    | "Security Question What is your favourite place?                                                              |
| Forgot Usemame                     |                                                                                                    |
| Forgot Password                    | Sprutte Anguar                                                                                                |
| Recall Trakhoes PIN                | Ho Ho                                                                                                    |
| Inquiré status                     |                                                                                                    |
| Enquire License Activity           | Send Reset Instructions                                                                                       |
| Quick Pay                          |                                                                                                    |
| License Cost Calculator            |                                                                                                    |
| Labour Dispute for Employee        |                                                                                                    |
|                                    | تراخيص<br>Trakhees                                                                                            |
| FAQs   Privacy Policy   Terms & Co | nditions Copyright (c) 2010 Trakhees All right reserved                                                       |

| GOVERNMENT OF DUBAL                                                                                                    |                                       |                              | حرة                                      | مؤسسة الموانئ والجمارك والمنطقة ال   |
|----------------------------------------------------------------------------------------------------|---------------------------------------|------------------------------|------------------------------------------|--------------------------------------|
|                                                                                                    |                                       |                              | POR                                      | Help (j)                             |
| Site Map                                                                                                    | Forgot Password R                     | equest Success               |                                          |                                      |
| Login                                                                                                    | - Anno anno 10 ann                    |                              |                                          |                                      |
| Register Online Company Admin                                                                                                    | Password reset info<br>details below: | rmation has been sent succes | stully to your email address, registered | I with us. Please find the account   |
| Register Online Person Access                                                                                                    |                                       |                              |                                          |                                      |
| Register Company                                                                                                    |                                       |                              | Account Details                          |                                      |
| Register Person                                                                                                    |                                       | UserName                     | jonecafe                                 |                                      |
| Forgot Usemame                                                                                                    |                                       | Email Address                | Gtfs Jone@trk.pctc.ae                    |                                      |
| Forgot Password                                                                                                    |                                       |                              |                                          |                                      |
| Recall Trakhees PIN                                                                                                    |                                       |                              |                                          |                                      |
|                                                                                                    |                                       |                              |                                          |                                      |
| Inquire status                                                                                                    |                                       |                              |                                          |                                      |
| Inquire status<br>Enquire License Activity                                                                                                    |                                       |                              |                                          |                                      |
| Inquire status<br>Enquire License Activity<br>Quick Pay                                                                                              |                                       |                              |                                          |                                      |
| Inquire status<br>Enquire License Activity<br>Quick Pay<br>License Cost Calculator                                                                   |                                       |                              |                                          |                                      |
| Inquire status<br>Enquire License Activity<br>Quick Pay<br>License Cost Calculator<br>Labour Dispute for Employee                                    |                                       |                              |                                          |                                      |
| Inquire status<br>Enquire License Activity<br>Quick Pay<br>License Cost Calculator<br>Labour Dispute for Employee<br>FAQs   Privacy Policy   Terms & | Canditions                            | تراخیص<br>Trakhees           | Copyrig                                  | yht (c) 2010 Trakhees All right rese |
| Inquire status<br>Enquire License Activity<br>Quick Pay<br>License Cost Calculator<br>Labour Dispute for Employee<br>FAQs   Privacy Policy   Terms & | Canditions                            | تراخیص<br>Trakhees           | Copyrig                                  | aht (c) 2010 Trakhees All right rese |
| Inquire status<br>Enquire License Activity<br>Quick Pay<br>License Cost Calculator<br>Labour Dispute for Employee<br>FAQs   Privacy Policy   Terms & | Canditions                            | تراخیص<br>Trakhees           | Copyrig                                  | nht (c) 2010 Trakhees All right rese |

5) Clicking on the "use this link" in mail, you will be navigated to Password Reset Screen.

TALINI .

Dear jonecafe,

We received your request to reset the password for your account. If you made this request, use this link to reset your password. If you didn't make this request, Please ignore this mail.

NOTE: This is a system generated email. Please do not respond to this email address.

|                                    | Sunday, August 23, 2015 ( 01,48 PM                                                                    |
|------------------------------------|----------------------------------------------------------------------------------------------------|
| COVERNMENT OF DUBAI                | مؤسسة المواتق والتعلية الحرة<br>مؤسسة المواتق والتعلية الحرة<br>PORTS, CENTONS AS THE KONK COMPORTION |
|                                    | برية Hep 🛈                                                                                            |
| Site Map                           | Reset Your Password                                                                                   |
| Login                              | Now you can reset your Password, Please fill in the form below:                                       |
| Register Online Company Admin      |                                                                                                    |
| Register Online Person Access      | *UserName jonacata                                                                                    |
| Register Company                   |                                                                                                    |
| Register Person                    | *Password                                                                                             |
| Forgot Usemame                     |                                                                                                    |
| Forgot Password                    | *Confirm Dassword                                                                                     |
| Recall Trakhees PIN                | CONTRACT DESCRIPTION                                                                                  |
| Inquire status                     |                                                                                                    |
| Enquire License Activity           | Reset Password                                                                                        |
| Quick Pay                          |                                                                                                    |
| License Cost Calculator            |                                                                                                    |
| Labour Dispute for Employee        |                                                                                                    |
|                                    | تراخیص<br>Trakhees                                                                                    |
| FAGs   Privacy Policy   Terms & Co | nditions Copyright (c) 2010 Trakhees All right reserved                                               |

6) Enter "Password" and "Confirm Password" and click on "Reset Password" button. You will be navigated to Login screen with success message.

| CONFERENCE OF BUILDE            | موجد الله التي والمعاركة والمثلثة العربة<br>موجد الله التي والمعاركة والمثلثة العربة<br>Mark etamine a taxa and e canonication<br>Mark (عال الله ال                                                                                                    |
|---------------------------------|----------------------------------------------------------------------------------------------------|
| The Map                         |                                                                                                    |
| 1gitte                          |                                                                                                    |
|                                 | If you have already regulated with us, you part have using the form balled it you are 4 how used Calab have .                                                                                                    |
| Depres Celina Paran Access      |                                                                                                    |
| Regative Company                |                                                                                                    |
|                                 | - A state of a state of a state o |
|                                 | Alert                                                                                                    |
|                                 |                                                                                                    |
|                                 | Pasawand has been updated Saccesthary, Prease login                                                                                                    |
|                                 |                                                                                                    |
| Chick Per-                      |                                                                                                    |
|                                 |                                                                                                    |
| The second second second second |                                                                                                    |
|                                 |                                                                                                    |
|                                 | تراخیص<br>Trakhees                                                                                                    |
|                                 | Generalities 2019 Techness All right associat                                                                                                    |

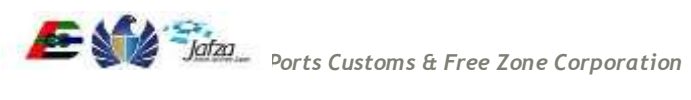

## 3.5.2 Update My Profile

1) User clicks on "Update My Profile" link in the menu. Link is provided on the menu.

| مَاد مَنْ الْحَدَّ                                                         |                        |            |                   | Thursday, August                                | 27, 2015   02:03 PN                           |
|----------------------------------------------------------------------------|------------------------|------------|-------------------|-------------------------------------------------|-----------------------------------------------|
| GOVERNMENT OF DUBAI                                                        |                        |            |                   | جمارك والمنطقة الحرة<br>PORTS, CUSTOMS & FREE 7 | Joizo<br>مؤسسة المواتئ وال<br>ONE CORPORATION |
| You are in :> Home                                                         |                        |            |                   |                                                 | بية 📔 Help                                    |
| Welcome : cld21                                                            | License Remark         | s Details  |                   |                                                 |                                               |
| Your Employment Visa Renewal with                                          | No remarks on lie      | cense      |                   |                                                 |                                               |
| Your Employment Visa Cancellation with                                     | Requests               |            |                   |                                                 | 0                                             |
| Reference # 39053 has been Approved<br>Your Employee Salary Amendment with | Date 🤤                 | Ref #      | Description       | Status                                          | Action                                        |
| Reference # 39052 has been Approved                                        | 23/08/2015<br>14:27:29 | 14538      | Lease Update      | Rejected                                        | View                                          |
| Logout                                                                     | 18/08/2015<br>08:04:01 | 40492      | New Visit Visa    | Closed                                          | View                                          |
| My Services@Trakhees                                                       | 18/08/2015<br>08:56:25 | 40495      | Visit Visa Cancel | Closed                                          | View                                          |
| lome                                                                       | 18/08/2015<br>12:13:44 | 40502      | New Visit Visa    | Request Submitted                               | View                                          |
| Jpdate My Profile                                                          | 18/08/2015             | 40503      | New Visit Visa    | In-Progress                                     | View                                          |
| Add Additional Role                                                        | 18/08/2015             | 40505      | New Visit Visa    | Closed                                          | View                                          |
| legister New/Additional Service                                            | 14:33:06               | 40506      | Vieit Viea Cancel | More Info Required                              | View                                          |
| /iew/Edit Existing Users                                                   | 14:37:31               | 40500      | VISIL VISA GAICEI | More milo Required                              | VIEW                                          |
| reate User                                                                 | 15:00:28               | 40508      | New Visit Visa    | Rejected                                        | View                                          |
| inance Online Services                                                     | 17/08/2015<br>08:32:01 | 40468      | New Visit Visa    | In-Progress                                     | View                                          |
| LD Services                                                                | 17/08/2015             | 40469      | New Visit Visa    | In-Progress                                     | View                                          |
| ED Online Services                                                         | 00.40.00               |            | Page 1 0          | if 45 ▶> ▶1 10 ▼ V                              | iew 1 - 10 of 449                             |
| CLD Customer Services                                                      |                        |            |                   |                                                 |                                               |
| HS Customer Service                                                        |                        |            |                   |                                                 |                                               |
|                                                                            | -                      | یص<br>Trak | تراخ<br>hees      |                                                 |                                               |
| FAQs   Privacy Policy   Terms & Condit                                     | tions                  |            |                   | Copyright (c) 2010 Trakh                        | ees All right reser                           |

2) User is redirected to his profile page.

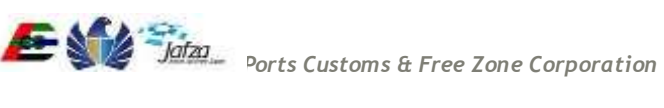

3) All the fields on the profile page are read-only except Login Details.

| NUC.                                                                     |                                                |                                               | -                                     |
|--------------------------------------------------------------------------|------------------------------------------------|-----------------------------------------------|---------------------------------------|
| حاومة الزي                                                               |                                                |                                               | - 🎥 💓 📆                               |
| GOVERNMENT OF DUBAI                                                      |                                                |                                               | وسببة المواثئ والجمارك واللنطقة الحرة |
| You are in the Lindale Company Profile                                   |                                                |                                               | PORTS, CESTONS & FREE ZONE CORPORATIO |
| Welcome : cid21                                                          | Update My Profile                              |                                               | and D                                 |
| our Employment Visa Renewal with                                         | Euromany Info                                  |                                               |                                       |
| feterence # 39335 has been Rejected                                      | Summary muc                                    |                                               |                                       |
| elerence # 39053 has been Approved<br>our Employee Salary Amendment with | Company Name(English)                          | Kenuo Digital (Middle Ea                      |                                       |
| elerence # 39052 has been Approved                                       | Company Name(Arabic)                           | اللغ معتك إمتك مستارك م                       |                                       |
| gout                                                                     |                                                | 1418 4 1 2 2 4 7 1 4 1                        |                                       |
| Ay Services@Trakhees                                                     | Trakhees ID                                    | C-X-000092                                    |                                       |
| me                                                                       | Tel NelOfficei                                 |                                               |                                       |
| date My Profile                                                          | THE PROPERTY                                   | 8756765765                                    |                                       |
| id Additional Role                                                       | Client Role                                    | Company with Trakhees 57 License              |                                       |
| gister New/Additional Service                                            |                                                | EHS - Centractor                              |                                       |
| ew/Edit Existing Users                                                   |                                                |                                               |                                       |
| eate User                                                                |                                                |                                               |                                       |
| sance Online Services +                                                  |                                                |                                               |                                       |
| D Services                                                               | Email Address                                  | MuhammadAsit Anwargh                          |                                       |
| D Online Services                                                        |                                                |                                               |                                       |
| D Customer Services                                                      | Website URE                                    |                                               |                                       |
| IS Customer Service                                                      | License Issuing Authority                      | TVR                                           |                                       |
|                                                                          |                                                | 100                                           |                                       |
|                                                                          | License Number                                 | 1032                                          |                                       |
|                                                                          | License tasue Date                             | 10-03-2010                                    |                                       |
|                                                                          | License Expiry Date                            | 09-03-2016                                    |                                       |
|                                                                          | Login Details                                  |                                               |                                       |
|                                                                          | Admin Namai English)                           |                                               |                                       |
|                                                                          | Construction of the construction of the second | 0421                                          |                                       |
|                                                                          | Admin Name(Atabic)                             | cld21                                         |                                       |
|                                                                          | UserName                                       | d821                                          |                                       |
|                                                                          | * Gurrent Password                             |                                               |                                       |
|                                                                          | Password                                       |                                               |                                       |
|                                                                          | Confirm Password                               |                                               |                                       |
|                                                                          | Secret Question                                | What is the name of your favourite teacher? • |                                       |
|                                                                          | Answer to Secret Question                      | 44tdtdf                                       |                                       |
|                                                                          | E-mail                                         | Gits Jone@tk pclc.ae                          |                                       |
|                                                                          | Mobile Number                                  | 050000001999000                               |                                       |
|                                                                          |                                                |                                               | Ringel Same                           |
|                                                                          |                                                |                                               | 111111                                |
|                                                                          | <del>ں</del>                                   | 🏑 تراخيم                                      |                                       |
|                                                                          | Tr                                             | akhees 🍼                                      |                                       |

- 4) User changes his profile and clicks the "Save" button.
- 5) User profile is updated and success message is shown to the user.

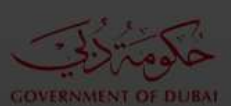

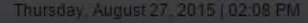

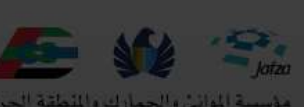

مؤسسة المواني والجمارك واللطقة الحرة PORTS, CUSTOMS & FREE ZONE CORPORATION

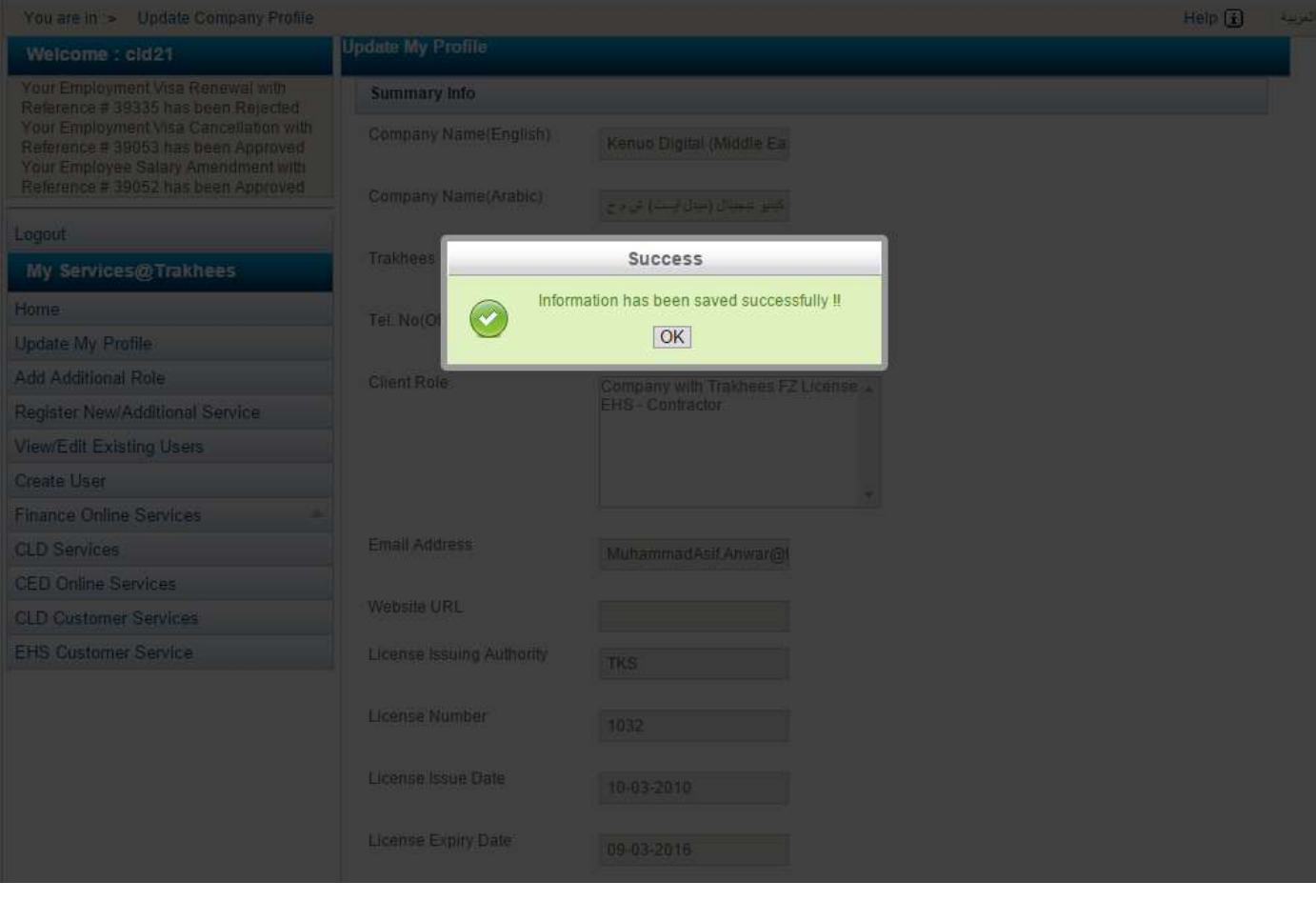

6) If user doesn't enter mandatory fields then error message will be displayed.

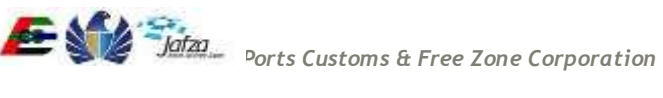

| License Number      |                                                                 |  |
|---------------------|-----------------------------------------------------------------|--|
| License Issue Date  |                                                                 |  |
|                     |                                                                 |  |
| Login Details       |                                                                 |  |
| Admin Name(English) | cid21                                                           |  |
|                     |                                                                 |  |
| UserName            | ror Validating Form                                             |  |
| * Current Pa        | field is required [                                             |  |
| Password ]          | ent Password                                                    |  |
| Confirm Pag         |                                                                 |  |
|                     | What is the name of your favourite teacher? $\boldsymbol{\tau}$ |  |
|                     | 44fdtaf                                                         |  |
|                     | MuhammadAsif Anwar@                                             |  |
|                     |                                                                 |  |
|                     |                                                                 |  |
|                     |                                                                 |  |

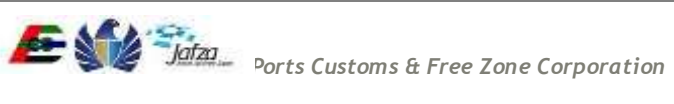

#### 3.5.3 Add Additional Roles

1) User clicks on "Add Additional Role" link in the menu

|                                                                               |                   |            |                    | Thursday, Augus                                                                                                 | 127, 2015 ( 02:24 PM                     |
|-------------------------------------------------------------------------------|-------------------|------------|--------------------|----------------------------------------------------------------------------------------------------|------------------------------------------|
| COVERNMENT OF DURAN                                                           |                   |            |                    | الله المحمد المحمد المحمد المحمد المحمد المحمد المحمد المحمد المحمد المحمد المحمد المحمد المحمد المحمد المحمد ا | موسدة المواتي والي<br>موسسة المواتي والي |
| You are in > Home                                                             |                   |            |                    |                                                                                                    | Hato (1)                                 |
| Welcome : cld21                                                               | License Remark    | is Ortalis |                    |                                                                                                    |                                          |
| Yoor Employment Visa Renewal with                                             | No remarks on li- | cense      |                    |                                                                                                    | _                                        |
| Reference # 19335 has been Rejected<br>Your Employment Vita Cancellation with | Requests          |            |                    |                                                                                                    | •                                        |
| Reference # 39053 has been Approved                                           | Dote -            | Rof #      | Description        | Stature                                                                                                    | Action                                   |
| Reference # 39052 has been Approved                                           | 23/08/2015        | 14538      | Lease Update       | Rejected                                                                                                    | View                                     |
| Lagout                                                                        | 18/08/2015        | 40492      | New Visit Visa     | Closed                                                                                                    | View                                     |
| My Services@Trakhees                                                          | 18/08/2015        | 40495      | Visit Visa Cancel  | Closed                                                                                                    | View                                     |
| Home                                                                          | 18/08/2015        | 40502      | New Visit Visa     | Request Submitted                                                                                               | View                                     |
| Update My Profile                                                             | 18/08/2015        | 40503      | New Visit Visa     | In-Progress                                                                                                    | View                                     |
| Add Additional Role                                                           | 18/08/2015        | 40505      | New Visit Visa     | Closed                                                                                                    | View                                     |
| Register New/Additional Service                                               | 14.33.06          | ANCING     |                    |                                                                                                    | 1.0                                      |
| View/Edit Existing Users                                                      | 14 37 31          | 40508      | Visit Visa Caricel | More Into Medured                                                                                               | Aserve                                   |
| Create User                                                                   | 15 00 28          | 40508      | New Visit Visa     | Rejected                                                                                                    | View                                     |
| Finance Online Services -                                                     | 17/08/2015        | 40468      | New Visit Visa     | In-Progress                                                                                                    | View                                     |
| CLD Services                                                                  | 17/08/2015        | 40469      | New Visit Visa     | In-Progress                                                                                                    | View                                     |
| CED Online Services                                                           | 00.40.00          |            | Page t of 4        | Statut Inc                                                                                                    | View 1 - 10 of 449                       |
| CLD Customer Services                                                         |                   |            |                    | STRUCTURE STRUCT                                                                                                |                                          |
| EHS Cuntomer Service                                                          |                   |            |                    |                                                                                                    |                                          |
|                                                                               |                   | يص<br>Trak | تراخ<br>hees 🥪     |                                                                                                    |                                          |
| FAQs   Privacy Policy   Terms & Condi                                         | tions             |            |                    | Copyright (c) 2010 Traki                                                                                        | hees All right reserv                    |

2) User is redirected to a page where all the roles currently assigned and the roles which he/she can avail are displayed.

| You are in a Add Add Borral Ratations                                                                                                    | o (Role) with Test                    | hier -                                                                             |                                                                                                    | Hain (1) |
|----------------------------------------------------------------------------------------------------|---------------------------------------|------------------------------------------------------------------------------------|----------------------------------------------------------------------------------------------------|----------|
| Welcome ; cid21                                                                                                    | Current Avail                         | able Roles                                                                         |                                                                                                    | inde 😡 🔅 |
| Your Employment Vice Renewal with<br>Behimmote # 38335 has been file/inded<br>Your Employment Vice Cancellation with<br>Reference # 38053 has been Approved<br>Your Employee Galary Amendment with<br>Reference # 39052 has been Approved | Serial No.<br>1<br>2<br>Add Accelling | Role Description (English)<br>Company with Trakhess F2 License<br>EHS - Contractor | Rolu Desectiption (A<br>ایر که مرد دینجه این از تویین<br>افیاه راهنمه و انتخابه دینچیا                                                                                                    | vrabic)  |
| hankit                                                                                                    | Sertal No.                            | Role Description (English)                                                         | Role Description (Arabic)                                                                                                    | Select   |
| My Services@Trakhees                                                                                                    | 1                                     | Company with External License                                                      | تاريقة منطة لدي هوة أخرى<br>سائنار عدر                                                                                                    | 18       |
| fome                                                                                                    | 3                                     | Civil Contractor                                                                   | حقول منلى                                                                                                    | 10       |
| exterior 64a Theofile                                                                                                    | 4                                     | EIA Consultant                                                                     | ستثنار عزور فيئة                                                                                                    | 107      |
| bone sity surge                                                                                                    | 5                                     | Third party Agency - Service Provider                                              | والتالة والعربة والتقر                                                                                                    | 101      |
| dd Additional Role                                                                                                    | 0                                     | EH3 - Developer                                                                    | البينة والمسجة والسائمة – معلون                                                                                                    | 10       |
| egister New/Additional Service                                                                                                    | 7.                                    | EHS - Food Supplier                                                                | النيئة والمسجة والمخدة دمورد أغلية                                                                                                    | 100      |
| iew/Edit Existing Users                                                                                                    | 8                                     | EHS - Ship Agent                                                                   | الهذاج المسجة واشتخده جركش سقيط                                                                                                    | 10       |
| the car state of the                                                                                                    | 8                                     | EHS Consultant                                                                     | EHS Consultant                                                                                                    |          |
| leate User                                                                                                    | 10                                    | Typing Office                                                                      | ALC: CEA                                                                                                    | 100      |
| inance Online Services                                                                                                    | 11                                    | Marpol Wraste Reception Company                                                    | Marpol Waste Reception Company                                                                                                    | 10       |
| LD Services                                                                                                    | 12                                    | Bunker Supply company                                                              | Burker Bappiy company                                                                                                    |          |
| CD Dullas Paralase                                                                                                    | 14                                    | Ship Repair Company                                                                | Diving Company                                                                                                    | 100      |
| CO Online Services                                                                                                    | 16                                    | This Repair Company                                                                | This Turate Company                                                                                                    |          |
| LD Customer Services                                                                                                    | 16                                    | Harmal/Tank cleaning company                                                       | Harmal Tank cleaning company                                                                                                    | 100      |
| HS Customer Service                                                                                                    | Pile                                  | remain the second conducts                                                         | The start of the start of the s |          |

FAQs | Privacy Policy | Terms & Conditions

Copyright (c) 2010 Traktwee All right reserved

3) User selects a role(s) and clicks the "Submit" button.

| Initiative<br>Initiative Holes<br>Initiative Holes<br>Company with Trakines F2 License<br>EHG - Contractor<br>onal Role<br>Company with External License<br>CMC Company with External License<br>CMC Company with External License<br>CMC Consistent<br>CMC Contractor<br>EMA Constant | Role Description (A<br>بر کا مراحمه این براهم<br>چنا و احسا و لیکنا ، بنچ<br>چنا و Role Description (Aratisc)<br>ریوا امری<br>اعتیار میچ                                                                                                    | Halb ()<br>vabic)<br>Select                                                                                                    |
|----------------------------------------------------------------------------------------------------|----------------------------------------------------------------------------------------------------|----------------------------------------------------------------------------------------------------|
| Allable Roles Its: Note Description (English Concern with Takhnen F2 Loone EH6 - Contactor  onal Role  Role Description (English) Company with External License CM0 Consultant CM0 Contactor EIA Consultant                                                                            | الا المعادي المعادي المعادي المعادي المعادي المعادي المعادي المعادي المعادي المعادي المعادي المعادي المعادي الم<br>المعادي المعادي المعادي المعادي المعادي المعادي المعادي المعادي المعادي المعادي المعادي المعادي المعادي المعادي<br>المعادي المعادي المعادي المعادي المعادي المعادي المعادي المعادي المعادي المعادي المعادي المعادي المعادي المعادي | Select                                                                                                    |
| te: Note Description (English<br>Concern) with Trickhees FZ License<br>EHS - Contractor<br>onet Role<br>Role Description (English)<br>Company with Enternal License<br>CMP Compatient<br>CMP Compatient<br>CMP Compatient<br>CMP Compatient                                            | tain Role Description (A<br>بر که بر استان از پر دانش<br>بونه را مسار و لیکنه، بینو<br>بونه این از مینو<br>رویه میر<br>بونه این میراند.                                                                                                    | Vabic)<br>Select                                                                                                    |
| Role Description (English)     Company with Estavisal License     CAN Consultent     CAN Consultent     EA Consultent     EA Consultent                                                                                                    | Rok Description (Arabic)<br>تر کا مینیند توریخ خبری<br>مینتر منچ<br>بندی                                                                                                    | Select<br>Cl                                                                                                    |
| Company with Estamat License<br>CAO Consultant<br>CAU Contractor<br>ElA Consultant                                                                                                    | در که مسئله کې موه کمړي<br>مسئلم منړي<br>مغرل منړي                                                                                                    | 0                                                                                                    |
| CAO Consultant<br>CAII Contractor<br>EIA Consultant                                                                                                    | مېتلو دېږې<br>د دور مدې                                                                                                    | 0                                                                                                    |
| CMI Contractor<br>ElA Consultant                                                                                                    | مغول مدي.<br>ا                                                                                                    | 1.5                                                                                                    |
| EIA Consultant                                                                                                    |                                                                                                    |                                                                                                    |
| - Evenue -                                                                                                    | 100 TEA Tears                                                                                                    | -                                                                                                    |
| Child Developer                                                                                                    | and an integration of a                                                                                                    |                                                                                                    |
| Enc. Developer                                                                                                    | and a second line of a line                                                                                                    |                                                                                                    |
| ENS - Shin Agent                                                                                                    | البناء المحاد المحاد والتاريخ                                                                                                    | -                                                                                                    |
| EHE Censultant                                                                                                    | EHS Consultant                                                                                                    | -0                                                                                                    |
| Typing Office                                                                                                    | 17.00 miles                                                                                                    | 10                                                                                                    |
| Marpol Weste Reception Company                                                                                                    | Marpol Waste Receptor Company                                                                                                    | 100                                                                                                    |
| Burker Burply company                                                                                                    | Buillier Supply company                                                                                                    | 8                                                                                                    |
| Oning Company                                                                                                    | Diving Company                                                                                                    | 10                                                                                                    |
| Ship Repair Company                                                                                                    | Ship Repair Company                                                                                                    |                                                                                                    |
| Ship Survey Company                                                                                                    | Ship Survey Contgeny                                                                                                    |                                                                                                    |
| HeamelTent cleaning company                                                                                                    | Hazmal/Tank cleaning company                                                                                                    | 10                                                                                                    |
|                                                                                                    | EHS - Food Buppler<br>EHS - Ship Agent<br>EHS Cansulant<br>Typing Office<br>Marpol Wate Reception Company<br>Burker Starply company<br>Oning Company<br>Ship Repair Company<br>Ship Survey Company<br>Misimul Tank cleaning company                                                                                                    | Brits - Food Bupplan     البناء روب - السنان السناع المناع       Brits - Ship Agent     البناء والسنا والسناي والسناي والسناي والسناي والسناي والسناي والسناي والسناي والسناي والسناي والمناع       Brits - Ship Agent     EPIS Consultant       Typing Office     السناي والسناي       Marpol Waste Reception Company     Marpol Waste Recepton Company       Burner Stupply company     Burner Stupply company       Oning Company     Britis Survey Company       Ship Repair Company     Ship Repair Company       Ship Survey Company     Bits Survey Company       MacmalTant, cleaning company     MacmalTant, cleaning company |

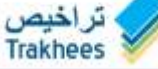

FAQs | Privacy Policy | Terms & Conditions

Copyright (c) 2010 Trakheen All right reserved

4) User role registration request is sent to the admin, success message is displayed.

| VALUE AND A COMPARISON (Comparison                                                                                                    |                                                                                                    |                                                                                                    |
|----------------------------------------------------------------------------------------------------|----------------------------------------------------------------------------------------------------|----------------------------------------------------------------------------------------------------|
| Allenance and M                                                                                                    |                                                                                                    |                                                                                                    |
| Automatical and a second second secon | Service Market Constraints Constraints Constraints (Constraints of Constraints (Constraints))<br>2 Barl Constraints | nij te bezieten king<br>over serier op dat<br>net onderskel par                                                                                                    |
| Faltering # 2011 And the Association                                                                                                    | Are Additioned frees                                                                                                |                                                                                                    |
|                                                                                                    |                                                                                                    | www.bisciptureiteitersi                                                                                                    |
| My Record and Thildren                                                                                                    | Add Additional Hole                                                                                                 |                                                                                                    |
|                                                                                                    | Riske Request is petitip the administrator. Your re                                                                 | ference # in IR-30417                                                                                                    |
|                                                                                                    | 1.05                                                                                                    |                                                                                                    |
|                                                                                                    | a Del Brenie                                                                                                    | and the second second s |
|                                                                                                    |                                                                                                    |                                                                                                    |
|                                                                                                    |                                                                                                    |                                                                                                    |
|                                                                                                    |                                                                                                    |                                                                                                    |
| Parene Dera Raminal                                                                                                    |                                                                                                    |                                                                                                    |
|                                                                                                    |                                                                                                    |                                                                                                    |
|                                                                                                    |                                                                                                    |                                                                                                    |
|                                                                                                    |                                                                                                    |                                                                                                    |
| and the second second                                                                                                    |                                                                                                    | Manager Manager                                                                                                    |
|                                                                                                    |                                                                                                    |                                                                                                    |
|                                                                                                    | تراخیص<br>Trakhees                                                                                                  |                                                                                                    |
|                                                                                                    |                                                                                                    | County of a 2010 Tradient At rule access                                                                                                    |

- 5) User receives an error message if system is unable to submit his request.
- 6) An email notification will be sent to you when the request is approved or rejected.

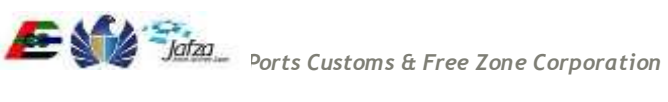

## 3.6 Company Admin User Management

### 3.6.1 Create User

- 1) Company Admin User login the system.
- 2) Company Admin User clicks on the "Create User" link from the menu.

|                                        |                        |            |                     | Thursday, August                               | 27, 2015   02:40 PM  |  |  |  |
|----------------------------------------|------------------------|------------|---------------------|------------------------------------------------|----------------------|--|--|--|
| GOVERNMENT OF DUBAI                    |                        |            |                     | <b>1</b>                                       |                      |  |  |  |
|                                        |                        |            |                     | جمارك والمطقة الخرم<br>PORTS, CUSTOMS & FREE 7 | CONE CORPORATION     |  |  |  |
| You are in :> Home                     |                        |            |                     |                                                | ريبة 📔 Help          |  |  |  |
| Welcome : cid21                        | License Remar          | ks Details |                     |                                                |                      |  |  |  |
| Your Employment Visa Renewal with      | No remarks on li       | icense     |                     |                                                |                      |  |  |  |
| Your Employment Visa Cancellation with | Requests               | Requests   |                     |                                                |                      |  |  |  |
| Reference # 39053 has been Approved    | Date 👙                 | Ref #      | Description         | Status                                         | Action               |  |  |  |
| Reference # 39052 has been Approved    | 27/08/2015             | R-10417    | Client Role Request | In Progress                                    | View                 |  |  |  |
| loqout                                 | 23/08/2015<br>14:27:29 | 14538      | Lease Update        | Rejected                                       | View                 |  |  |  |
| My Services@Trakhees                   | 18/08/2015<br>08:04:01 | 40492      | New Visit Visa      | Closed                                         | View                 |  |  |  |
| Home                                   | 18/08/2015<br>08:56:25 | 40495      | Visit Visa Cancel   | Closed                                         | View                 |  |  |  |
| Update My Profile                      | 18/08/2015<br>12:13:44 | 40502      | New Visit Visa      | Request Submitted                              | View                 |  |  |  |
| Add Additional Role                    | 18/08/2015<br>12:14:42 | 40503      | New Visit Visa      | In-Progress                                    | View                 |  |  |  |
| Register New/Additional Service        | 18/08/2015             | 40505      | New Visit Visa      | Closed                                         | View                 |  |  |  |
| View/Edit Existing Users               | 18/08/2015             | 40506      | Visit Visa Cancel   | More Info Required                             | View                 |  |  |  |
| Finance Online Services                | 18/08/2015             | 40508      | New Visit Visa      | Rejected                                       | View                 |  |  |  |
| CLD Services                           | 17/08/2015             | 40468      | New Visit Visa      | In-Progress                                    | View                 |  |  |  |
| CED Online Services                    | 00.02.01               |            | Page 1              | of 45 🗪 🖬 10 🔻 🛝                               | /iew 1 - 10 of 450   |  |  |  |
| CLD Customer Services                  |                        |            |                     |                                                |                      |  |  |  |
| EHS Customer Service                   |                        |            |                     |                                                |                      |  |  |  |
|                                        | 8                      | یص<br>Trak | تراخب<br>hees       |                                                |                      |  |  |  |
| FAQs   Privacy Policy   Terms & Condi  | tions                  |            |                     | Copyright (c) 2010 Trakh                       | ees All right reserv |  |  |  |

3) A screen is displayed with fields along with a submit button.

|                                                                                                    |                          | Thursday, August 27, 2015   02:41 PM                                                                                                    |
|----------------------------------------------------------------------------------------------------|--------------------------|----------------------------------------------------------------------------------------------------|
| GOVERNMENT OF DUBAI                                                                                                    |                          | مؤسسة المواني والجمارك والمنطقة الحرة<br>PORTS CLAIONS & FREE ZONE CORPORATION                                                                                                    |
| You are in :> Create User                                                                                                    |                          | لىرىية (Editoria e rise control of the rise control of the rise c |
| Welcome : cid21                                                                                                    | Create User              |                                                                                                    |
| Your Employment Visa Renewal with                                                                                                    | Login Details            |                                                                                                    |
| Reference # 39335 has been Rejected<br>Your Employment Visa Cancellation with<br>Reference # 39053 has been Approved<br>Your Employee Salary Amendment with<br>Reference # 30055 has been Approved | * Employee Name(English) |                                                                                                    |
| Relevence # 39052 has been Approved                                                                                                    | * Employee Name(Arabic)  |                                                                                                    |
| Logout                                                                                                    | T 1423 03                |                                                                                                    |
| My Services@Trakhees                                                                                                    | * User Name              |                                                                                                    |
| Home                                                                                                    | * Password               |                                                                                                    |
| Update My Profile                                                                                                    |                          |                                                                                                    |
| Add Additional Role                                                                                                    | * Confirm Password       |                                                                                                    |
| Register New/Additional Service                                                                                                    |                          |                                                                                                    |
| View/Edit Existing Users                                                                                                    | * Secret Question        | What is the name of your favourite teacher?                                                                                                    |
| Create User                                                                                                    |                          |                                                                                                    |
| Finance Online Services                                                                                                    | Secret Answer            |                                                                                                    |
| CLD Services                                                                                                    |                          |                                                                                                    |
| CED Online Services                                                                                                    | * E-mail Address         |                                                                                                    |
| CLD Customer Services                                                                                                    | I Hab Na                 |                                                                                                    |
| EHS Customer Service                                                                                                    | MOD NO                   |                                                                                                    |
|                                                                                                    | * Account Status         | Active  Inactive                                                                                                    |
|                                                                                                    | Service                  |                                                                                                    |
|                                                                                                    | Service Search           |                                                                                                    |
|                                                                                                    | Jennice Jeanun           |                                                                                                    |
|                                                                                                    |                          | Reset Submit                                                                                                    |
|                                                                                                    |                          | تراخیص<br>rakhees                                                                                                    |
| FAQs   Privacy Policy   Terms & Conditi                                                                                                    | ions                     | Copyright (c) 2010 Trakhees All right reserved                                                                                                    |

4) After filling all mandatory fields & add service. Company Admin User clicks on submit button.

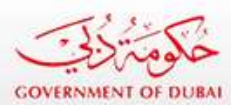

Welcome : cld21

Logout

Home

Update My Profile Add Additional Role

Create User

**CLD** Services

**CED Online Services CLD** Customer Services

EHS Customer Service

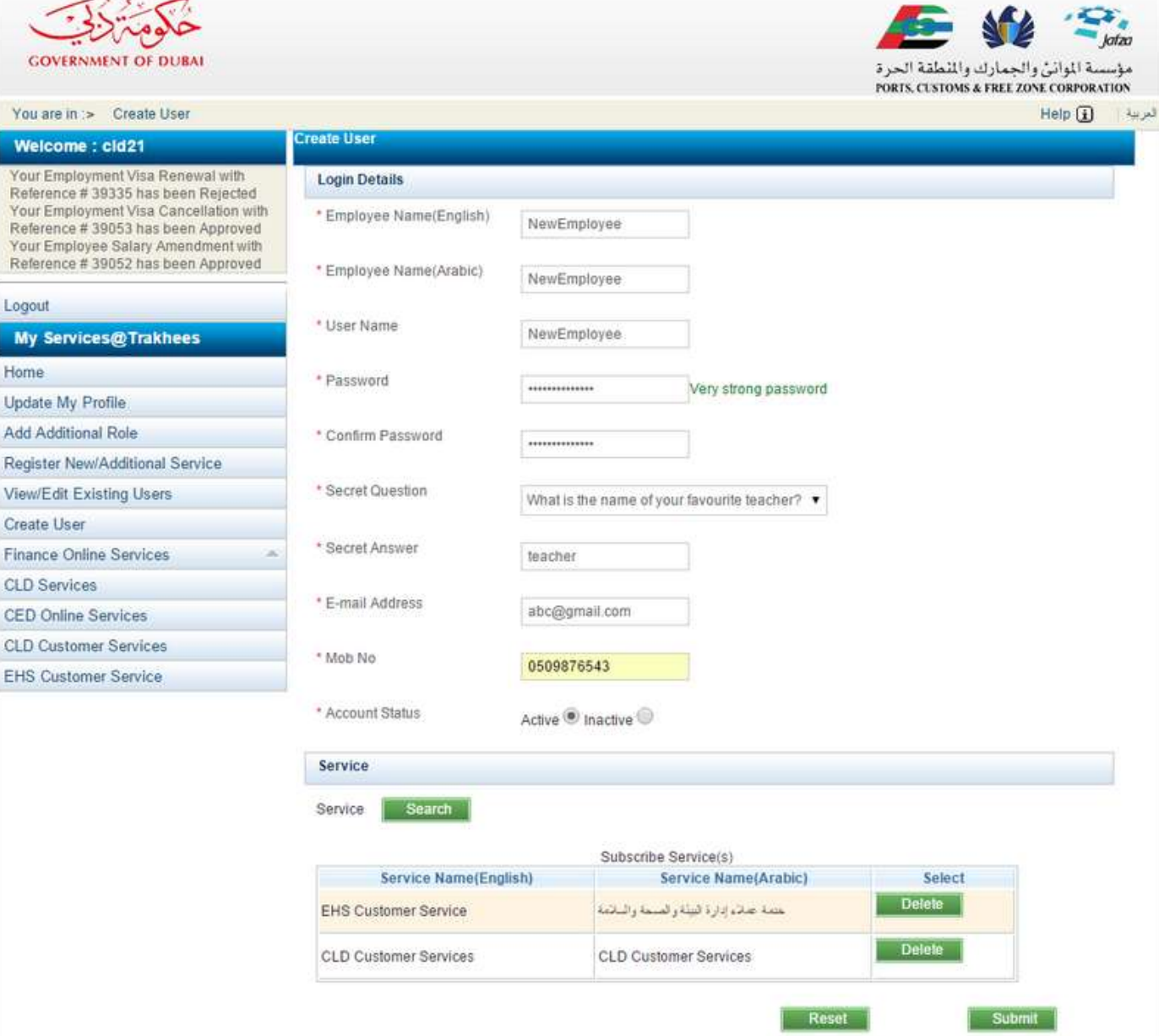

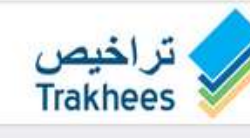

FAQs | Privacy Policy | Terms & Conditions

Copyright (c) 2010 Trakhees All right reserved

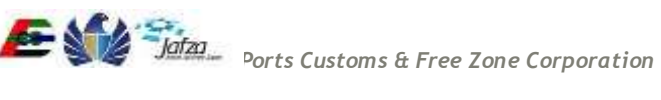

5) Employee is created & success message is displayed.

|                                     |            |                       |                        |                                           | gust 27, 2015   02:45 Pl                               |
|-------------------------------------|------------|-----------------------|------------------------|-------------------------------------------|--------------------------------------------------------|
| GOVERNMENT OF DURAI                 |            |                       |                        | لك والمتعلقة الحرة<br>PORTS, CLISTOMS & F | Jotza<br>مؤسسة الموانئ والجمار<br>REE ZONE CORPORATION |
| You are in :> View/Edit Users       |            |                       |                        |                                           | Help 🔃 😐                                               |
|                                     |            |                       |                        |                                           | 0                                                      |
|                                     | Id         | Name (English) 🗸      | Name (Arabic)          | Email Address                             | Status                                                 |
|                                     |            | dsds                  | sdsd                   | scx@gmail.com                             | Active                                                 |
|                                     |            |                       | cidemp                 | asas@gmail.com                            | Active                                                 |
| Reference # 39052 has been Approved | 1692       | cld215                | cld215                 | asas@gmail.com111                         | Active                                                 |
| Local                               | 3345       | cld213                | cld213                 | ismail mohideen@trk.pcfc.ae               | Active                                                 |
|                                     | 3344       |                       | Success                | ismail mohideen@trk.pcfc.ae               | Active                                                 |
| My Services@Taknees                 | 3343       | Informat              | ian anual Dunananfullu | Gtfs:Jone@trk.pcfc.ae                     | Active                                                 |
| Home                                | 3926       |                       | ion saved Successiuily | abc@gmail.com                             | Active                                                 |
| Update My Profile                   | 3323       |                       | OK                     | joneonlineindia@gmail.com                 | Active                                                 |
| Add Additional Role                 | 3303       | Jone                  | Jone                   | joneonlineindia@gmail.com                 | Active                                                 |
| Register New/Additional Service     | 3584       | Asna Khader           | Asna Khader            | asna@gmail.com                            | Active                                                 |
| View/Edit Existing Users            | Can Search | n 🤃 🖉 Edit 🕂 Add 🌽 Re | eset Password 💿 🛶 Page | e 1 of 2 ++ ++ 10 *                       | View 1 - 10 of 11                                      |
|                                     |            |                       |                        |                                           |                                                        |
| Finance Online Services             |            |                       |                        |                                           |                                                        |
|                                     |            |                       |                        |                                           |                                                        |
| CED Online Services                 |            |                       |                        |                                           |                                                        |
| CLD Customer Services               |            |                       |                        |                                           |                                                        |
| EHS Customer Service                |            |                       |                        |                                           |                                                        |
|                                     |            | ص                     | تر اخد                 |                                           |                                                        |

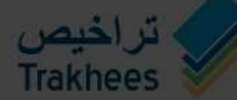

7) If user doesn't enter all the mandatory fields on the screen then error message will be displayed.

Ports Customs & Free Zone Corporation

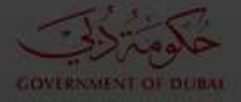

# مؤسسة الموالي والجمارك واللطقة الحرة PORIS, CUSTONS & FREE 2058 CORPORATION Login Details Error Validating Form This field is required [ X E-mail Address This field is required [ Mob No OK shul is the name of your layounts teacher? \* Active Intactive Service تراخيص Trakhees Copyright (c) 2010 Trakhees All right reserved

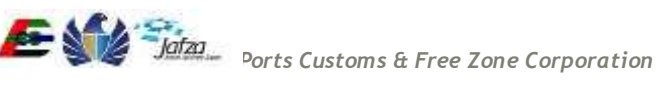

#### 3.6.2 Activate/Inactive Employee User Account

- 1) Company Admin User login the system.
- 2) Company Admin User clicks on the "View/Edit Users" link from the menu.

|                                       |                        |            |                      | Thursday, Augus                              | t 27, 2015   02:49 PM                |  |  |  |  |
|---------------------------------------|------------------------|------------|----------------------|----------------------------------------------|--------------------------------------|--|--|--|--|
| GOVERNMENT OF DUBAI                   |                        |            |                      | جمارك والمنطقة الحرة<br>PORTS CUSTOMS & FREE | المواني والم<br>مؤسسة المواني والم   |  |  |  |  |
| You are in :> Home                    |                        |            |                      |                                              | للعربية 🔰 Help                       |  |  |  |  |
| Welcome : cld21                       | License Remar          | ks Details |                      |                                              |                                      |  |  |  |  |
| Your Employment Visa Renewal with     | No remarks on li       | icense     |                      |                                              |                                      |  |  |  |  |
| Reference # 39335 has been Rejected   | Requests               | Requests   |                      |                                              |                                      |  |  |  |  |
| Reference # 39053 has been Approved   | Date 🜩                 | Ref #      | Description          | Status                                       | Action                               |  |  |  |  |
| Reference # 39052 has been Approved   | 27/08/2015             | R-10417    | Client Role Request  | In Progress                                  | View                                 |  |  |  |  |
| Logout                                | 23/08/2015             | 14538      | Lease Update         | Rejected                                     | View                                 |  |  |  |  |
| My Services@Trakhees                  | 18/08/2015<br>08:04:01 | 40492      | New Visit Visa       | Closed                                       | View                                 |  |  |  |  |
| Home                                  | 18/08/2015<br>08:56:25 | 40495      | Visit Visa Cancel    | Closed                                       | View                                 |  |  |  |  |
| Update My Profile                     | 18/08/2015<br>12:13:44 | 40502      | Ne Visit Visa Cancel | Request Submitted                            | View                                 |  |  |  |  |
| Add Additional Role                   | 18/08/2015<br>12:14:42 | 40503      | New Visit Visa       | In-Progress                                  | View                                 |  |  |  |  |
| Register New/Additional Service       | 18/08/2015<br>14:33:06 | 40505      | New Visit Visa       | Closed                                       | View                                 |  |  |  |  |
| View/Edit Existing Users              | 18/08/2015<br>14:37:31 | 40506      | Visit Visa Cancel    | More Info Required                           | View                                 |  |  |  |  |
| Finance Online Services               | 18/08/2015             | 40508      | New Visit Visa       | Rejected                                     | View                                 |  |  |  |  |
| CLD Services                          | 17/08/2015             | 40468      | New Visit Visa       | In-Progress                                  | View                                 |  |  |  |  |
| CED Online Services                   | 00.02.01               |            | Page 1 of            | 45                                           | view 1 - 10 of 450                   |  |  |  |  |
| CLD Customer Services                 |                        |            |                      |                                              |                                      |  |  |  |  |
| EHS Customer Service                  |                        |            |                      |                                              |                                      |  |  |  |  |
|                                       |                        | ص<br>Tral  | تراخی<br>khees       |                                              |                                      |  |  |  |  |
| FAQs   Privacy Policy   Terms & Condi | tions                  |            |                      | Copyright (c) 2010 Trakh                     | nees All righ <mark>t</mark> reserve |  |  |  |  |

3) A screen is displayed containing the entire employees list along with edit button.

52

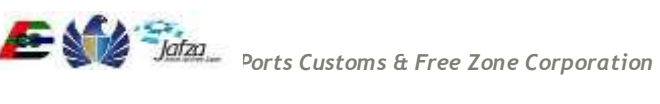

4) Company Admin User selects an employee & click on edit button.

Thursday, August 27, 2015 | 02:50 PM

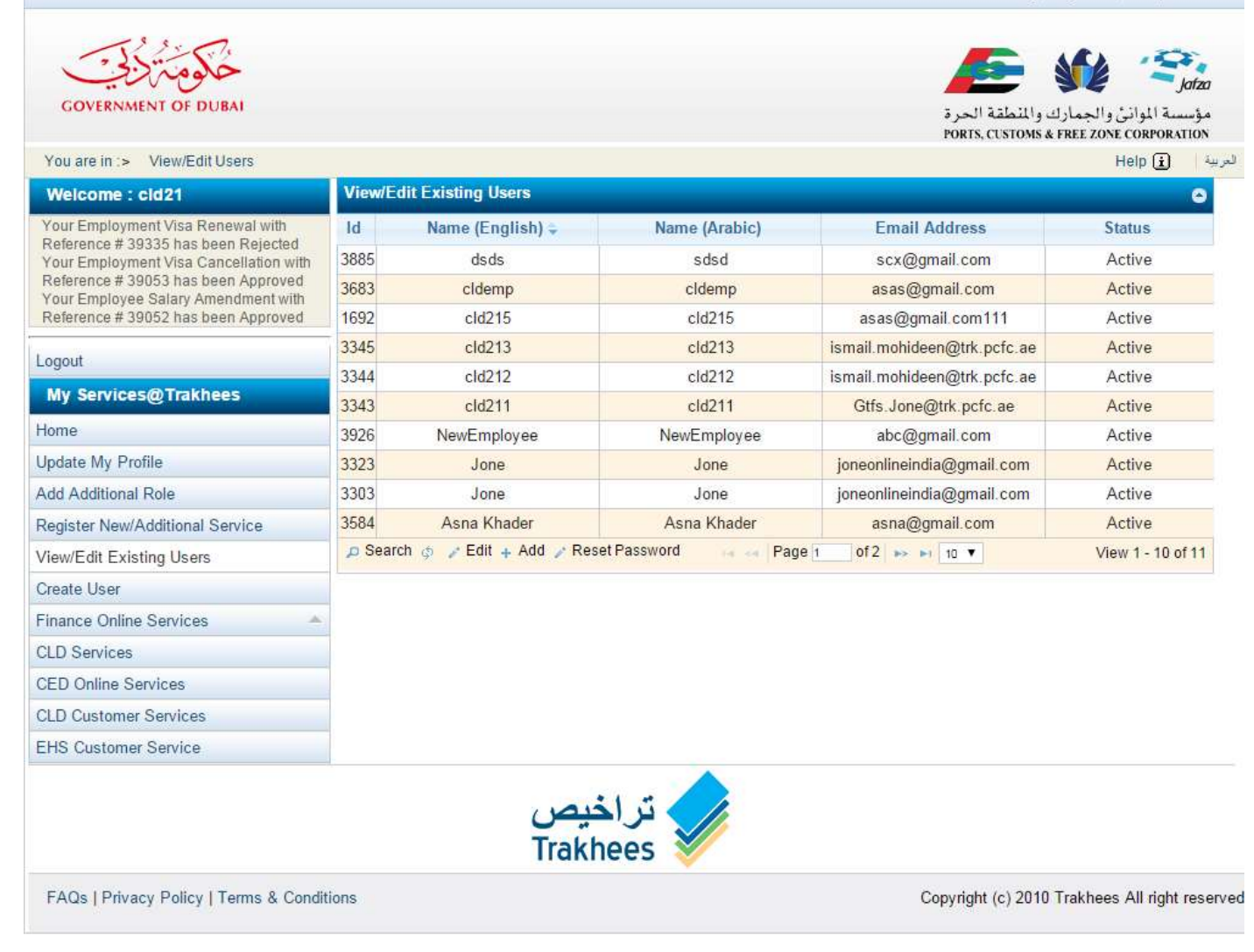

5) A screen is displayed containing employee details along with Status radio button having values Active/Inactive & a submit button.

|                                                                                                    |                                    |            |                                                                                                    | Thursday, Augus                               | 27, 2015   02:50 PI                   |
|----------------------------------------------------------------------------------------------------|------------------------------------|------------|----------------------------------------------------------------------------------------------------|-----------------------------------------------|---------------------------------------|
| مَلَومَتَرُنَةِ                                                                                                    |                                    |            |                                                                                                    | se 🖉                                          | le Sjatza                             |
| GOVERNMENT OF DUBAI                                                                                                  |                                    |            |                                                                                                    | جمارك والمنطقة الحرة<br>PORIS, CUSTOMS & FREE | مؤسسة الموانئ وال<br>ZONE CORPORATION |
| You are in :> View/Edit Users> Edit Use                                                                              | er                                 |            |                                                                                                    |                                               | Help 主 🛛 🚛                            |
| Welcome : cld21                                                                                                    | Edit User                          |            |                                                                                                    |                                               |                                       |
| Your Employment Visa Renewal with<br>Reference # 39335 has been Rejected                                             | Login Details                      |            |                                                                                                    |                                               |                                       |
| Your Employment Visa Cancellation with<br>Reference # 39053 has been Approved<br>Your Employee Salary Amendment with | * Employee Name(English)           | cld215     |                                                                                                    |                                               |                                       |
| Reference # 39052 has been Approved                                                                                  | * Employee Name(Arabic)            | cld215     |                                                                                                    |                                               |                                       |
| Logout                                                                                                    | 5 23                               |            |                                                                                                    |                                               |                                       |
| My Services@Trakhees                                                                                                 | UserName                           | cld215     |                                                                                                    |                                               |                                       |
| Home                                                                                                    | * Secret Question                  | Marcello M | in the second second second second second second second second second second second second second second second | 1                                             |                                       |
| Update My Profile                                                                                                    |                                    | what is tr | te name of your tavounte teacher?                                                                               |                                               |                                       |
| Add Additional Role                                                                                                  | * Secret Answer                    | Linevana   |                                                                                                    |                                               |                                       |
| Register New/Additional Service                                                                                      |                                    | XXXXXX     |                                                                                                    |                                               |                                       |
| View/Edit Existing Users                                                                                             | * E-mail Address                   | asas@gr    | nail.com111                                                                                                    |                                               |                                       |
| Create User                                                                                                    |                                    |            |                                                                                                    |                                               |                                       |
| Finance Online Services                                                                                              | * Mob No                           | 0000       |                                                                                                    |                                               |                                       |
| CLD Services                                                                                                    |                                    |            |                                                                                                    |                                               |                                       |
| CED Online Services                                                                                                  | <ul> <li>Account Status</li> </ul> | Active     | Inactive O                                                                                                    |                                               |                                       |
| CLD Customer Services                                                                                                |                                    |            |                                                                                                    |                                               |                                       |
| EHS Customer Service                                                                                                 | Service                            |            |                                                                                                    |                                               |                                       |
|                                                                                                    | Service Search                     |            |                                                                                                    |                                               |                                       |
|                                                                                                    |                                    |            | Subscribe Service/s)                                                                                            |                                               |                                       |
|                                                                                                    | Service Name(Eng                   | lish)      | Service Name(Arabic)                                                                                            | Select                                        |                                       |
|                                                                                                    | CLD Customer Services              |            | CLD Customer Services                                                                                           | Delete                                        |                                       |
|                                                                                                    |                                    |            |                                                                                                    | Reset                                         | Save                                  |
|                                                                                                    | ٢                                  | راخيم      | ב 🧹                                                                                                    |                                               |                                       |
| EAOs I Delvary Dellay I Tamas & Casellin                                                                             | Ir                                 | акпее      | s                                                                                                    | Convright (c) 2010 Track                      | and All right second                  |

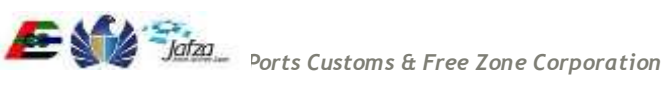

6) Company Admin User selects "Active/Inactive" from radio button& clicks the "Save" button.

|                                                                                                    |                          |                |                                              | Thursday, Augu                              | ist 27, 2015   02:52 PM                  |
|----------------------------------------------------------------------------------------------------|--------------------------|----------------|----------------------------------------------|---------------------------------------------|------------------------------------------|
| خ <b>لوم</b> ترزي                                                                                                  |                          |                |                                              | <u></u>                                     | Jafza                                    |
| GOVERNMENT OF DUBAI                                                                                                |                          |                |                                              | بارك والمنطقة الحرة<br>PORTS, CUSTOMS & FRE | مؤسسة الموانئ والج<br>E ZONE CORPORATION |
| You are in :> View/Edit Users> Edit Use                                                                            | er                       |                |                                              |                                             | لعربية 📔 Help                            |
| Welcome : cld21                                                                                                    | Edit User                |                |                                              |                                             |                                          |
| Your Employment Visa Renewal with<br>Reference # 39335 has been Rejected<br>Your Employment Visa Cancellation with | Login Details            |                |                                              |                                             |                                          |
| Reference # 39053 has been Approved<br>Your Employee Salary Amendment with                                         | * Employee Name(English) | cld215         |                                              |                                             |                                          |
| Relefence # 39052 has been Approved                                                                                | * Employee Name(Arabic)  | cld215         |                                              |                                             |                                          |
| My Services@Trakhees                                                                                               | User Name                | cld215         |                                              |                                             |                                          |
| Home                                                                                                    | * Secret Question        |                |                                              |                                             |                                          |
| Update My Profile                                                                                                  | Secret Question          | What is th     | e name of your favourite teacher? •          |                                             |                                          |
| Add Additional Role                                                                                                | * Secret Answer          | -              |                                              |                                             |                                          |
| Register New/Additional Service                                                                                    |                          | XCXZXZ         |                                              |                                             |                                          |
| View/Edit Existing Users                                                                                           | * E-mail Address         | asas@on        | nail.com111                                  |                                             |                                          |
| Create User                                                                                                    |                          |                |                                              |                                             |                                          |
| Finance Online Services                                                                                            | * Mob No                 | 0000           |                                              |                                             |                                          |
| CLD Services                                                                                                    |                          |                |                                              |                                             |                                          |
| CED Online Services                                                                                                | * Account Status         | Active O       | Inactive                                     |                                             |                                          |
| CLD Customer Services                                                                                              | Complete                 |                |                                              |                                             |                                          |
| EHS Customer Service                                                                                               | Service                  |                |                                              |                                             |                                          |
|                                                                                                    | Service Search           |                |                                              |                                             |                                          |
|                                                                                                    |                          |                | o                                            |                                             |                                          |
|                                                                                                    | Service Name(End         | ılish)         | Subscribe Service(s)<br>Service Name(Arabic) | Select                                      |                                          |
|                                                                                                    | CLD Customer Services    |                | CLD Customer Services                        | Delete                                      |                                          |
|                                                                                                    |                          |                |                                              | Reset                                       | Save                                     |
|                                                                                                    | ں<br>Tr                  | راخیص<br>akhee | 5 🖌                                          |                                             |                                          |
| FAQs   Privacy Policy   Terms & Conditi                                                                            | ons                      |                |                                              | Copyright (c) 2010 Tra                      | khees All right reserve                  |

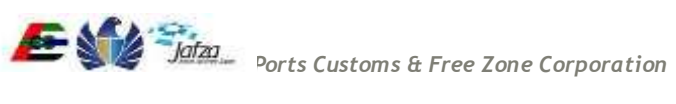

8) Employee is activated/deactivated accordingly & success message is displayed.

|                                       |          |                       |                        | Thursday, A                              | ugust 27, 2015   02:52 FM                                                                                       |
|---------------------------------------|----------|-----------------------|------------------------|------------------------------------------|----------------------------------------------------------------------------------------------------|
| GOVERNMENT OF DUBAL                   |          |                       |                        | ا<br>دوالمنطقة الحرة<br>PORIS, CLSTOMS & | في المحقوم المحمد المحمد المحمد المحمد المحمد المحمد المحمد المحمد المحمد المحمد المحمد المحمد المحمد المحمد ال |
| You are in > View/Edit Users          |          |                       |                        |                                          | Help 💽 🛶                                                                                                    |
|                                       |          |                       |                        |                                          | 0                                                                                                    |
| Your Employment Visa Renewal with     | Id       | Name (English) -      | Name (Arabic)          | Email Address                            | Status                                                                                                    |
|                                       |          | dsds                  | sdsd                   | scx@gmail.com                            | Active                                                                                                    |
|                                       |          |                       | cldemp                 | asas@gmall.com                           | Active                                                                                                    |
|                                       | 1692     | cld215                | old215                 | asas@gmall.com111                        | Inactive                                                                                                    |
| Lound                                 | 3345     | cld213                | cld213                 | ismail mohideen@trk.pcfc.ae              | Active                                                                                                    |
|                                       | 3344     |                       | Success                | Ismail.mohideen@trk.pcfc.ae              | Active                                                                                                    |
| My Services@Trakhees                  | 3343     | In the second second  |                        | Gtfs Jone@trk.pcfc.ae                    | Active                                                                                                    |
| Home                                  | 3926     |                       | on saved Successfully  | abc@gmail.com                            | Active                                                                                                    |
| Update My Profile                     | 3323     |                       | OK                     | joneonlineindia@gmail.com                | Active                                                                                                    |
| Add Additional Role                   |          | Jone                  | Jone                   | joneonlineindia@gmail.com                | Active                                                                                                    |
| Register New/Additional Service       | 3584     | Asna Khader           | Asna Khader            | asna@gmall.com                           | Active                                                                                                    |
| View/Edit Existing Users              | 🕫 Search | h 🧔 🌶 Edit 🕂 Add 🥜 Re | set Password 💦 🛶 🛛 Pag | е 1 of 2 на на то т                      | View 1 - 10 of 11                                                                                               |
|                                       |          |                       |                        |                                          |                                                                                                    |
| Finance Online Services               |          |                       |                        |                                          |                                                                                                    |
|                                       |          |                       |                        |                                          |                                                                                                    |
|                                       |          |                       |                        |                                          |                                                                                                    |
| CLD Customer Services                 |          |                       |                        |                                          |                                                                                                    |
| EHS Customer Service                  |          |                       |                        |                                          |                                                                                                    |
|                                       |          | یص<br>Traki           | تراخ<br>hees           |                                          |                                                                                                    |
| EAOs I Privacy Policy   Terms & Coodi | tions    |                       |                        | Convitent (c) 2010                       | Trakhees All right reserve                                                                                      |

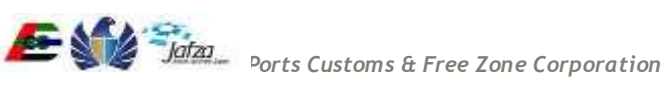

#### 3.6.3 Grant/Revoke Service to Employee

- 1) Company Admin User login the system.
- 2) Company Admin User clicks on the "View/Edit Users" link from the menu.

|                                                                               |                        |            |                      | Thursday, August                                | 27, 2015   02:49           |
|-------------------------------------------------------------------------------|------------------------|------------|----------------------|-------------------------------------------------|----------------------------|
| GOVERNMENT OF DUBAI                                                           |                        |            |                      | جمارك والمنطقة الحرة<br>PORTS, CUSTOMS & FREE Z | Jafza<br>مؤسسة الموانئ وال |
| You are in :> Home                                                            |                        |            |                      |                                                 | Help 主 🕴                   |
| Welcome : cid21                                                               | License Remar          | ks Details |                      |                                                 |                            |
| Your Employment Visa Renewal with                                             | No remarks on li       | cense      |                      |                                                 |                            |
| Reference # 39335 has been Rejected<br>Your Employment Visa Cancellation with | Requests               |            |                      |                                                 | •                          |
| Reference # 39053 has been Approved                                           | Date 👙                 | Ref #      | Description          | Status                                          | Action                     |
| Reference # 39052 has been Approved                                           | 27/08/2015             | R-10417    | Client Role Request  | In Progress                                     | View                       |
| oqout                                                                         | 23/08/2015<br>14:27:29 | 14538      | Lease Update         | Rejected                                        | View                       |
| My Services@Trakhees                                                          | 18/08/2015<br>08:04:01 | 40492      | New Visit Visa       | Closed                                          | View                       |
| Home                                                                          | 18/08/2015<br>08:56:25 | 40495      | Visit Visa Cancel    | Closed                                          | View                       |
| Jpdate My Profile                                                             | 18/08/2015<br>12:13:44 | 40502      | Ne Visit Visa Cancel | Request Submitted                               | View                       |
| Add Additional Role                                                           | 18/08/2015<br>12:14:42 | 40503      | New Visit Visa       | In-Progress                                     | View                       |
| Register New/Additional Service                                               | 18/08/2015<br>14:33:06 | 40505      | New Visit Visa       | Closed                                          | View                       |
| /iew/Edit Existing Users                                                      | 18/08/2015<br>14:37:31 | 40506      | Visit Visa Cancel    | More Info Required                              | View                       |
| Finance Online Services                                                       | 18/08/2015             | 40508      | New Visit Visa       | Rejected                                        | View                       |
| CLD Services                                                                  | 17/08/2015             | 40468      | New Visit Visa       | In-Progress                                     | View                       |
| CED Online Services                                                           | 00.32.01               |            | Page 1 of            | 45 🏎 🖬 10 🔻 🗸                                   | 'iew 1 - 10 of 450         |
| CLD Customer Services                                                         |                        |            |                      |                                                 |                            |
| EHS Customer Service                                                          |                        |            |                      |                                                 |                            |

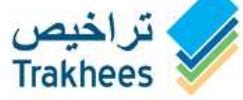

FAQs | Privacy Policy | Terms & Conditions

Copyright (c) 2010 Trakhees All right reserved

3) A screen is displayed containing the entire employees list along with edit button.

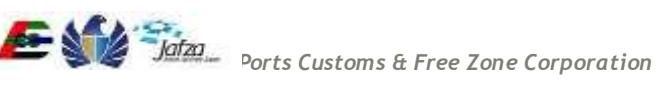

4) Company Admin User selects an employee & click on edit button.

Thursday, August 27, 2015 | 02:50 PM

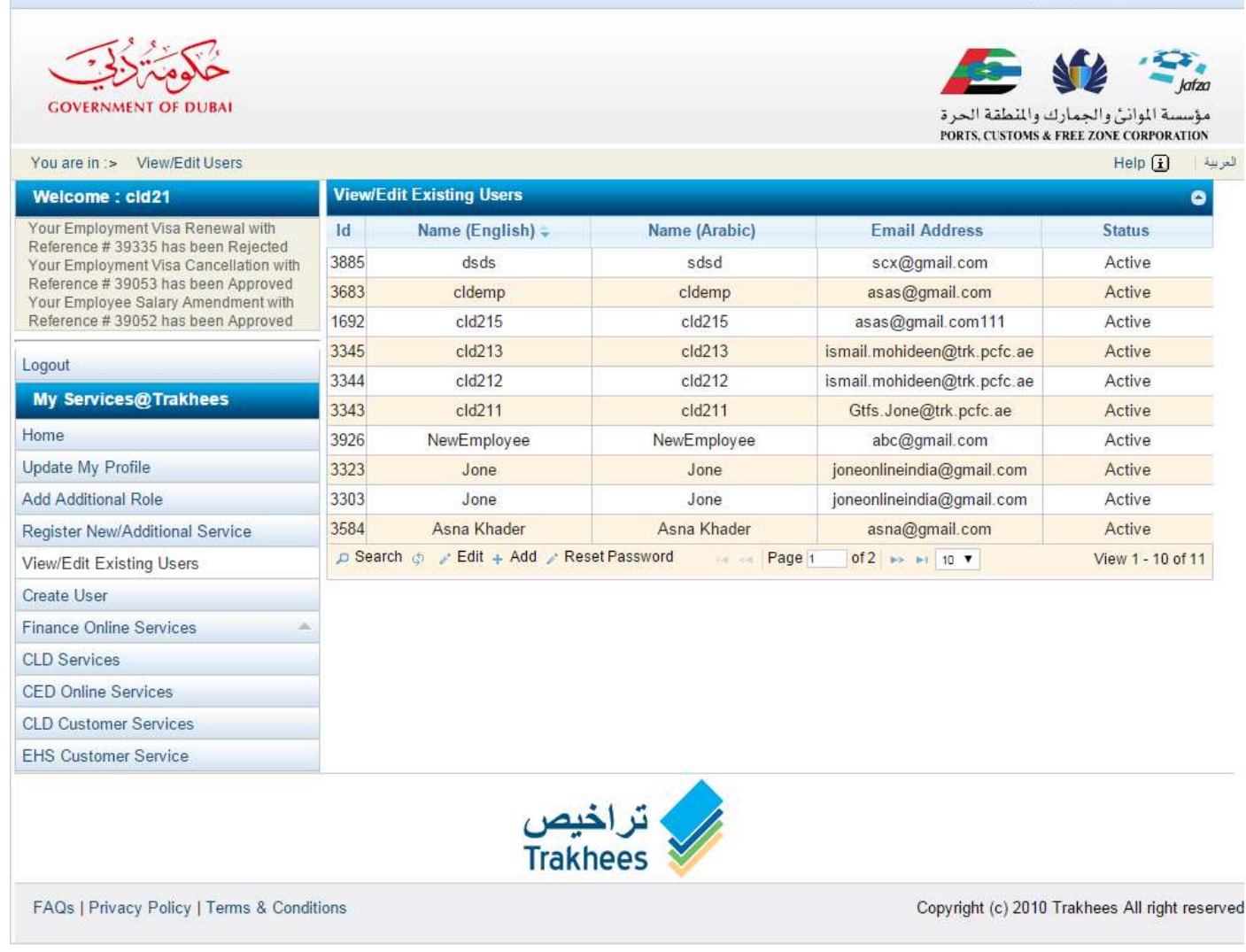

5) A screen is displayed containing employee details along with employee service section containing assigned services in the form of a grid with headers Service Name (English), Service Name (Arabic) & Action. In action there is a delete link.

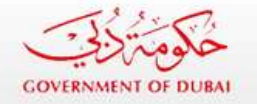

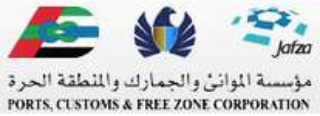

| You are in :> View/Edit Users> Edit Us                                                                               | er                       |             |                                      |                         | Help 👔                 | ريية  |
|----------------------------------------------------------------------------------------------------|--------------------------|-------------|--------------------------------------|-------------------------|------------------------|-------|
| Welcome : cld21                                                                                                    | Edit User                |             |                                      |                         |                        |       |
| Your Employment Visa Renewal with                                                                                    | Login Details            |             |                                      |                         |                        |       |
| Your Employment Visa Cancellation with<br>Reference # 39053 has been Approved<br>Your Employee Salary Amendment with | * Employee Name(English) | cld215      |                                      |                         |                        |       |
| Reference # 39052 has been Approved                                                                                  | * Employee Name(Arabic)  | cld215      |                                      |                         |                        |       |
| Logout                                                                                                    |                          |             |                                      |                         |                        |       |
| My Services@Trakhees                                                                                                 | User Name                | cld215      |                                      |                         |                        |       |
| Home                                                                                                    | * Secret Question        | besterver   |                                      |                         |                        |       |
| Update My Profile                                                                                                    |                          | What is the | ne name of your favourite teacher? 🔻 |                         |                        |       |
| Add Additional Role                                                                                                  | * Secret Answer          |             |                                      |                         |                        |       |
| Register New/Additional Service                                                                                      |                          | XUXZXZ      |                                      |                         |                        |       |
| View/Edit Existing Users                                                                                             | * E-mail Address         | asas@g      | nail com111                          |                         |                        |       |
| Create User                                                                                                    |                          |             |                                      |                         |                        |       |
| Finance Online Services                                                                                              | * Mob No                 | 0000        |                                      |                         |                        |       |
| CLD Services                                                                                                    |                          |             |                                      |                         |                        |       |
| CED Online Services                                                                                                  | * Account Status         | Active 🥥    | Inactive                             |                         |                        |       |
| CLD Customer Services                                                                                                | Comulas                  |             |                                      |                         |                        | ï     |
| EHS Customer Service                                                                                                 | Service                  |             |                                      |                         |                        |       |
|                                                                                                    | Service Search           |             |                                      |                         |                        |       |
|                                                                                                    |                          |             | Subscribe Service/s)                 |                         |                        |       |
|                                                                                                    | Service Name(Eng         | glish)      | Service Name(Arabic)                 | Select                  |                        |       |
|                                                                                                    | CLD Customer Services    |             | CLD Customer Services                | Delete                  |                        |       |
|                                                                                                    |                          |             |                                      |                         |                        |       |
|                                                                                                    |                          |             |                                      | Reset                   | Save                   |       |
|                                                                                                    |                          |             |                                      |                         |                        |       |
|                                                                                                    |                          | • 1         |                                      |                         |                        |       |
|                                                                                                    | <b>U</b>                 | راحيص       |                                      |                         |                        |       |
|                                                                                                    | Tr                       | akhee       | s 🚿                                  |                         |                        |       |
| FAQs   Privacy Policy   Terms & Conditi                                                                              | ions                     |             |                                      | Copyright (c) 2010 Trak | hees All right         | reser |
| ······································                                                                               |                          |             |                                      |                         | and a set of the segme |       |

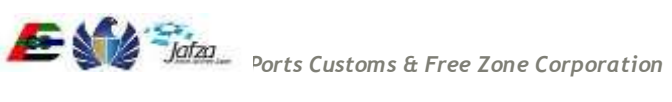

6) A button with label "Search" is also there to add more services A submit button is also there on the screen.

|                                           |                |                                 |                       |        | Thursday, August        | 27,2015   02:59   | 9 PM      |
|-------------------------------------------|----------------|---------------------------------|-----------------------|--------|-------------------------|-------------------|-----------|
| GOVERNMENT OF DUBAI                       |                |                                 |                       |        | معارك والمنطقة الحرة    | العام المواني وال | 20<br>3.4 |
| Vou are in > View/Edit Licers Edit Licer  |                |                                 |                       |        | PORTS, CUSTOMS & FREE 7 | Holn (*)          | N and     |
| Welcome : cld21                           | dit User       |                                 |                       |        |                         | Help (L)          |           |
| Your Employment Visa Renewal with         | Login Dotaile  |                                 |                       |        |                         |                   | -         |
| Reference # 39335 has been Rejected       | Login Details  |                                 |                       |        |                         |                   |           |
| Reference #3 Search Service               |                |                                 |                       |        | ŝ                       | •                 |           |
| Reference # 3 Search by Service Name      | EHS            | Sea                             | rch                   |        |                         |                   |           |
| Logout                                    |                |                                 |                       |        | 15                      |                   |           |
| My Service Search Result                  |                |                                 |                       |        |                         |                   |           |
| Home Service Na                           | me(English)    | Service                         | Name(Arabic)          | Select |                         |                   |           |
| Update My Pr EHS Customer Servi           | ce             | و إدارة البينة والمسحة والسائمة | عندة عبلا             |        |                         |                   |           |
| Add Additiona                             |                |                                 |                       |        |                         |                   |           |
| Register New/                             |                |                                 |                       |        |                         |                   |           |
| View/Edit Exit                            |                |                                 |                       |        |                         |                   |           |
| Create User                               |                |                                 |                       |        |                         |                   |           |
| Finance Onlin                             |                |                                 |                       |        |                         |                   |           |
| CLD Services                              |                |                                 |                       |        |                         |                   |           |
| CED Online S                              |                |                                 |                       | Close  | Continue                |                   |           |
| CLD Custome                               |                |                                 |                       |        |                         | 1.                |           |
| EHS Customer Service                      | Curden Dor     |                                 |                       |        |                         |                   |           |
|                                           | Service Ser    | irch                            |                       |        |                         |                   |           |
|                                           |                |                                 | Subscribe Service(s)  |        |                         |                   |           |
|                                           | Service        | Name(English)                   | Service Name(Ar       | rabic) | Select                  |                   |           |
|                                           | CLD Customer S | ervices                         | CLD Customer Services |        | Delete                  |                   |           |
|                                           |                |                                 |                       |        | Reset                   | Save              |           |
|                                           |                | را <b>خیص</b><br>Trakhee        | تر<br>s               |        |                         |                   |           |
| FAQs   Privacy Policy   Terms & Condition | 15             |                                 |                       | C      | opyright (c) 2010 Trakh | ees All right re  | served    |

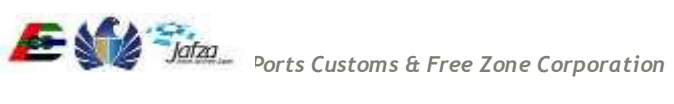

7) If Company Admin User deletes service(s) by clicking the delete link & click submit button that service(s) will be revoked from the employee.

|                                                                                                    |                          |               |                                           | Thursday, Augu                              | ist 27, 2015   03:00 PM                                           |
|----------------------------------------------------------------------------------------------------|--------------------------|---------------|-------------------------------------------|---------------------------------------------|-------------------------------------------------------------------|
| GOVERNMENT OF DUBAI                                                                                                    |                          |               |                                           | مارك والمنطقة الحرة<br>PORTS, CLSTOMS & FRE | Jatao بالمواني والجه<br>مؤسسة المواني والجه<br>E ZONE CORPORATION |
| You are in :> View/Edit Users> Edit Users>                                                                                                    | er                       |               |                                           |                                             | لىرىية Help 主                                                     |
| Welcome : cld21                                                                                                    | Edit User                |               |                                           |                                             |                                                                   |
| Your Employment Visa Renewal with                                                                                                    | Login Details            |               |                                           |                                             |                                                                   |
| Your Employment Visa Cancellation with<br>Reference # 39053 has been Approved<br>Your Employee Salary Amendment with<br>Reference # 39052 has been Approved | * Employee Name(English) | cld215        |                                           |                                             |                                                                   |
| Reletence # 39032 has been Approved                                                                                                    | * Employee Name(Arabic)  | cld215        |                                           |                                             |                                                                   |
| Logout                                                                                                    | Upor Name                |               |                                           |                                             |                                                                   |
| My Services@Trakhees                                                                                                    | User Name                | cld215        |                                           |                                             |                                                                   |
| Home                                                                                                    | * Secret Question        | What is       | the name of your favourite teacher? 🔻     |                                             |                                                                   |
| Update My Profile                                                                                                    |                          | 12/11/05/04/0 |                                           |                                             |                                                                   |
| Add Additional Role                                                                                                    | * Secret Answer          | xcxzxz        |                                           |                                             |                                                                   |
| Register New/Additional Service                                                                                                    |                          |               |                                           |                                             |                                                                   |
| View/Edit Existing Users                                                                                                    | * E-mail Address         | asas@g        | mail.com111                               |                                             |                                                                   |
| Create User                                                                                                    | 6000000                  |               |                                           |                                             |                                                                   |
| Finance Online Services                                                                                                    | * Mob No                 | 0000          |                                           |                                             |                                                                   |
| CLD Services                                                                                                    | Account Status           | 5750 STORE    |                                           |                                             |                                                                   |
| CED Online Services                                                                                                    | Account Status           | Active 🤇      | Inactive 🔍                                |                                             |                                                                   |
| CLD Customer Services                                                                                                    | Service                  |               |                                           |                                             |                                                                   |
| EHS Customer Service                                                                                                    | Service                  |               |                                           |                                             |                                                                   |
|                                                                                                    | Service Search           |               | Subscribe Service(s)                      |                                             |                                                                   |
|                                                                                                    | Service Name(Eng         | glish)        | Service Name(Arabic)                      | Select                                      |                                                                   |
|                                                                                                    | CLD Customer Services    |               | CLD Customer Services                     | Delete                                      |                                                                   |
|                                                                                                    | EHS Customer Service     |               | لحدمة عماته إدارة البيئة والمسعة والسائمة | Delete                                      |                                                                   |
|                                                                                                    |                          |               |                                           | Reset                                       | Save                                                              |
|                                                                                                    | ں<br>Tr                  | اخیص<br>akhee | تر<br>es                                  |                                             |                                                                   |
| FAQs   Privacy Policy   Terms & Conditi                                                                                                    | ions                     |               |                                           | Copyright (c) 2010 Tra                      | khees All right reserved                                          |

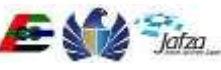

Admin user can add service(s) by using the Search button. After adding the service(s) Online Admin User clicks submit button the service will be granted to the employee.

|                                   |          |                          |                       | Thursday, A                                 | ugust 27: 2015   02:52 PM                          |
|-----------------------------------|----------|--------------------------|-----------------------|---------------------------------------------|----------------------------------------------------|
| GOVERNMENT OF DUBAI               |          |                          |                       | ا<br>به والمنطقة الجرة<br>PORIS, CUSTOMIS & | مروسية المواني والجمارا<br>وموسية المواني والجمارا |
| You are in :> View/Edit Users     |          |                          |                       |                                             | Help 主 🦂                                           |
|                                   |          |                          |                       |                                             | 0                                                  |
| Your Employment Visa Renewal with | ld       | Name (English) =         | Name (Arabic)         | Email Address                               | Status                                             |
|                                   |          | dsds                     | sdsd                  | scx@gmail.com                               | Active                                             |
|                                   |          |                          | cldemp                | asas@gmail.com                              | Active                                             |
|                                   | 1692     | cld215                   | cld215                | asas@gmail.com111                           | Inactive                                           |
|                                   | 3345     | cld213                   | cld213                | ismall mohideen@trk pcfc ae                 | Active                                             |
|                                   | 3344     |                          | Success               | Ismail mohideen@trk pcfc.ae                 | Active                                             |
| My services@traknees              | 3343     | Information              | a caused Queensefully | Gtfs Jone@trk pcfc ae                       | Active                                             |
| Home                              | 3926     |                          | r saved Successionly  | abc@gmail.com                               | Active                                             |
| Update My Profile                 | 3323     |                          | OK                    | joneonlineindia@gmail.com                   | Active                                             |
| Add Additional Role               |          | Jone                     | Jone                  | joneonlineindia@gmail.com                   | Active                                             |
| Register New/Additional Service   | 3584     | Asna Khader              | Asna Khader           | asna@gmall.com                              | Active                                             |
| View/Edit Existing Users          | p Search | i 🧔 🍃 Edit 🕂 Add 🍃 Res   | et Password Page 1    | 072 en en 10 V                              | View 1 - 10 of 11                                  |
|                                   |          |                          |                       |                                             |                                                    |
| Finance Online Services -         |          |                          |                       |                                             |                                                    |
|                                   |          |                          |                       |                                             |                                                    |
|                                   |          |                          |                       |                                             |                                                    |
| CLD Customer Services             |          |                          |                       |                                             |                                                    |
| EHS Customer Service              |          |                          |                       |                                             |                                                    |
|                                   |          | <del>ن</del> یص<br>Trakh | تراغ<br>nees          |                                             |                                                    |

Copyright (c) 2010 Trakhees All right reserv

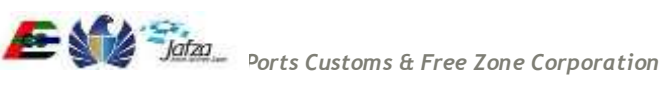

### 3.6.4 Search & Add Service

1) "Search" service popup is opened when it is called from any page.

|                                                                                                    |                     |                                          |                                                          |                                                             |                            | Thursday, August :                              | 27, 2015   02:59 P |
|----------------------------------------------------------------------------------------------------|---------------------|------------------------------------------|----------------------------------------------------------|-------------------------------------------------------------|----------------------------|-------------------------------------------------|--------------------|
| كومة كمنك                                                                                                    | 129                 |                                          |                                                          |                                                             |                            | <b>Æ</b> 🖗                                      | Jatza              |
| GOVERNMENT OF D                                                                                                    | UBAI                |                                          |                                                          |                                                             |                            | لجمارك والمنطقة الحرة<br>PORTS CUSTOMS & ERFE 7 | مؤسسة المواني وا   |
| /ou are in :> View/Edi                                                                                                    | tUsers> EditUser    |                                          |                                                          |                                                             |                            |                                                 | Help 😧 🛶           |
| Welcome : cld21                                                                                                    | E                   | lit User                                 |                                                          |                                                             |                            |                                                 |                    |
| our Employment Visa R                                                                                                    | enewal with         | Login Details                            |                                                          |                                                             |                            |                                                 |                    |
| eference # 39335 has b<br>our Employn                                                                                                    | een Rejected        | -                                        |                                                          |                                                             |                            |                                                 |                    |
| eference # 3 Search                                                                                                    | Service             |                                          |                                                          |                                                             |                            | *                                               |                    |
| eference # 3 Sear                                                                                                    | rch by Service Name | EHS                                      | Se                                                       | arch                                                        |                            |                                                 |                    |
| gout                                                                                                    |                     | 2110                                     |                                                          |                                                             |                            |                                                 |                    |
| My Service                                                                                                    | Search Result       |                                          |                                                          |                                                             |                            |                                                 |                    |
| ime T                                                                                                    |                     | 110 March                                | - 10 - 10 - 10 - 10 - 10 - 10 - 10 - 10                  |                                                             |                            |                                                 |                    |
| idate My Pr                                                                                                    | Service Nan         | ne(English)                              | Servi                                                    | ce Name(Arabic)                                             | Select                     |                                                 |                    |
| d Additiona                                                                                                    | EHS Customer Servic | 8                                        | داره قبينة والصحة والسامعة                               | the sur                                                     |                            |                                                 |                    |
| adister New/                                                                                                    |                     |                                          |                                                          |                                                             |                            |                                                 |                    |
| ew/Edit Exis                                                                                                    |                     |                                          |                                                          |                                                             |                            |                                                 |                    |
| eate User                                                                                                    |                     |                                          |                                                          |                                                             |                            |                                                 |                    |
| and the second second sec |                     |                                          |                                                          |                                                             |                            |                                                 |                    |
| nance Onlin                                                                                                    |                     |                                          |                                                          |                                                             |                            |                                                 |                    |
| nance Onlin<br>D Services                                                                                                    |                     |                                          |                                                          |                                                             |                            |                                                 |                    |
| nance Onlin<br>D Services                                                                                                    |                     |                                          |                                                          |                                                             |                            |                                                 | _                  |
| nance Onlin<br>D Services<br>D Online S<br>D Custome                                                                                                    |                     |                                          |                                                          |                                                             | Close                      | Continue                                        |                    |
| ance Onlin<br>D Services<br>D Online S<br>D Custome<br>IS Custome Service                                                                                                    |                     |                                          |                                                          |                                                             | Close                      | Continue                                        |                    |
| nance Onlin<br>D Services<br>D Online S<br>D Custome<br>IS Customer Service                                                                                                    |                     | Service S                                | earch                                                    |                                                             | Close                      | Continue                                        | ĥ                  |
| ance Onlin<br>D Services<br>D Online S<br>D Custome<br>IS Customer Service                                                                                                    |                     | Service S                                | earch                                                    |                                                             | Close                      | Continue                                        | ti.                |
| ance Onlin<br>D Services<br>D Online S<br>D Custome<br>IS Customer Service                                                                                                    |                     | Service Servic                           | earch                                                    | Subscribe Service(s)                                        | Close                      | Continue                                        |                    |
| nance Onlin<br>D Services<br>D Online S<br>D Custome<br>IS Customer Service                                                                                                    |                     | Service Servic                           | e Name(English)                                          | Subscribe Service(s)<br>Service Name                        | Close<br>ne(Arabic)        | Continue<br>Select<br>Detete                    | fi.                |
| nance Onlin<br>D Services<br>D Online S<br>D Custome<br>IS Customer Service                                                                                                    |                     | Service Servic<br>CLD Customer           | e Name(English)<br>• Services                            | Subscribe Service(s)<br>Service Nam<br>CLD Customer Service | Close<br>ne(Arabic)<br>ces | Continue<br>Select<br>Detete                    |                    |
| nance Onlin<br>D Services<br>D Online S<br>D Custome<br>IS Customer Service                                                                                                    |                     | Service Servic<br>Servic<br>CLD Customer | earch<br>e Name(English)<br>Services                     | Subscribe Service(s)<br>Service Nam<br>CLD Customer Service | Close<br>ne(Arabic)<br>ces | Continue<br>Select<br>Delete<br>Reset           | Save               |
| nance Onlin<br>LD Services<br>ED Online S<br>LD Custome<br>HS Customer Service                                                                                                    |                     | Service Servic<br>CLD Customer           | e Name(English)<br>Services                              | Subscribe Service(s)<br>Service Nam<br>CLD Customer Servic  | Close<br>ne(Arabic)<br>ces | Continue Select Delete Reset                    | Save               |
| nance Onlin<br>D Services<br>D Online S<br>D Custome<br>1S Customer Service                                                                                                    |                     | Service Servic<br>CLD Customer           | earch<br>e Name(English)<br>· Services<br>Jخيص<br>Trakhe | Subscribe Service(s)<br>Service Nam<br>CLD Customer Servic  | Close<br>ne(Arabic)<br>ces | Continue Select Delete Reset                    | Save               |

- 2) User types in the fields & click on search button.
- 3) Matching services are displayed on the popup along with a checkbox.
- 4) User selects the required services & clicks on submit button.

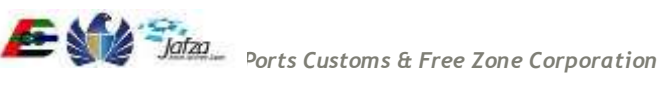

### 3.6.5 User Register Service

- 1. Client Admin User logs in the portal.
- 2. User clicks on "Register New/Additional Service" link on menu.

Thursday, August 27, 2015 | 03:14 PM

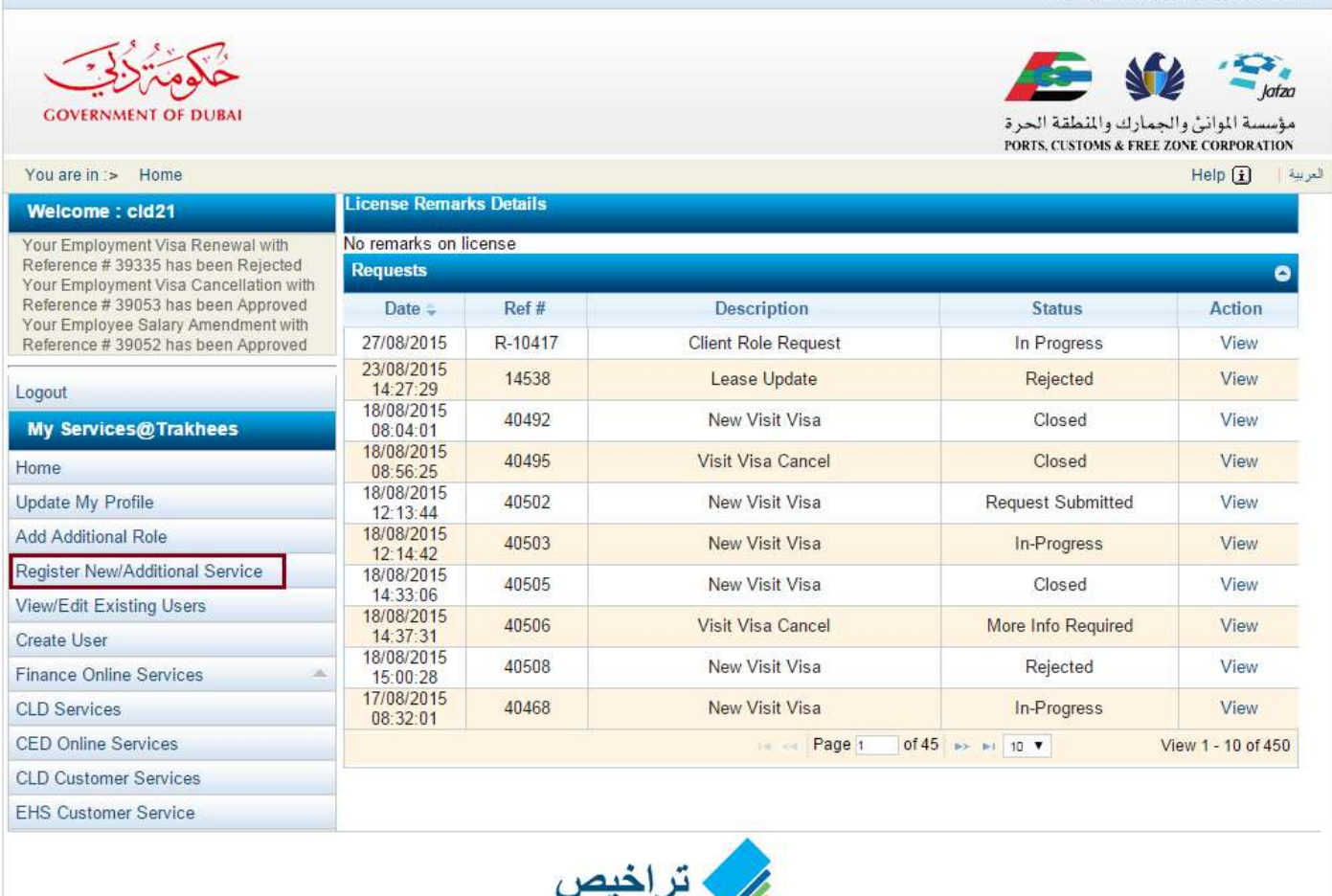

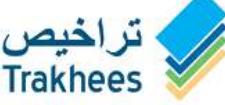

FAQs | Privacy Policy | Terms & Conditions

Copyright (c) 2010 Trakhees All right reserved

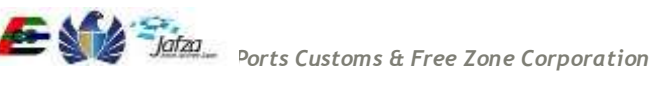

3. User will be redirected to a page where all the services which he/she can avail are displayed.

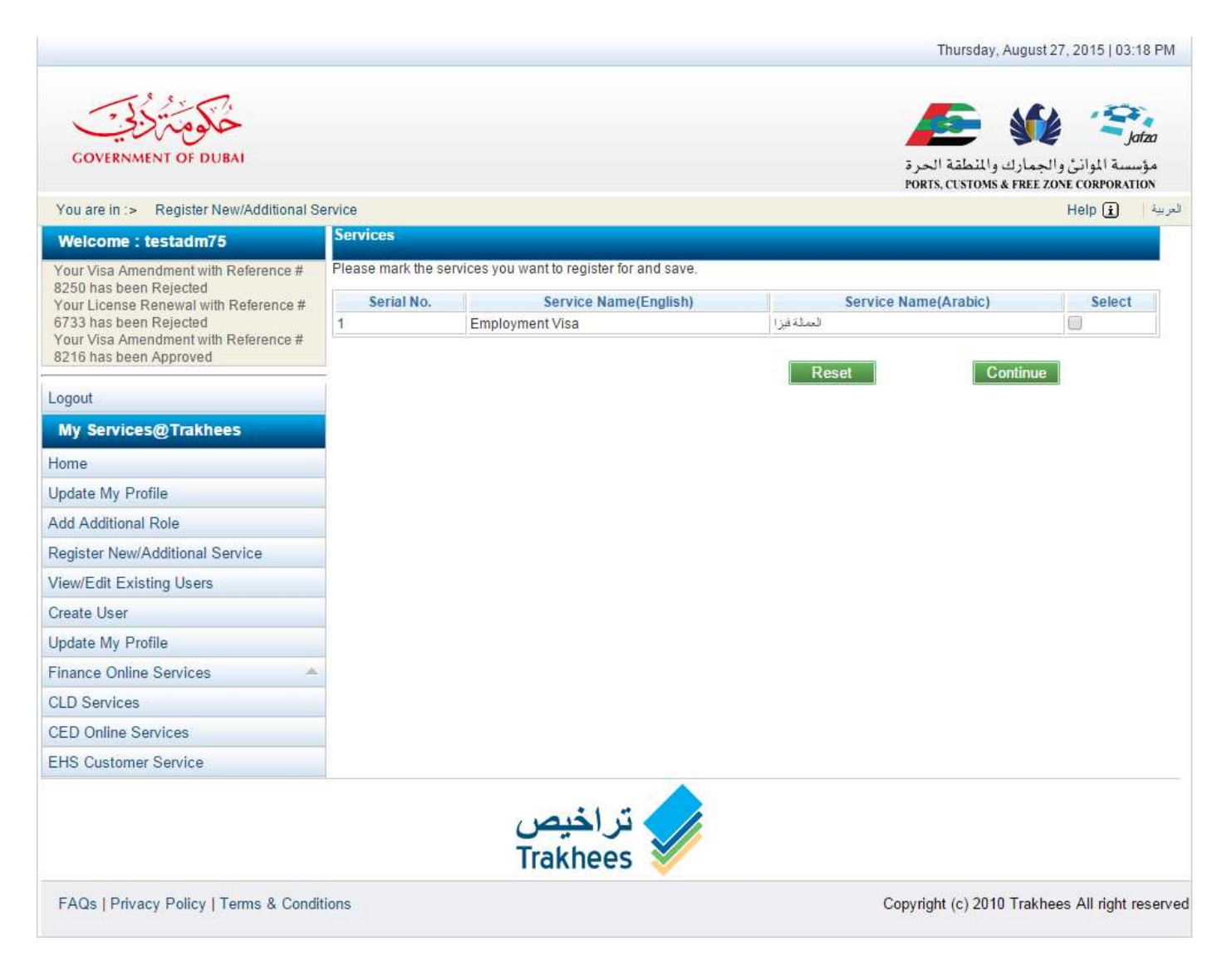

4. User selects a service(s) and clicks the "Continue" button.

Thursday, August 27, 2015 | 03:21 PM 101 Jafza **GOVERNMENT OF DUBA** مؤسسة الموانئ والجمارك والمنطقة الحرة PORTS, CUSTOMS & FREE ZONE CORPORATION للعربية 📔 Help 🚺 You are in :> Register New/Additional Service Services Welcome : testadm75 Please mark the services you want to register for and save. Your Visa Amendment with Reference # 8250 has been Rejected Serial No. Service Name(Arabic) Select Service Name(English) Your License Renewal with Reference # 6733 has been Rejected Your Visa Amendment with Reference # Employment Visa العملة فيزا 1 8216 has been Approved Reset Continue Logout My Services@Trakhees Home Update My Profile Add Additional Role Register New/Additional Service View/Edit Existing Users Create User Update My Profile Finance Online Services CLD Services CED Online Services EHS Customer Service تراخیص Trakhees FAQs | Privacy Policy | Terms & Conditions Copyright (c) 2010 Trakhees All right reserved 5. User clicks the "Continue" button.

|                                                                                                    |                          | Thursday, August 27, 2015   03:21 PM                                            |
|----------------------------------------------------------------------------------------------------|--------------------------|---------------------------------------------------------------------------------|
| GOVERNMENT OF DUBAI                                                                                     |                          | مؤسسة الموانئ والجمارك والمنطقة الحرة<br>PORTS, CUSTOMS & FREE ZONE CORPORATION |
| You are in :> Register New/Additional Ser                                                               | vice > Service(s) Detail | لىرىية   Help 主                                                                 |
| Welcome : testadm75                                                                                     | Services                 |                                                                                 |
| Your Visa Amendment with Reference #<br>8250 has been Rejected<br>Your License Renewal with Reference # | Employment Visa          |                                                                                 |
| 6733 has been Rejected<br>Your Visa Amendment with Reference #<br>8216 has been Approved                | * Passport Number        |                                                                                 |
| Logout                                                                                                  | Mobile Number            |                                                                                 |
| My Services@Trakhees                                                                                    |                          |                                                                                 |
| Home                                                                                                    |                          | Reset Save                                                                      |
| Update My Profile                                                                                       |                          |                                                                                 |
| Add Additional Role                                                                                     |                          |                                                                                 |
| Register New/Additional Service                                                                         |                          |                                                                                 |
| View/Edit Existing Users                                                                                |                          |                                                                                 |
| Create User                                                                                             |                          |                                                                                 |
| Update My Profile                                                                                       |                          |                                                                                 |
| Finance Online Services                                                                                 |                          |                                                                                 |
| CLD Services                                                                                            |                          |                                                                                 |
| CED Online Services                                                                                     |                          |                                                                                 |
| FUR ONLY ON T                                                                                           |                          |                                                                                 |

FAQs | Privacy Policy | Terms & Conditions

Copyright (c) 2010 Trakhees All right reserved

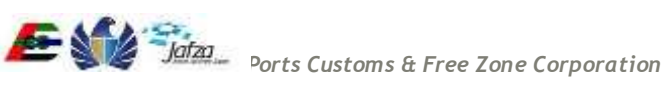

- 6. Enter required details and click on Submit. User service registration request is sent to the admin, success message is displayed.
- 7. An email notification will be sent to you when the request is approved or rejected.

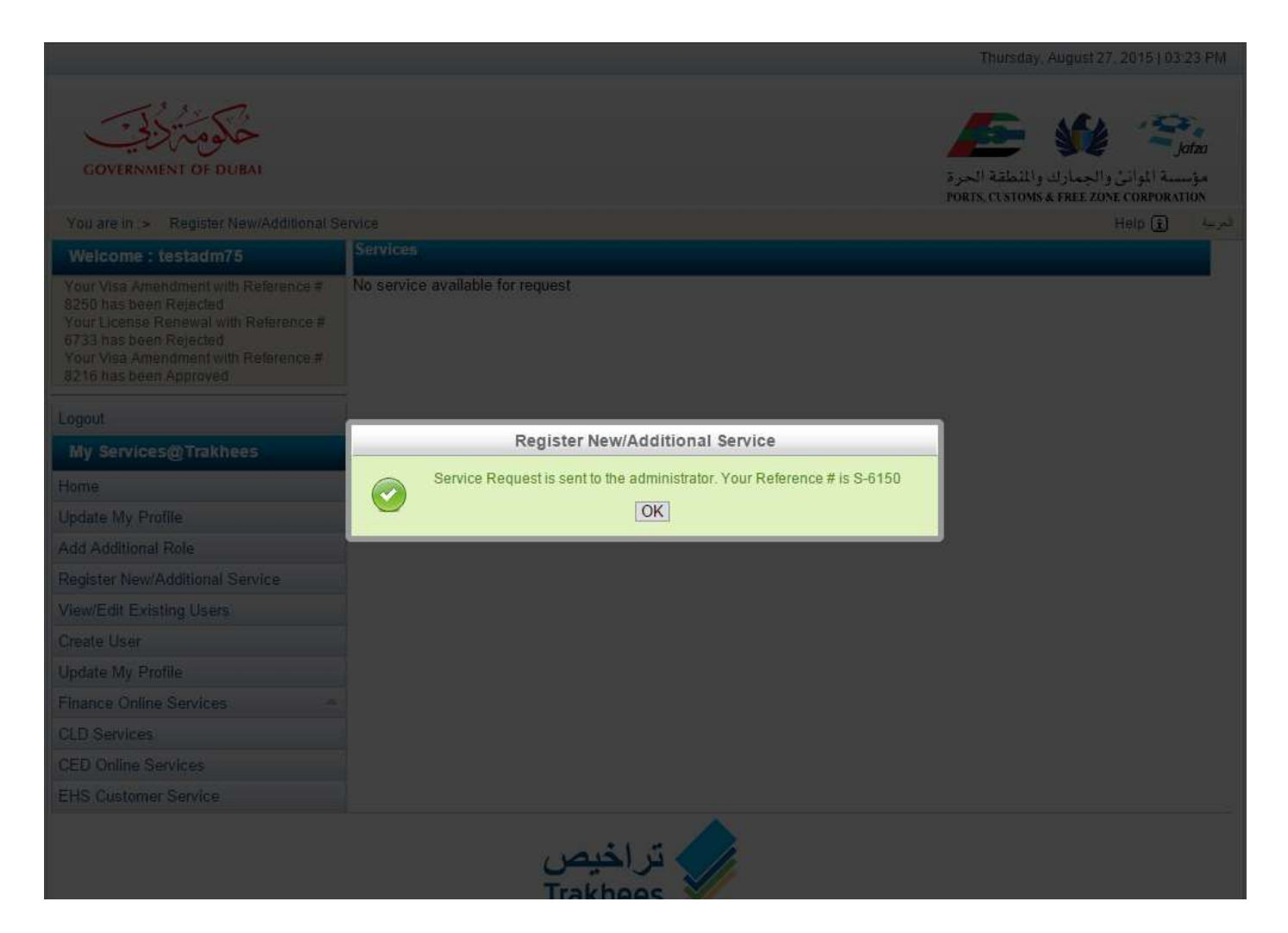

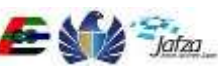

### 3.6.6 Reset Employee Password

- 1) Company Admin User login the system.
- 2) Company Admin User clicks on the "View/Edit Users" link from the menu.

|                                                                               |                        |            |                       | Thursday, August                              | 27, 2015   02:49 PM                   |
|-------------------------------------------------------------------------------|------------------------|------------|-----------------------|-----------------------------------------------|---------------------------------------|
| خلومترزي                                                                      |                        |            |                       | / 🚈 🏄                                         | le Sjatza                             |
| GOVERNMENT OF DUBAI                                                           |                        |            |                       | جمارك والمنطقة الحرة<br>PORTS, CUSTOMS & FREE | مؤسسة الموانئ وال<br>ZONE CORPORATION |
| You are in :> Home                                                            |                        |            |                       |                                               | لعربية 🔰 Help                         |
| Welcome : cld21                                                               | License Remar          | ks Details |                       |                                               |                                       |
| Your Employment Visa Renewal with                                             | No remarks on l        | icense     |                       |                                               |                                       |
| Reference # 39335 has been Rejected<br>Your Employment Visa Cancellation with | Requests               |            |                       |                                               | •                                     |
| Reference # 39053 has been Approved                                           | Date 👙                 | Ref #      | Description           | Status                                        | Action                                |
| Reference # 39052 has been Approved                                           | 27/08/2015             | R-10417    | Client Role Request   | In Progress                                   | View                                  |
| Logout                                                                        | 23/08/2015<br>14:27:29 | 14538      | Lease Update          | Rejected                                      | View                                  |
| My Services@Trakhees                                                          | 18/08/2015<br>08:04:01 | 40492      | New Visit Visa        | Closed                                        | View                                  |
| Home                                                                          | 18/08/2015<br>08:56:25 | 40495      | Visit Visa Cancel     | Closed                                        | View                                  |
| Update My Profile                                                             | 18/08/2015<br>12:13:44 | 40502      | Ner Visit Visa Cancel | Request Submitted                             | View                                  |
| Add Additional Role                                                           | 18/08/2015             | 40503      | New Visit Visa        | In-Progress                                   | View                                  |
| Register New/Additional Service                                               | 18/08/2015             | 40505      | New Visit Visa        | Closed                                        | View                                  |
| View/Edit Existing Users                                                      | 18/08/2015             | 40506      | Visit Visa Cancel     | More Info Required                            | View                                  |
| Finance Online Services                                                       | 18/08/2015             | 40508      | New Visit Visa        | Rejected                                      | View                                  |
| CLD Services                                                                  | 17/08/2015             | 40468      | New Visit Visa        | In-Progress                                   | View                                  |
| CED Online Services                                                           | 00.02.01               |            | False 1 of            | 45                                            | /iew 1 - 10 of 450                    |
| CLD Customer Services                                                         | 1                      |            |                       |                                               |                                       |
| EHS Customer Service                                                          |                        |            |                       |                                               |                                       |
|                                                                               |                        | يص         | 🖍 تراخ                |                                               |                                       |
|                                                                               |                        | Trak       | hees 🎽                |                                               |                                       |
| FAQs   Privacy Policy   Terms & Condi                                         | tions                  |            |                       | Copyright (c) 2010 Trakh                      | iees All right reserve                |

3) A screen is displayed containing the entire employees list along with reset password button.

4) Company Admin User selects an employee & click on reset password button.

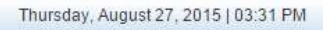

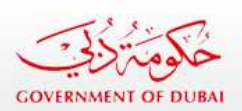

You are in :> View/Edit Users

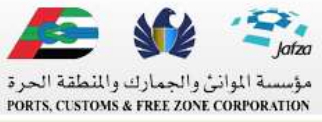

العربية 📔 Help 主

| Welcome : testadm9                                                  | View/E | dit Existing Users      |                         |                             | •                        |
|---------------------------------------------------------------------|--------|-------------------------|-------------------------|-----------------------------|--------------------------|
| Your Non Sponsored Amend with                                       | Id     | Name (English) 🗘        | Name (Arabic)           | Email Address               | Status                   |
| Your Non Sponsored Cancel with                                      | 1320   | testuser                | testuser                | Dicetek.Amir@pcfc.ae        | Active                   |
| Reference # 8247 has been Rejected<br>Your Non Sponsored Renew with | 1318   | testadm92               | testadm92               | ismail.mohideen@trk.pcfc.ae | Active                   |
| Reference # 8246 has been Rejected                                  | 1316   | testadm91               | testadm91               | ismail.mohideen@trk.pcfc.ae | Active                   |
| Logout                                                              | 🔎 Sear | ch 🧄 🧨 Edit 🕂 Add 🥒 Res | et Password In and Page | of 1                        | View 1 - 3 of 3          |
| My Services@Trakhees                                                |        |                         |                         |                             |                          |
| Home                                                                |        |                         |                         |                             |                          |
| Update My Profile                                                   |        |                         |                         |                             |                          |
| Add Additional Role                                                 |        |                         |                         |                             |                          |
| Register New/Additional Service                                     |        |                         |                         |                             |                          |
| View/Edit Existing Users                                            |        |                         |                         |                             |                          |
| Create User                                                         |        |                         |                         |                             |                          |
| Update My Profile                                                   |        |                         |                         |                             |                          |
| Finance Online Services                                             |        |                         |                         |                             |                          |
| CLD Services                                                        |        |                         |                         |                             |                          |
| CED Online Services                                                 |        |                         |                         |                             |                          |
| EHS Customer Service                                                |        |                         |                         |                             |                          |
|                                                                     |        | <del>نيص</del><br>Trakt | تراخ<br>nees            |                             |                          |
| FAQs   Privacy Policy   Terms & Condi                               | tions  |                         |                         | Copyright (c) 2010 Tr       | akhees All right reserve |

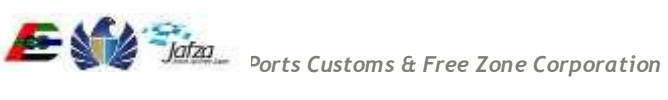

A dialog box appears user confirms & password is changed and an email is sent to the employee containing new password.

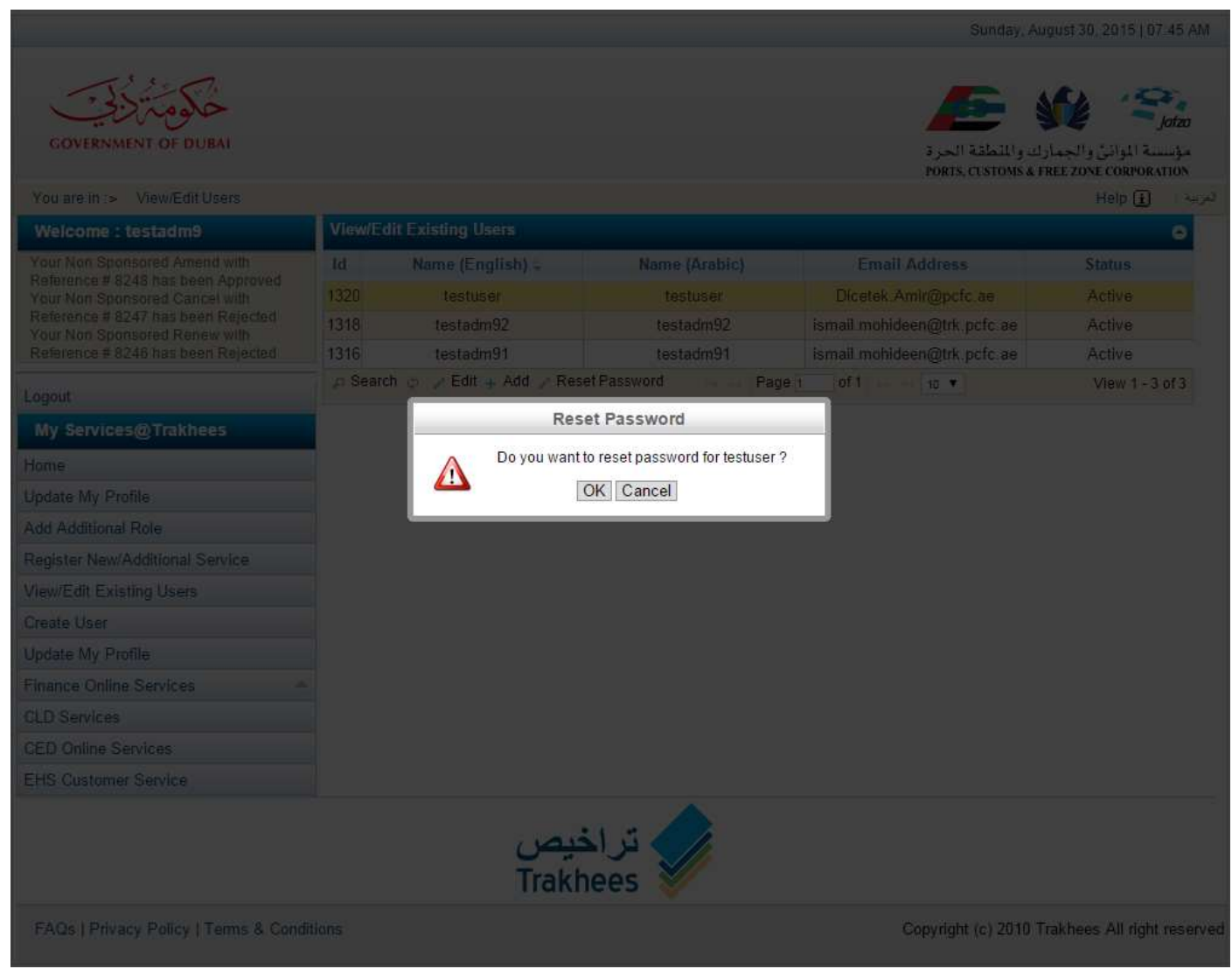

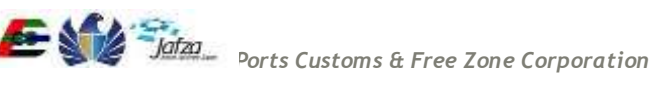

| COVERNMENT OF DUBAI                  |      |                         |                                 | :<br>د والملطقة الحرة<br>PORTS, CUSTOMS & | Joizon تواني والجمارا<br>مؤسسة المواني والجمارا |
|--------------------------------------|------|-------------------------|---------------------------------|-------------------------------------------|-------------------------------------------------|
| You are in > View/Edit Users         |      |                         |                                 |                                           | امرية Help 👔                                    |
|                                      |      |                         |                                 |                                           | •                                               |
| Your Non Sponsored Amend with        | ld   | Name (English) -        | Name (Arabic)                   | Email Address                             | Status                                          |
|                                      | 1320 | testuser                |                                 | Dicetek Amir@pcfc.ae                      |                                                 |
|                                      | 1318 | testadm92               | testadm92                       | ismail mohideen@trk pcfc ae               | Active                                          |
|                                      | 1316 | testadm91               | testadm91                       | ismail.mohideen@trk.pcfc.ae               | Active                                          |
| Logout                               |      | ch 🦿 🍃 Edit 👍 Add 🌽 Res | et Password Pag                 | 10 1 OF 1                                 | View 1 - 3 of 3                                 |
|                                      |      | Res                     | et Password                     |                                           |                                                 |
| Home                                 |      | Password I              | Reset Successfully for testuser |                                           |                                                 |
| Update My Profile                    |      |                         | OK                              |                                           |                                                 |
| Add Additional Role                  |      |                         |                                 |                                           |                                                 |
| Register New/Additional Service      |      |                         |                                 |                                           |                                                 |
| View/Edit Existing Users             |      |                         |                                 |                                           |                                                 |
| Greate User                          |      |                         |                                 |                                           |                                                 |
| Update My Profile                    |      |                         |                                 |                                           |                                                 |
| Finance Online Services              |      |                         |                                 |                                           |                                                 |
| CLD Services                         |      |                         |                                 |                                           |                                                 |
| GED Online Services                  |      |                         |                                 |                                           |                                                 |
| EHS Customer Service                 |      |                         |                                 |                                           |                                                 |
|                                      |      | یص<br>Traki             | تراخ<br>nees 🧹                  |                                           |                                                 |
| FAQs   Privacy Policy   Terms & Cond |      |                         |                                 | Copyright (c) 2010                        | Trakhees All right reserved                     |
## 3.6.7 Edit Employee Profile

- 1) Company Admin User login the system.
- 2) Company Admin User clicks on the "View/Edit Users" link from the menu.

|                                                                               |                        |            |                      | Thursday, Augus                               | t 27, 2015   02:49 PN                 |
|-------------------------------------------------------------------------------|------------------------|------------|----------------------|-----------------------------------------------|---------------------------------------|
| خلومترزي                                                                      |                        |            |                      | / 🖉                                           | le Sjatza                             |
| GOVERNMENT OF DOBAT                                                           |                        |            |                      | جمارك والمنطقة الحرة<br>PORTS, CUSTOMS & FREE | مؤسسة الموانئ وال<br>ZONE CORPORATION |
| You are in :> Home                                                            |                        |            |                      |                                               | بريبة Help 主                          |
| Weicome : cid21                                                               | License Remar          | ks Details |                      |                                               |                                       |
| Your Employment Visa Renewal with                                             | No remarks on li       | cense      |                      |                                               |                                       |
| Reference # 39335 has been Rejected<br>Your Employment Visa Cancellation with | Requests               |            |                      |                                               | •                                     |
| Reference # 39053 has been Approved                                           | Date 🔤                 | Ref #      | Description          | Status                                        | Action                                |
| Reference # 39052 has been Approved                                           | 27/08/2015             | R-10417    | Client Role Request  | In Progress                                   | View                                  |
| Logout                                                                        | 23/08/2015<br>14:27:29 | 14538      | Lease Update         | Rejected                                      | View                                  |
| My Services@Trakhees                                                          | 18/08/2015<br>08:04:01 | 40492      | New Visit Visa       | Closed                                        | View                                  |
| Home                                                                          | 18/08/2015<br>08:56:25 | 40495      | Visit Visa Cancel    | Closed                                        | View                                  |
| Update My Profile                                                             | 18/08/2015<br>12:13:44 | 40502      | Ne Visit Visa Cancel | Request Submitted                             | View                                  |
| Add Additional Role                                                           | 18/08/2015<br>12:14:42 | 40503      | New Visit Visa       | In-Progress                                   | View                                  |
| Register New/Additional Service                                               | 18/08/2015             | 40505      | New Visit Visa       | Closed                                        | View                                  |
| View/Edit Existing Users                                                      | 18/08/2015<br>14:37:31 | 40506      | Visit Visa Cancel    | More Info Required                            | View                                  |
| Finance Online Services                                                       | 18/08/2015<br>15:00:28 | 40508      | New Visit Visa       | Rejected                                      | View                                  |
| CLD Services                                                                  | 17/08/2015<br>08:32:01 | 40468      | New Visit Visa       | In-Progress                                   | View                                  |
| CED Online Services                                                           | 00.02.01               | - 10       | Page 1 of            | 45                                            | view 1 - 10 of 450                    |
| CLD Customer Services                                                         |                        |            |                      |                                               |                                       |
| EHS Customer Service                                                          |                        |            |                      |                                               |                                       |
|                                                                               |                        | یص<br>Trak | تراخ<br>hees         |                                               |                                       |

FAQs | Privacy Policy | Terms & Conditions

Copyright (c) 2010 Trakhees All right reserved

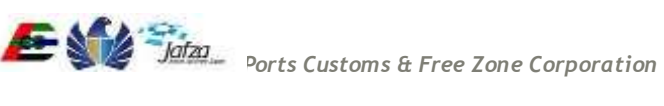

3) A screen is displayed containing list of employees. Company admin user selects an employee & clicks on edit button.

|                                                                                                    | Thursday, August 27, 2015   03:3 |                          |                       |                             | gust 27, 2015   03:31 PM   |
|----------------------------------------------------------------------------------------------------|----------------------------------|--------------------------|-----------------------|-----------------------------|----------------------------|
| GOVERNMENT OF DUBAI                                                                                                    |                                  |                          |                       |                             |                            |
|                                                                                                    |                                  |                          |                       | PORTS, CUSTOMS & F          | REE ZONE CORPORATION       |
| You are in :> View/Edit Users                                                                                                    | -                                |                          |                       |                             | العربية Help 主             |
| Welcome : testadm9                                                                                                    | View/E                           | dit Existing Users       |                       |                             | 0                          |
| Your Non Sponsored Amend with                                                                                                    | Id                               | Name (English) 🗘         | Name (Arabic)         | Email Address               | Status                     |
| Your Non Sponsored Cancel with                                                                                                    | 1320                             | testuser                 | testuser              | Dicetek.Amir@pcfc.ae        | Active                     |
| Reference # 8247 has been Rejected<br>Your Non Sponsored Renew with                                                                                                    | 1318                             | testadm92                | testadm92             | ismail.mohideen@trk.pcfc.ae | Active                     |
| Reference # 8246 has been Rejected                                                                                                    | 1316                             | testadm91                | testadm91             | ismail.mohideen@trk.pcfc.ae | Active                     |
| Logout                                                                                                    | 🔎 Sear                           | ch 🍈 🧪 Edit 🕂 Add 🥓 Rese | et Password 🛛 🙀 🗛 Pag | je 1 0f 1 → > 10 ▼          | View 1 - 3 of 3            |
| Home Update My Profile Add Additional Role Register New/Additional Service View/Edit Existing Users Create User Update My Profile Finance Online Services CLD Services CLD Online Services EHS Customer Service |                                  |                          |                       |                             |                            |
|                                                                                                    |                                  | فیص<br>Trakh             | ترا<br>ees            |                             |                            |
| FAQs   Privacy Policy   Terms & Cond                                                                                                    | litions                          |                          |                       | Copyright (c) 2010 T        | rakhees All right reserved |

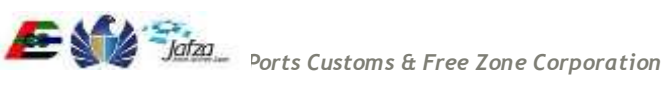

4) Employee profile is opened with fields along with a submit button.

|                                       |                          |                              | Sunday, August 30, 2015   07:48 AM                                              |
|---------------------------------------|--------------------------|------------------------------|---------------------------------------------------------------------------------|
| GOVERNMENT OF DUBAI                   |                          |                              | مؤسسة الموانئ والجمارك والمنطقة الحرة<br>PORTS, CUSTONS & FREE ZONE CORPORATION |
| You are in :> View/Edit Users> Edit U | ser                      |                              | العربية   Help 🚺                                                                |
| Welcome : testadm9                    | Edit User                |                              |                                                                                 |
| Your Non Sponsored Amend with         | Login Details            |                              |                                                                                 |
| Your Non Sponsored Banaw with         | * Employee Name(English) | testuser                     |                                                                                 |
| Reference # 8246 has been Rejected    | * Employee Name(Arabic)  | testuser                     |                                                                                 |
| Logout                                | Have Maine?              |                              |                                                                                 |
| My Services@Trakhees                  | UserName                 | testuser                     |                                                                                 |
| Home                                  | * Secret Question        |                              |                                                                                 |
| Update My Profile                     |                          | What is your tavourite Book? |                                                                                 |
| Add Additional Role                   | * Secret Answer          | and                          |                                                                                 |
| Register New/Additional Service       | Generaliswei             | asu                          |                                                                                 |
| View/Edit Existing Users              | * E-mail Address         | Dicetek.Amir@pcfc.ae         |                                                                                 |
| Create User                           |                          | Gr                           |                                                                                 |
| Update My Profile                     | * Mob No                 | 5664646464                   |                                                                                 |
| Finance Online Services               |                          |                              |                                                                                 |
| CLD Services                          | * Account Status         | Active 🖲 Inactive 🔵          |                                                                                 |
| CED Online Services                   | Comilia                  |                              |                                                                                 |
| EHS Customer Service                  | Service                  |                              |                                                                                 |
|                                       | Service Search           |                              | Reset Save                                                                      |
|                                       | D<br>Tr                  | akhees V                     |                                                                                 |
| FAQs   Privacy Policy   Terms & Condi | tions                    |                              | Copyright (c) 2010 Trakhees All right reserved                                  |

5) Company Admin can change the assigned the services. Company Admin after editing the required details, clicks on submit button.

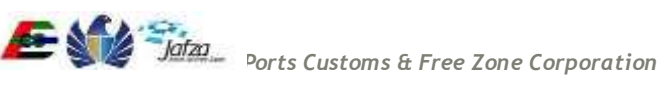

Employee is updated & success message is displayed.

|                                                                     |          |                      |                      | Sunday, A                   | ugust 30, 2015   07:48 AM   |
|---------------------------------------------------------------------|----------|----------------------|----------------------|-----------------------------|-----------------------------|
| GOVERNMENT OF DUBAI                                                 |          |                      |                      |                             |                             |
|                                                                     |          |                      |                      | PORTS, CUSTOMS &            | FREE ZONE CORPORATION       |
| You are in > View/Edit Users                                        |          |                      |                      |                             | الحربية Help 👔              |
|                                                                     |          |                      |                      |                             | 0                           |
|                                                                     | ld       | Name (English) -     | Name (Arabic)        | Email Address               |                             |
|                                                                     | 1320     | testuser             | testuser             | Dicetek Amir@pcfc.ae        | Active                      |
| Reference # 6247 has been Rejected<br>Your Non Sponsored Renew with | 1316     | testadm92            | testadm92            | ismail.mohideen@trk.pcfc.ae | Active                      |
|                                                                     | 1316     | testadm91            | testadm91            | ismail.mohideen@trk.pcfc.ae | Active                      |
| Logout                                                              | µ Search | C / Edit + Add / Res | et Password Page     | 1 Of 1 80 V                 | View 1 - 3 of 3             |
|                                                                     |          |                      | Success              |                             |                             |
| Home                                                                | 1        |                      | n saved Successfully |                             |                             |
| Update My Profile                                                   |          |                      | OK                   |                             |                             |
| Add Additional Role                                                 |          |                      |                      | -                           |                             |
| Register New/Additional Service                                     |          |                      |                      |                             |                             |
| View/Edit Existing Users                                            |          |                      |                      |                             |                             |
|                                                                     |          |                      |                      |                             |                             |
| Update My Profile                                                   |          |                      |                      |                             |                             |
| Finance Online Services                                             |          |                      |                      |                             |                             |
|                                                                     |          |                      |                      |                             |                             |
|                                                                     |          |                      |                      |                             |                             |
| EHS Customer Service                                                |          |                      |                      |                             |                             |
|                                                                     |          | فیص<br>Trakh         | تراء<br>nees         |                             |                             |
| FAQs   Privacy Policy   Terms & Cond                                | itions   |                      |                      | Copyright (c) 2010          | Frakhees All right reserver |

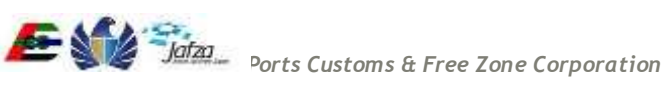

## 3.6.8 Employee Change Password

- 1) Employee login the system.
- 2) Employee clicks on "Update My Profile" link from the menu.

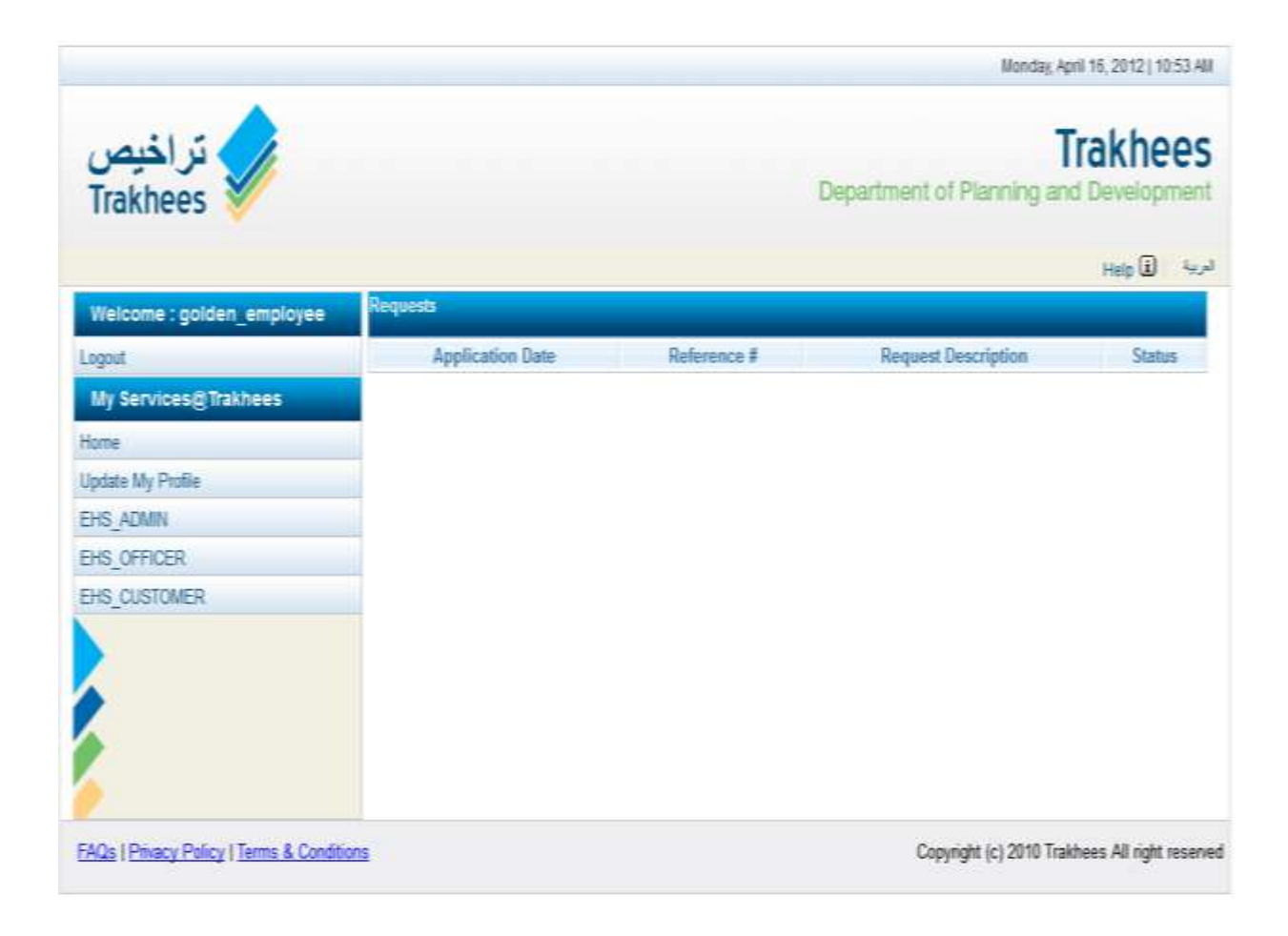

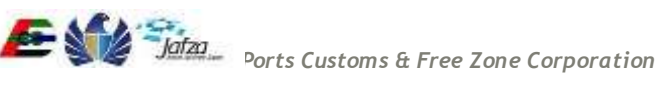

3) A screen is displayed containing employee profile having attributes. Employee type in the new password & clicks on submit button.

|                                            |                        |                                        | Monday, April             | 16. 2012   10:55 AM    |
|--------------------------------------------|------------------------|----------------------------------------|---------------------------|------------------------|
| تر اختص                                    |                        |                                        | T                         | akhees                 |
| Trakhees                                   |                        | D                                      | epartment of Planning and | Development            |
|                                            |                        |                                        |                           | العربية   Help 🖬       |
| Welcome : golden_employee                  | Jpdate My Profile      |                                        |                           |                        |
| Logout                                     | Login Details          |                                        |                           |                        |
| My Services@Trakhees                       |                        |                                        |                           |                        |
| Home                                       | Employee Name(English) | golden_employee                        |                           |                        |
| Update My Profile                          |                        |                                        |                           |                        |
| EHS_ADMIN                                  | Employee Name(Arabic)  | golden_employee                        |                           |                        |
| EHS_OFFICER                                | Liear Nama             |                                        |                           |                        |
| EHS_CUSTOMER                               | User Marile            | golden_employee                        |                           |                        |
|                                            | * Password             |                                        |                           |                        |
|                                            |                        |                                        |                           |                        |
|                                            | * Confirm Password     |                                        |                           |                        |
|                                            |                        |                                        |                           |                        |
|                                            | Secret Question        | What is the name of your favourite tea | acher? 👻                  |                        |
|                                            | Socrat Answor          |                                        |                           |                        |
|                                            | SecretAnswei           | golden_employee                        |                           |                        |
|                                            | E-mail Address         | diastak jampil@hafa pa                 |                           |                        |
|                                            |                        | ulcelek.ismail@pcic.ae                 |                           |                        |
|                                            | Mob No                 | 1234567890                             |                           |                        |
|                                            |                        |                                        |                           |                        |
|                                            | Service                | Subscribed Service(s)                  |                           |                        |
|                                            |                        | Service Name(English)                  | Service Name(Arabic)      |                        |
|                                            |                        | EHS_ADMIN<br>EHS_OFFICER               | EHS_ADMIN<br>EHS_OFFICER  |                        |
|                                            |                        | EHS_CUSTOMER                           | EHS_CUSTOMER              |                        |
|                                            |                        |                                        |                           |                        |
|                                            |                        |                                        | reset                     | submit                 |
| FAQs   Privacy Policy   Terms & Conditions |                        |                                        | Copyright (c) 2010 Trakh  | ees All right reserved |

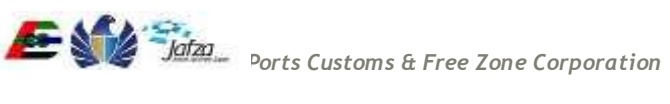

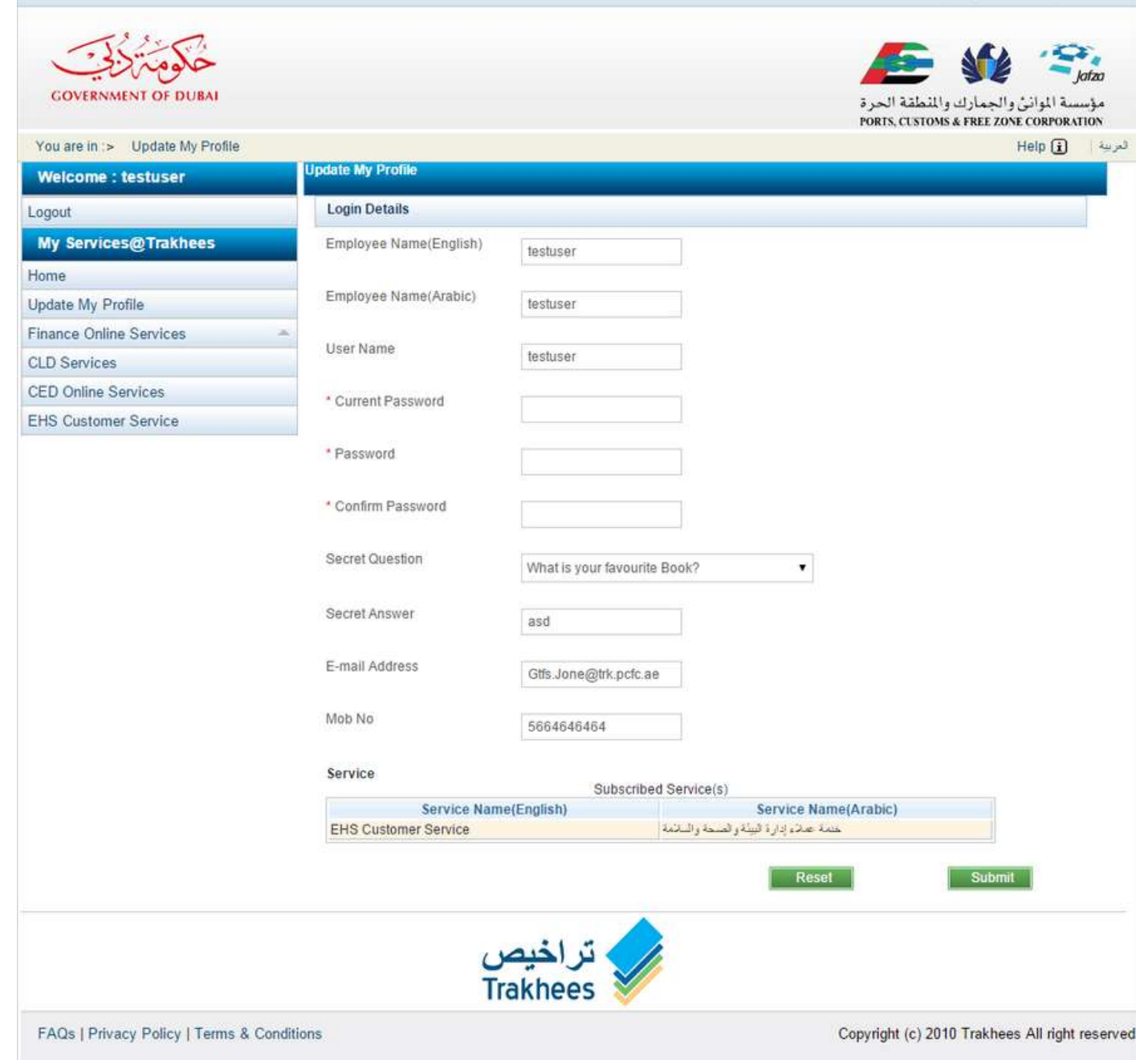

Employee password is updated & success message is displayed.

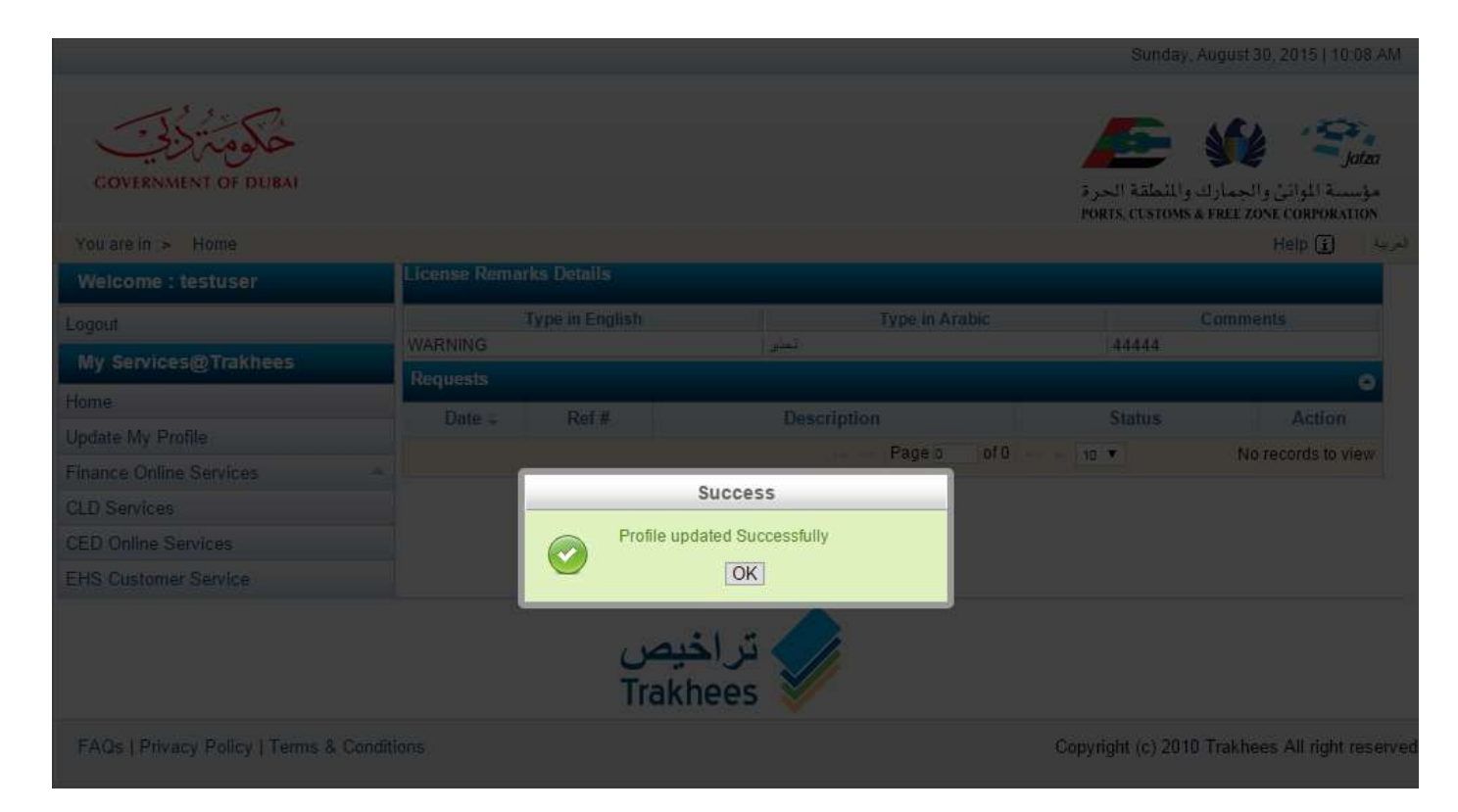

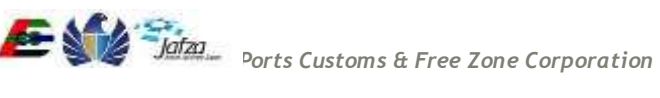